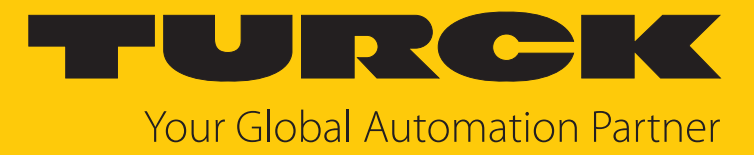

# TN-UHF-Q150-...-EC UHF-Reader

Betriebsanleitung

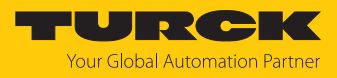

# Inhaltsverzeichnis

| 1 | Über dies  | e Anleitung                                              | 5      |
|---|------------|----------------------------------------------------------|--------|
|   | 1.1        | Zielgruppen                                              | 5      |
|   | 1.2        | Symbolerläuterung                                        | 5      |
|   | 1.3        | Weitere Unterlagen                                       | 5      |
|   | 1.4        | Namenskonvention                                         | 5      |
|   | 1.5        | Feedback zu dieser Anleitung                             | 6      |
| 2 | Hinweise   | zum Produkt                                              | 7      |
|   | 2.1        | Produktidentifizierung                                   | 7      |
|   | 2.2        | Lieferumfang                                             | 7      |
|   | 2.3        | Turck-Service                                            | 7      |
| 3 | Zu Ihrer S | icherheit                                                |        |
| - | 31         | Bestimmungsgemäße Verwendung                             | 8      |
|   | 3.7        | Alloemeine Sicherheitshinweise                           | 0<br>8 |
|   | 5.2        |                                                          |        |
| 4 | Produktb   | eschreibung                                              | 9      |
|   | 4.1        | Geräteübersicht                                          | 9      |
|   | 4.1.1      |                                                          | 9      |
|   | 4.2        | Eigenschaften und Merkmale                               | 9      |
|   | 4.3        | Funktionsprinzip                                         | 10     |
|   | 4.4        | Funktionen und Betriebsarten                             | 10     |
|   | 4.4.1      | Arbeitstrequenz                                          | 11     |
|   | 4.4.2      | EtherCAT-Funktionen                                      | 11     |
|   | 4.4.4      | Datenübertragung an die SPS                              | 12     |
|   | 4.4.5      | RFID-Befehle                                             | 12     |
|   | 4.4.6      | Schleifenzähler-Funktion                                 | 12     |
|   | 4.5        | Technisches Zubehör                                      | 12     |
| 5 | Montiere   | n                                                        | 13     |
| 6 | Anschließ  | Sen                                                      | 14     |
|   | 6.1        | Geräte an Ethernet anschließen                           | 14     |
|   | 6.2        | Versorgungsspannung anschließen                          | 14     |
|   | 6.3        | Externe Antenne anschließen                              | 15     |
| 7 | In Betrieb | nehmen                                                   | 16     |
|   | 7.1        | Gerät an EtherCAT adressieren                            | 16     |
|   | 7.2        | ESI-Files                                                | 16     |
|   | 7.3        | Gerät an ein EtherCAT-MainDevice anbinden mit TwinCAT    | 17     |
|   | 7.3.1      | ESI-Dateien installieren                                 | 18     |
|   | 7.3.2      | Gerät mit der Steuerung verbinden                        | 19     |
|   | 7.3.3      | EtherCAT-Device über das Object Dictionary parametrieren | 24     |
|   | 7.3.4      | Gerät per Explicit Device ID adressieren                 | 25     |
|   | 7.3.5      | Gerät per Configured Station Alias adressieren           | 26     |
|   | 7.3.6      | Hot Connect aktivieren                                   | 28     |
|   | 7.3.7      | Prozessdaten-Gruppen mit Variablen verlinken             | 29     |

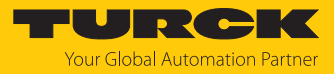

|   | 7.4               | Gerät an ein EtherCAT-MainDevice anbinden mit CODESYS         | 30         |
|---|-------------------|---------------------------------------------------------------|------------|
|   | 7.4.1             | ESI-Dateien installieren                                      | 30         |
|   | 7.4.2             | Gerät mit der Steuerung verbinden                             | 33         |
|   | 7.4.3             | Startparameter einstellen                                     | 39         |
|   | 7.4.4             | EtherCAT-Device uper das Object Dictionary parametrieren      | 40         |
|   | 7.4.5             | Geral per Configured Station Alias adressieren                | 42         |
|   | 7.5               | IP-Adresse für EDE zuweisen                                   | 44         |
|   | 7.6               | Reader mit dem Webserver parametrieren                        | 47         |
|   | 7.6.1             | Webserver öffnen                                              | 47         |
|   | 7.6.2             | Einstellungen im Webserver bearbeiten                         | 47         |
|   | 7.6.3             | Multiplex-Betrieb                                             | 50         |
|   | 7.6.4             | Antennenleistung einstellen                                   | 52         |
|   | 7.6.5             | Antennenpolarisation einstellen                               | 55         |
|   | 7.6.6             | Presence Sensing Mode einschalten                             | 58         |
|   | 7.6.7             | RSSI-Wert übertragen – Communication                          | 59         |
|   | 7.6.8             | RSSI-Filter setzen – Post Read Filter                         | 60         |
| 8 | Einstellen        | 1                                                             | 61         |
|   | 8.1               | Modulares Gerätemodell/Slot-Definition                        | 62         |
|   | 8.2               | Device Area                                                   |            |
|   | 821               | Device Status (0xE100, 0xE110)                                | 63         |
|   | 822               | Device Control (0xF200)                                       | 63         |
|   | 8.2.3             | Device Parameter (0xF800)                                     | 64         |
|   | 83                | BEID-Kanäle – Parameterdaten                                  | 65         |
|   | 831               | Redeutung der Parameter-Rits                                  | 05         |
|   | 837               | UHE-Anwendungen – Continuous Presence Sensing Mode einstellen | 66         |
|   | 833               | UHE-Anwendungen – Reader-Finstellungen übertragen             | 00         |
|   | 0.5.5             | PEID Kanäla Drozocc Eingengedeten                             | 67         |
|   | <b>0.4</b><br>0/1 | RFID-Rahale – Prozess-Eingangsuaten                           | <b>0</b> 7 |
|   | 0.4.1             |                                                               | 09         |
|   | 8.5               | RFID-Kanale – Prozess-Ausgangsdaten                           | 71         |
|   | 8.5.1             | Bedeutung der Betehls-Bits                                    | /3         |
|   | 8.6               | RFID-Kanäle – Übersicht der Befehle                           | 75         |
|   | 8.6.1             | Befehl: Leerlauf                                              | 77         |
|   | 8.6.2             | Befehl: Inventory                                             | 78         |
|   | 8.6.3             | Befehl: Lesen                                                 | 81         |
|   | 8.6.4             | Befehl: Schreiben                                             | 83         |
|   | 8.6.5             | Befehl: Schreiben mit Validierung                             | 85         |
|   | 8.6.6             | Befehl: Continuous Mode                                       | 87         |
|   | 8.6.7             | Befehl: Daten aus dem Puffer lesen (Continuous Mode)          | 89         |
|   | 8.6.8             | Befehl: UHF Continuous Presence Sensing Mode                  | 91         |
|   | 8.6.9             | Befehl: Continuous (Presence Sensing) Mode beenden            | 92         |
|   | 8.6.10            | Befehl: Schreib-Lese-Kopf-Identifikation                      | 93         |
|   | 8.6.11            | Direkter Schreib-Lese-Kopf-Befehl                             | 94         |
|   | 8.6.12            | Befehl: Datentrager-Passwort setzen                           | 96         |
|   | 8.6.13            | Befehl: Schreib-Lese-Kopf-Passwort setzen                     | 97         |
|   | 8.6.14            | Beteni: Schreib-Lese-Kopt-Passwort zurucksetzen               | 98         |
|   | 8.6.15            | Beteni: Datentrager-Schutz setzen                             | 99         |
|   | 8.6.16            | Beteni: Datentrager-Into                                      | 101        |
|   | 8.6.17            | Beteni: UHF-Datentrager unwiderruflich deaktivieren (Kill)    | 103        |
|   | 8.6.18            | Beteni: Einstellungen UHF-Schreib-Lese-Kopf wiederherstellen  | 104        |
|   | 0.0.19            | beieni: backup der Einstellungen des UHF-Schreib-Lese-Kopts   | 105        |
|   | 0.0.20            | Deterni: remer/status UHF-schreid-Lese-Kopt lesen             | 100        |
|   | 0.0.21            | שכוכווו. ווכזכן                                               | 109        |

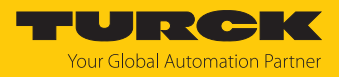

| 9  | Betreiben                                  |                                                                | 110 |  |  |
|----|--------------------------------------------|----------------------------------------------------------------|-----|--|--|
|    | 9.1                                        | Befehl ausführen und Daten abrufen                             | 110 |  |  |
|    | 9.2                                        | Fragmentierung nutzen                                          | 110 |  |  |
|    | 9.3                                        | Befehle mit Schleifenzähler-Funktion nutzen                    | 110 |  |  |
|    | 9.4                                        | UHF-Passwortfunktion nutzen                                    | 111 |  |  |
|    | 9.4.1                                      | Kill-Passwort setzen                                           | 111 |  |  |
|    | 9.5                                        | Funktionsbausteine in CODESYS oder TwinCAT nutzen              | 111 |  |  |
|    | 9.6                                        | Inventory-Befehl und Continuous (Presence Sensing) Mode nutzen | 115 |  |  |
|    | 9.7                                        | LED-Anzeigen                                                   | 116 |  |  |
|    | 9.8                                        | Diagnosedaten                                                  | 117 |  |  |
|    | 9.8.1                                      | Diagnosedaten – RFID-Kanäle                                    | 117 |  |  |
|    | 9.8.2                                      | Diagnosedaten – Device Status                                  | 119 |  |  |
|    | 9.9                                        | Diag History Object (0x10F3)                                   | 120 |  |  |
|    | 9.10                                       | CANopen-Emergencies                                            | 123 |  |  |
|    | 9.11                                       | Fehlercodes auslesen                                           | 124 |  |  |
|    | 9.12                                       | Erweiterte Diagnosen nutzen                                    | 128 |  |  |
|    | 9.13                                       | Gerät zurücksetzen (Reset)                                     | 128 |  |  |
|    | 9.13.1                                     | Gerät über das Object Dictionary zurücksetzen                  | 128 |  |  |
| 10 | Störunger                                  | ı beseitigen                                                   | 129 |  |  |
|    | 10.1                                       | Fehler beheben                                                 | 129 |  |  |
| 11 | Instand ha                                 | alten                                                          | 131 |  |  |
|    | 11.1                                       | Firmware-Update über TwinCAT durchführen                       | 132 |  |  |
|    | 11.2                                       | Firmware-Update über CODESYS durchführen                       | 133 |  |  |
| 12 | Repariere                                  | n                                                              | 135 |  |  |
|    | 12.1                                       | Geräte zurücksenden                                            | 135 |  |  |
| 13 | Entsorgen 136                              |                                                                |     |  |  |
| 14 |                                            |                                                                |     |  |  |
|    |                                            |                                                                |     |  |  |
| 15 | 5 Turck-Niederlassungen – Kontaktdaten 139 |                                                                |     |  |  |

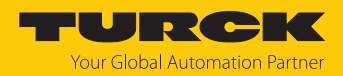

# 1 Über diese Anleitung

Die Anleitung beschreibt den Aufbau, die Funktionen und den Einsatz des Produkts und hilft Ihnen, das Produkt bestimmungsgemäß zu betreiben. Lesen Sie die Anleitung vor dem Gebrauch des Produkts aufmerksam durch. So vermeiden Sie mögliche Personen-, Sach- und Geräteschäden. Bewahren Sie die Anleitung auf, solange das Produkt genutzt wird. Falls Sie das Produkt weitergeben, geben Sie auch diese Anleitung mit.

### 1.1 Zielgruppen

Die vorliegende Anleitung richtet sich an fachlich geschultes Personal und muss von jeder Person sorgfältig gelesen werden, die das Gerät montiert, in Betrieb nimmt, betreibt, instand hält, demontiert oder entsorgt.

### 1.2 Symbolerläuterung

In dieser Anleitung werden folgende Symbole verwendet:

| ⇔ | HANDLUNGSRESULTAT<br>Dieses Zeichen kennzeichnet relevante Handlungsresultate.                                                                                                    |
|---|----------------------------------------------------------------------------------------------------|
|   | HANDLUNGSAUFFORDERUNG<br>Dieses Zeichen kennzeichnet Handlungsschritte, die der Anwender ausführen muss.                                                                                                    |
| i | HINWEIS<br>Unter HINWEIS finden Sie Tipps, Empfehlungen und nützliche Informationen zu<br>speziellen Handlungsschritten und Sachverhalten. Die Hinweise erleichtern Ihnen<br>die Arbeit und helfen Ihnen, Mehrarbeit zu vermeiden. |
| ! | <b>ACHTUNG</b><br>ACHTUNG kennzeichnet eine Situation, die zu Sachschäden führen kann, wenn sie<br>nicht vermieden wird.                                                                                                    |
|   | <b>VORSICHT</b><br>VORSICHT kennzeichnet eine gefährliche Situation mit mittlerem Risiko, die zu<br>mittelschweren oder leichten Verletzungen führen kann, wenn sie nicht vermieden<br>wird.                                       |
|   | <b>WARNUNG</b><br>WARNUNG kennzeichnet eine gefährliche Situation mit mittlerem Risiko, die zum<br>Tod oder zu schweren Verletzungen führen kann, wenn sie nicht vermieden wird.                                                   |
|   | <b>GEFAHR</b><br>GEFAHR kennzeichnet eine gefährliche Situation mit hohem Risiko, die zum Tod<br>oder zu schweren Verletzungen führt, wenn sie nicht vermieden wird.                                                               |

# 1.3 Weitere Unterlagen

Ergänzend zu diesem Dokument finden Sie im Internet unter www.turck.com folgende Unterlagen:

- Datenblatt
- Zulassungen
- Projektierungshandbuch

### 1.4 Namenskonvention

Schreib-Lese-Geräte werden im HF-Bereich als "Schreib-Lese-Köpfe" und im UHF-Bereich als "Reader" bezeichnet. Geläufige Synonyme für "Datenträger" sind "Tag", "Transponder" und "mobiler Datenspeicher".

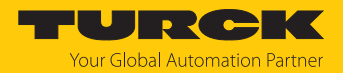

# 1.5 Feedback zu dieser Anleitung

Wir sind bestrebt, diese Anleitung ständig so informativ und übersichtlich wie möglich zu gestalten. Haben Sie Anregungen für eine bessere Gestaltung oder fehlen Ihnen Angaben in der Anleitung, schicken Sie Ihre Vorschläge an **techdoc@turck.com**.

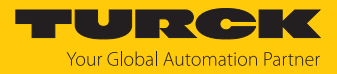

# 2 Hinweise zum Produkt

### 2.1 Produktidentifizierung

Diese Anleitung gilt für die folgenden UHF-Reader:

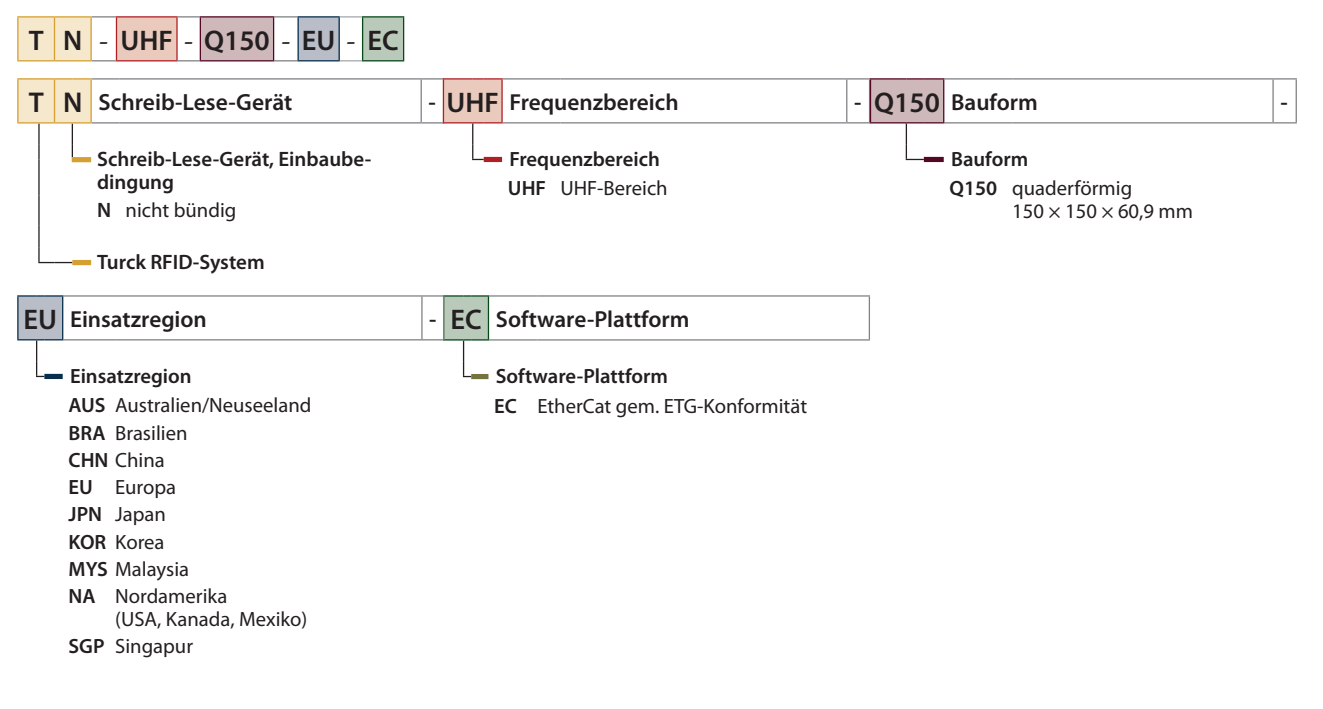

### 2.2 Lieferumfang

Im Lieferumfang sind enthalten:

- UHF-Reader
- Wandhalterung (Metallschiene)
- Kurzbetriebsanleitung

### 2.3 Turck-Service

Turck unterstützt Sie bei Ihren Projekten von der ersten Analyse bis zur Inbetriebnahme Ihrer Applikation. In der Turck-Produktdatenbank unter **www.turck.com** finden Sie Software-Tools für Programmierung, Konfiguration oder Inbetriebnahme, Datenblätter und CAD-Dateien in vielen Exportformaten.

Die Kontaktdaten der Turck-Niederlassungen weltweit finden Sie auf S. [> 139].

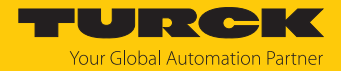

# 3 Zu Ihrer Sicherheit

Das Produkt ist nach dem Stand der Technik konzipiert. Dennoch gibt es Restgefahren. Um Personen- und Sachschäden zu vermeiden, müssen Sie die Sicherheits- und Warnhinweise beachten. Für Schäden durch Nichtbeachtung von Sicherheits- und Warnhinweisen übernimmt Turck keine Haftung.

### 3.1 Bestimmungsgemäße Verwendung

Die Reader mit integriertem RFID-Interface dienen zum berührungslosen Datenaustausch mit den RFID-Datenträgern im Turck-UHF-RFID-System. Die Arbeitsfrequenz der Geräte ist in der folgenden Tabelle beschrieben:

| Typenbezeichnung   | Arbeitsfrequenz | Einsatzbereich (Region)              |
|--------------------|-----------------|--------------------------------------|
| TN-UHF-Q150-AUS-EC | 920926 MHz      | Australien, Neuseeland               |
| TN-UHF-Q150-BRA-EC | 915928 MHz      | Brasilien                            |
| TN-UHF-Q150-CHN-EC | 920,5924,5 MHz  | China und Thailand                   |
| TN-UHF-Q150-EU-EC  | 865,6867,6 MHz  | Europa, Türkei, Indien               |
| TN-UHF-Q150-JPN-EC | 916,7920,9 MHz  | Japan                                |
| TN-UHF-Q150-KOR-EC | 917920,8 MHz    | Korea                                |
| TN-UHF-Q150-MYS-EC | 919923 MHz      | Malaysia                             |
| TN-UHF-Q150-NA-EC  | 902928 MHz      | Nordamerika (USA, Kanada,<br>Mexiko) |
| TN-UHF-Q150-SGP-EC | 920925 MHz      | Singapur                             |

Die Geräte dürfen nur in Betrieb genommen werden, wenn die folgenden Bedingungen erfüllt sind:

- Der jeweilige Frequenzbereich ist für die Nutzung von UHF-RFID freigegeben.
- Der Arbeitsfrequenzbereich der Geräte stimmt mit dem regional zur Nutzung von UHF-RFID freigegebenen Bereich überein.
- Für die Einsatzregion liegt eine g
  ültige Zertifizierung und/oder Zulassung vor, sofern gefordert.

Über das integrierte RFID-Interface können die Reader direkt mit der Steuerung oder anderen übergeordneten Systemen kommunizieren. Gelesene Daten werden über das Gerät an die Steuerung weitergegeben.

Das Gerät darf nur wie in dieser Anleitung beschrieben verwendet werden. Jede andere Verwendung gilt als nicht bestimmungsgemäß. Für daraus resultierende Schäden übernimmt Turck keine Haftung.

### 3.2 Allgemeine Sicherheitshinweise

- Das Gerät erfüllt die EMV-Anforderungen für den industriellen Bereich. Bei Einsatz in Wohnbereichen Maßnahmen treffen, um Funkstörungen zu vermeiden.
- Nur fachlich geschultes Personal darf das Gerät montieren, installieren, betreiben, parametrieren und instand halten.
- Das Gerät nur in Übereinstimmung mit den geltenden nationalen und internationalen Bestimmungen, Normen und Gesetzen einsetzen.
- Die Strahlung der UHF-Reader kann elektrisch gesteuerte medizinische Hilfsmittel beeinflussen. Erhöhten Abstand zu aktiven Strahlungsquellen bis hin zur maximalen Sendereichweite einhalten.
- Default-Passwort des integrierten Webservers nach dem ersten Login ändern. Turck empfiehlt, ein sicheres Passwort zu verwenden.

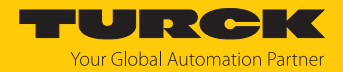

# 4 Produktbeschreibung

Die Geräte sind in einem Aluminiumgehäuse in Schutzart IP67 ausgeführt. Die aktive Fläche besteht aus Kunststoff. An den Q150 kann jeweils eine externe Antenne angeschlossen werden.

Der Anschluss für das Ethernet ist als M12-Buchse ausgeführt. Zum Anschluss an die Spannungsversorgung besitzt das Gerät einen M12-Steckverbinder.

# 4.1 Geräteübersicht

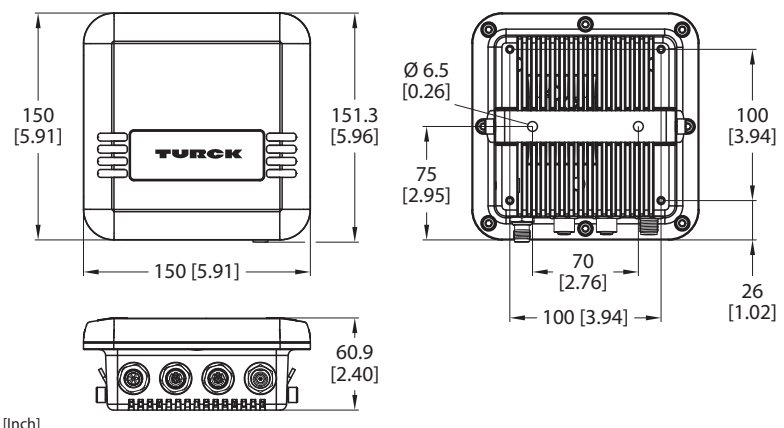

mm [lnch]

Abb. 1: Abmessungen – TN-UHF-Q150...

### 4.1.1 Anzeigeelemente

Das Gerät verfügt über folgende LED-Anzeigen:

- Versorgungsspannung
- Sammel- und Busfehler
- Status
- Diagnose

# 4.2 Eigenschaften und Merkmale

- EtherCAT-SubDevice gemäß Modular Device Profile (ETG.5001.1)
- Unterstützt Sicherheitsmechanismen und Authentifizierung
- Quaderförmig, Höhe 150 mm
- Aktive Fläche vorn, UV-beständig
- Anschluss für eine passive UHF-RFID-Antenne
- 0,5 W (ERP) maximale Ausgangsleistung
- Daten-Interface "U" zur komfortablen Nutzung der RFID-Funktionalität
- Steuerungsnahe Integration an SPS-Systeme ohne speziellen Funktionsbaustein möglich
- Integrierter Webserver
- LED-Anzeigen und -Diagnosen

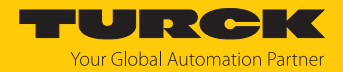

### 4.3 Funktionsprinzip

Die Reader dienen zum berührungslosen Datenaustausch mit Datenträgern. Dazu sendet die Steuerung über das Interface Befehle und Daten an den Reader und erhält die entsprechenden Antwortdaten vom Reader zurück. Beispiele für Befehle sind das Auslesen der IDs aller RFID-Datenträger im Lesebereich oder das Beschreiben eines RFID-Datenträgers mit einem bestimmten Produktionsdatum. Zur Kommunikation mit dem Datenträger werden die Daten vom Reader codiert und über ein elektromagnetisches Feld übertragen, das die Datenträger gleichzeitig auch mit Energie versorgt.

Ein Reader enthält einen Sender und einen Empfänger, eine Schnittstelle zum Interface und ein Kopplungselement (Spulen- bzw. Dipol-Antenne) für die Kommunikation mit dem Datenträger. Als Übertragungsverfahren zwischen Reader und Datenträger wird bei Geräten für den UHF-Bereich die elektromagnetische Wellenausbreitung genutzt.

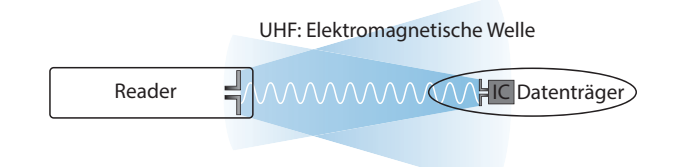

### Abb. 2: Funktionsprinzip UHF-RFID

Die Antenne des Readers erzeugt elektromagnetische Wellen. Dadurch entsteht als sogenannte Luftschnittstelle ein Übertragungsfenster, in dem der Datenaustausch mit dem Datenträger stattfindet. Die Größe des Übertragungsfensters ist von den jeweils kombinierten Readern und Datenträgern sowie von den Umgebungsbedingungen abhängig.

Jeder Reader ist in der Lage, mit einer Reihe von Datenträgern zu kommunizieren. Dazu müssen Reader und Datenträger jeweils im gleichen Frequenzbereich arbeiten. Die Reichweiten der Geräte reichen – in Abhängigkeit von Leistung und Frequenz – von wenigen Millimetern bis zu mehreren Metern. Die angegebenen maximalen Schreib-Lese-Abstände stellen Werte unter Laborbedingungen ohne Materialbeeinflussung dar. Durch Bauteiltoleranzen, Einbausituation in der Applikation, Umgebungsbedingungen und die Beeinflussung durch Materialien (insbesondere Metall und Flüssigkeiten) können die erreichbaren Abstände abweichen.

### 4.4 Funktionen und Betriebsarten

Mit dem Gerät können passive UHF-Datenträger im Singletag- und Multitag-Betrieb ausgelesen und beschrieben werden. Dazu bildet das Gerät eine Übertragungszone aus, deren Größe und Ausdehnung u. a. von den verwendeten Datenträgern und den Einsatzbedingungen der Applikation abhängig sind. Die maximalen Schreib-Lese-Abstände sind in den Datenblättern aufgeführt. Das Gerät lässt sich mit Software-Tools über einen PC umfassend testen, konfigurieren und parametrieren.

Das integrierte RFID-Interface überträgt Daten zwischen der RFID-Ebene und der Steuerungsebene.

Mit dem Gerät können verschiedene Befehle wie Inventory (Singletag- und Multitag-Anwendungen), Lesen, Schreiben und Passwortschutz ausgeführt werden. Für die Optimierung der Geschwindigkeit, zum Selbsttriggern des Systems sowie für Backup und Wiederherstellung stehen zusätzliche Funktionen zur Verfügung. Pro Schreib- oder Lesezyklus können je Kanal 128 Bytes an die Steuerung übertragen werden. Zur Übertragung von mehr als 128 Bytes müssen die Daten fragmentiert werden.

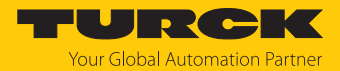

### 4.4.1 Arbeitsfrequenz

Das Turck-UHF-System arbeitet mit länderspezifischen Arbeitsfrequenzen zwischen den Datenträgern und den Readern. Diese länderspezifischen Arbeitsfrequenzen bei UHF ergeben sich aus der individuellen Vergabe von Frequenzbereichen durch die jeweiligen nationalen Regulierungsbehörden.

Die Arbeitsfrequenz der Geräte im UHF-Band beträgt beispielsweise für Europa 865,6...867,6 MHz und für die USA 902...928 MHz. Die UHF-Reader sind nur in den jeweils vorgesehenen Regionen einsetzbar und dürfen außerhalb dieser Regionen nicht in Betrieb genommen werden. Da UHF-Datenträger keine eigenen Funkwellen abstrahlen, dürfen sie weltweit verwendet werden.

Turck bietet Datenträgervarianten an, die speziell auf länderspezifische Bänder abgestimmt und optimiert sind, um eine möglichst große Kommunikationsreichweite zu erzielen. Alternativ sind auch breitbandige Mehrbereichsdatenträger für internationale Einsätze verfügbar.

Die unterschiedlichen Turck-Reader unterstützen folgende Arbeitsfrequenzen:

- 920...926 MHz (z. B. Australien und Neuseeland)
- 915...928 MHz (z. B. Brasilien)
- 920,5...924,5 MHz (z. B. China und Thailand)
- 865,6...867,6 MHz (z. B. Europa, Türkei, Indien)
- 916,7...920,9 MHz (z. B. Japan)
- 917...920,8 MHz (z. B. Korea)
- 919...923 MHz (z. B. Malaysia)
- 902...928 MHz (z. B. USA, Kanada, Mexiko)
- 920...925 MHz (z. B. Singapur)

Die länderspezifischen Details bei UHF, wie Frequenzbereich, Leistung und der Status von evtl. nationalen Regulierungen, sind im Internet verfügbar unter: https://www.gs1.org/docs/epc/uhf\_regulations.pdf

Um weitergehende Informationen zu erhalten, wenden Sie sich bitte an die Regulierungsbehörden des Landes, in dem Sie das UHF-RFID-System einsetzen möchten.

HF-RFID-Systeme können mit UHF-RFID-Systemen parallel in einer Anlage betrieben werden.

#### 4.4.2 Kombination von UHF-Readern und Datenträgern

Die UHF-Reader bilden eine Übertragungszone aus, deren Größe abhängig von der Kombination aus Reader und Datenträger ist. Die aufgeführten Schreib-Lese-Abstände stellen nur typische Werte unter Laborbedingungen ohne Materialbeeinflussung dar. Durch Bauteiltoleranzen, Einbausituation in der Applikation, Umgebungsbedingungen und Beeinflussung durch Materialien (insbesondere Metall) können die erreichbaren Abstände abweichen.

Darum ist ein Test der Applikation (vor allem beim Lesen und Schreiben in der Bewegung) unter Realbedingungen unbedingt erforderlich.

#### 4.4.3 EtherCAT-Funktionen

Das Gerät unterstützt die folgenden EtherCAT-Kommunikationsprofile:

- CoE (CAN Application Protocol over EtherCAT): Über das CoE-Interface steht das Object Dictionary zur Verfügung. Das Object Dictionary enthält alle gerätespezifischen Parameter.
- FoE (File Access over EtherCAT): Über das Kommunikationsprotokoll FoE wird das Firmware-Update durchgeführt.
- AoE (ADS over EtherCAT): Über das Kommunikationsprotokoll AoE können Gerätedaten z. B. von angeschlossenen IO-Link-Geräten azyklisch gelesen oder geschrieben werden.

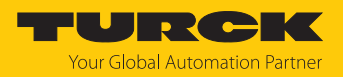

### 4.4.4 Datenübertragung an die SPS

Pro Schreib- oder Lesezyklus können je Kanal 128 Bytes übertragen werden. Zur Übertragung von mehr als 128 Bytes müssen die Daten fragmentiert werden. Die Menge der pro Zyklus übertragenen Schreib- oder Lesedaten ist für EtherCAT wie folgt einstellbar:

- 16 Bytes (Default-Einstellung)
- 32 Bytes
- 64 Bytes
- 128 Bytes

#### 4.4.5 RFID-Befehle

Mit dem Gerät lassen sich die folgenden Befehle und Funktionen ausführen. Eine vollständige Beschreibung der Befehle finden Sie im Abschnitt "Einstellen".

- Leerlauf
- Inventory
- Lesen
- Schreiben
- Schreiben mit Validierung
- Continuous Mode
- Puffer auslesen (Cont. Mode)
- Continuous (Presence Sensing) Mode beenden
- UHF Continuous Presence Sensing Mode
- Schreib-Lese-Kopf-Identifikation
- Fehler/Status UHF-Schreib-Lese-Kopf lesen
- Datenträger-Info
- Direkter Schreib-Lese-Kopf-Befehl
- Schreib-Lese-Kopf-Passwort setzen
- Schreib-Lese-Kopf-Passwort zurücksetzen
- Datenträger-Passwort setzen
- Datenträger-Schutz setzen
- Datenträger unwiderruflich deaktivieren (Kill)
- Einstellungen UHF-Schreib-Lese-Kopf wiederherstellen
- Backup der Einstellung des UHF-Schreib-Lese-Kopfs
- Reset

### 4.4.6 Schleifenzähler-Funktion

Zur schnellen Befehlsverarbeitung steht die Schleifenzähler-Funktion zur Verfügung. Mit der Schleifenzähler-Funktion sind nur zwei SPS-Zyklen erforderlich, um einen Befehl wiederholt auszuführen (Ablaufdiagramm siehe Ablaufdiagramm: Schnelle Befehlsverarbeitung mit Schleifenzähler). Dabei wird der Schleifenzähler erhöht, um einen Befehl wiederholt auszuführen. Bei der herkömmlichen Befehlsbearbeitung werden mindestens vier SPS-Zyklen benötigt. Um einen Befehl wiederholt auszuführen, muss bei der herkömmlichen Befehlsbearbeitung ein Befehl zurückgesetzt und anschließend neu gesetzt werden. Für die Schleifenzähler-Funktion stehen spezielle Befehle zur Verfügung. Wurde der Befehl erfolgreich ausgeführt, wird in den Response-Daten der Befehlscode ausgegeben.

### 4.5 Technisches Zubehör

Optional erhältliches Zubehör für Montage, Anschluss und Parametrierung finden Sie in der Turck-Produktdatenbank unter www.turck.com. Das Zubehör ist nicht im Lieferumfang enthalten.

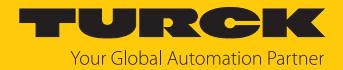

# 5 Montieren

Das Gerät ist zur Montage an einer Halterung nach VESA 100 × 100 vorgesehen. Für die Montage verfügt das Gerät über vier M4-Gewindebohrungen mit einem Abstand von 100 mm (horizontal und vertikal). Die max. Länge der Schrauben beträgt 8 mm zzgl. der Stärke der VESA-Halterung. Die Geräte können in beliebiger Ausrichtung montiert werden.

▶ Gerät mit vier M4-Schrauben an einer Halterung gemäß VESA 100 × 100 befestigen.

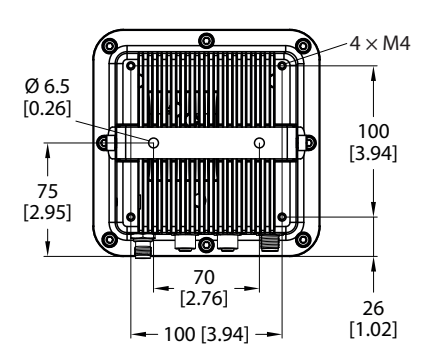

Abb. 3: Rückansicht – TN-UHF-Q150...

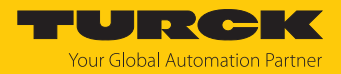

# 6 Anschließen

### 6.1 Geräte an Ethernet anschließen

Zum Anschluss an ein Ethernet-System verfügt das Gerät über zwei 4-polige M12-Buchsen.

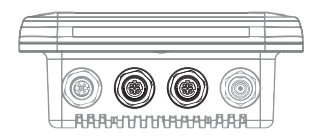

Abb. 4: M12-Ethernet-Steckverbinder

 Gerät gemäß unten stehender Pinbelegung an Ethernet anschließen (max. Anzugsdrehmoment 0,8 Nm).

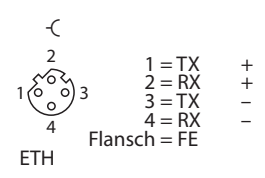

Abb. 5: Pinbelegung Ethernet-Anschlüsse

# 6.2 Versorgungsspannung anschließen

Zum Anschluss an die Versorgungsspannung verfügt das Gerät über einen 5-poligen M12-Steckverbinder.

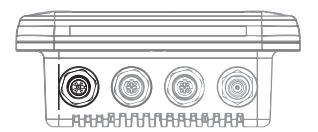

Abb. 6: M12-Steckverbinder zum Anschluss an die Versorgungsspannung

 Gerät gemäß unten stehender Pinbelegung an die Versorgungsspannung anschließen (max. Anzugsdrehmoment 0,8 Nm).

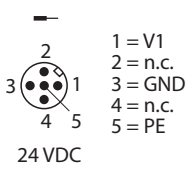

Abb. 7: Pinbelegung Versorgungsspannungs-Anschluss

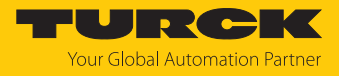

# 6.3 Externe Antenne anschließen

Zum Anschluss einer externen Antenne verfügt das Gerät über eine RP-TNC-Buchse. Die Eingangsimpedanz beträgt 50  $\Omega$ .

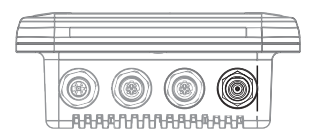

Abb. 8: RP-TNC-Buchse zum Anschluss einer externen Antenne

Externe Antenne mit einem Antennenkabel RP-TNC an das Gerät anschließen (max. Anzugsdrehmoment 0,8 Nm).

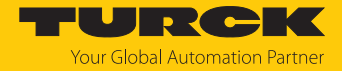

# 7 In Betrieb nehmen

Für die Inbetriebnahme ist der Anschluss an ein EtherCAT-MainDevice erforderlich. Das Gerät kann nur über das EtherCAT-MainDevice konfiguriert und angesprochen werden. Die EtherCAT-spezifischen Gerätefunktionen, z. B. FoE oder die Kommunikation über EoE, müssen vom EtherCAT-MainDevice unterstützt werden.

Nach Anschluss der Leitungen und durch Aufschalten der Versorgungsspannung geht das Gerät automatisch in Betrieb.

In der Default-Konfiguration ist der Leerlauf-Befehl (0x0000) aktiv.

Um weitere Befehle ausführen zu können, muss das Gerät eingestellt werden:

- ▶ Kommunikation mit dem EtherCAT-MainDevice aufbauen.
- EoE aktivieren (siehe IP-Adresse für EoE zuweisen).
- Reader konfigurieren über TAS (Turck Automation Suite), Geräte-Webserver oder DTM.

### 7.1 Gerät an EtherCAT adressieren

EtherCAT verwendet eine implizite Adressierung der Netzwerk-Teilnehmer. Das EtherCAT-MainDevice adressiert alle angeschlossenen Geräte automatisch. Eine manuelle Adressierung bzw. Identifizierung ist nur bei z. B. Werkzeugwechsel-Anwendungen (HotConnect) erforderlich.

Das Gerät unterstützt Configured Station Alias (ADO 0x0012) als EtherCAT-spezifische Identifizierungsmöglichkeit für Hot-Connect-Anwendungen. Der Wert für den Identification Value wird über das Register 0x0012 vom EtherCAT-MainDevice in das Gerät geschrieben.

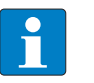

HINWEIS

Die Geräteadressierung über ein Datenwort wird nicht von den Geräten unterstützt.

### 7.2 ESI-Files

In Abhängigkeit von der Steuerungsumgebung müssen verschiedene ESI-Files verwendet werden

| Steuerung/Konfigurationssoftware | ESI-File                                                                                           |
|----------------------------------|----------------------------------------------------------------------------------------------------|
| TwinCAT                          | Turck_TN-UHF-Q150EC_R1_ESIxml<br>Beispiel:<br>Turck_TN-UHF-Q150<br>EC_R1_ESI_1-3_20230915_9071.xml |
| CODESYS                          | Turck_TN-UHF-Q150EC_R1_ESIxml<br>Beispiel:<br>Turck_TN-UHF-Q150<br>EC_R1_ESI_1-3_20230915_9071.xml |

Turck stellt die aktuellen ESI-Files unter www.turck.com kostenfrei zum Download zur Verfügung.

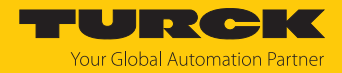

# 7.3 Gerät an ein EtherCAT-MainDevice anbinden mit TwinCAT

#### Namenskonvention

Turck nutzt gemäß EtherCAT Technology Group (ETG) die Begriffe "EtherCAT MainDevice" und "EtherCAT SubDevice". Die folgende Beschreibung verwendet die Begriffe "EtherCAT-Master" und "EtherCAT-Slave" lediglich aufgrund der Namensgebung in TwinCAT.

#### Verwendete Hardware

In diesem Beispiel werden die folgenden Hardware-Komponenten verwendet:

Beispielgerät "EtherCAT Device"

### Verwendete Software

In diesem Beispiel wird die folgende Software verwendet:

- TwinCAT Studio V3.1.0
- Microsoft Visual Studio 2013 oder höher
- ESI-File für EtherCAT Device (kostenfrei als Download erhältlich unter www.turck.com)

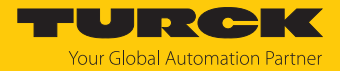

### 7.3.1 ESI-Dateien installieren

Das Gerät wird mit einer xml-Datei, der EtherCAT Slave Information (ESI), an eine Beckhoff-Steuerung angebunden. Für die Anbindung muss diese Gerätebeschreibungsdatei in TwinCAT Studio V3 hinterlegt werden. Die ESI-Datei für das Gerät steht unter www.turck.com zum kostenfreien Download zur Verfügung.

- ► xml-Datei im Installationsverzeichnis von TwinCat ablegen: TwinCAT → 3.1 → Config → Io → EtherCAT.
- TwinCAT Studio starten.
- Neues Projekt anlegen.
- ▶ Device-Katalog aktualisieren: TwinCAT → EtherCAT Devices → Reload Device Descriptions.
- ⇒ Die Gerätebeschreibung ist geladen.

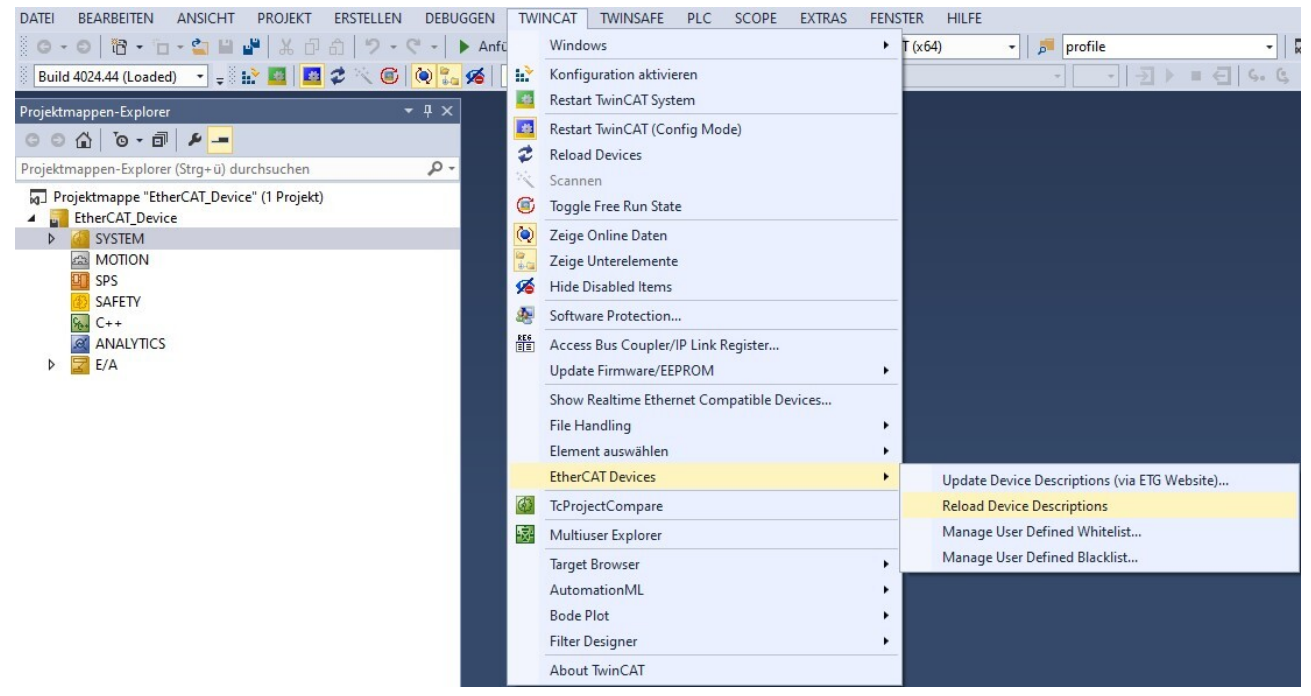

Abb. 9: Device-Katalog aktualisieren in TwinCAT

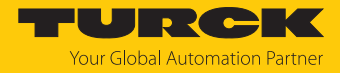

### 7.3.2 Gerät mit der Steuerung verbinden

- Verwendeten EtherCAT-Master als Zielsystem auswählen.
- Netzwerk nach EtherCAT-Teilnehmern scannen: rechtsklicken auf  $E/A \rightarrow Ger$ äte.

Scannen klicken.

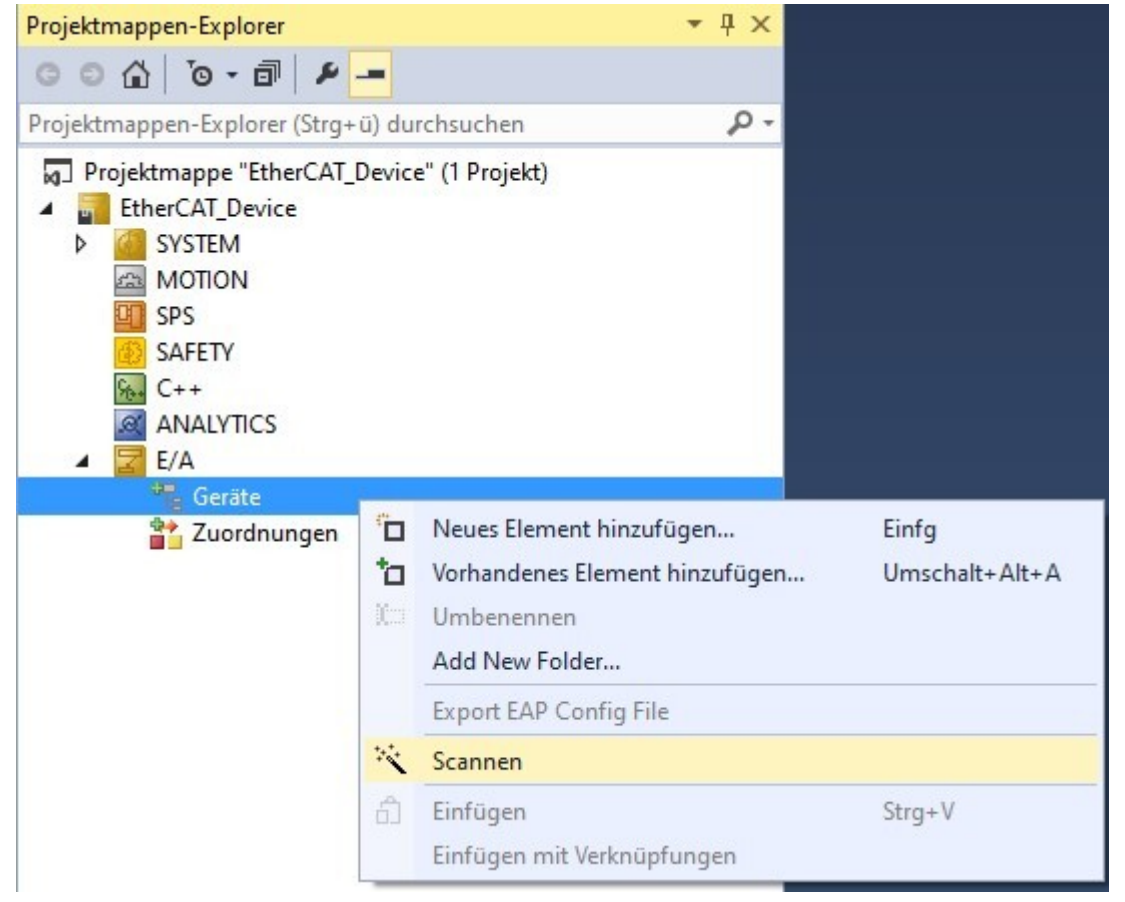

Abb. 10: Nach Geräten scannen in TwinCAT

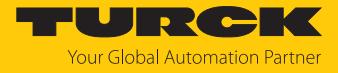

Alle EtherCAT-Teilnehmer (Master und Devices) werden eingelesen und automatisch der I/O-Konfiguration hinzugefügt. Das EtherCAT-Device erscheint im Projektmappen-Explorer unterhalb des EtherCAT-Masters als EtherCAT Device.

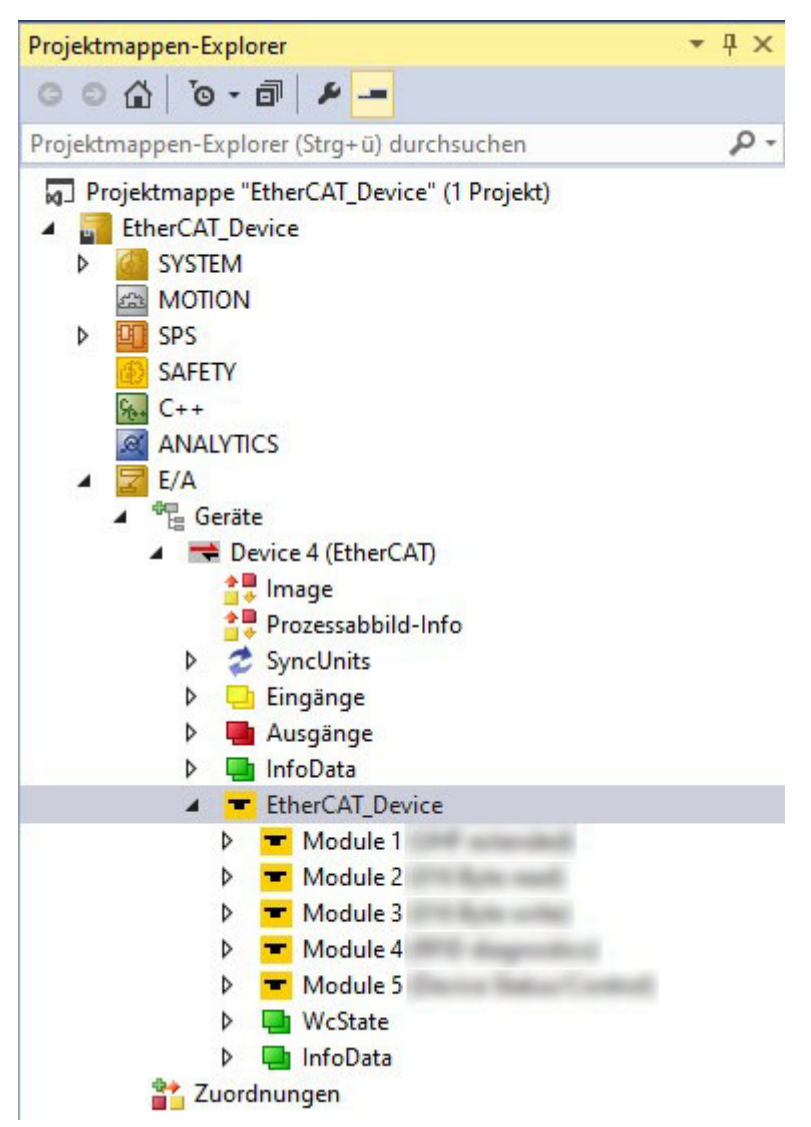

Abb. 11: EtherCAT-Device im Projektmappen-Explorer

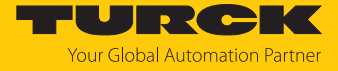

Mindestens eine Variable verknüpfen, um mit dem Gerät online gehen zu können.

| Projektmappen-Explorer                                                                                                    | • 4 ×          | lOs ⊰ | ×           |                                                   |
|----------------------------------------------------------------------------------------------------|----------------|-------|-------------|---------------------------------------------------|
|                                                                                                    |                |       | 1<br>2      | {attribute 'qualified_only'}<br>VAR GLOBAL        |
| Projektmappen-Explorer durchsuchen (Strg+ü)                                                                                                    | <del>،</del> م | •     | 3           | -                                                 |
| <ul> <li>Projektmappe "Turck Device" (Projekt 1)</li> <li>Test_Bilder_Turck Device</li> <li>SYSTEM</li> <li>MOTION</li> <li>SPS</li> <li>Test_Bilder_Turck Device</li> <li>Test_Bilder_Turck Device Project</li> <li>Test_Bilder_Turck Device Project</li> <li>Externe Datentypen</li> <li>References</li> <li>DUTs</li> <li>GVLs</li> <li>GVLs</li> <li>IOS</li> <li>POUs</li> <li>VISUs</li> <li>PIcTask (PIcTask)</li> <li>Test_Bilder_Turck Device.tmc</li> <li>Test Bilder Turck Device Instance</li> </ul> |                |       | 4<br>5<br>6 | <pre>xRFID_CH0_TP AT%I* : BOOL;<br/>END_VAR</pre> |
| PicTask Inputs                                                                                                    |                |       |             |                                                   |
| SAFETY<br>SAFETY<br>C++<br>Geräte<br>Geräte<br>Master (EtherCAT)<br>Prozessabbild<br>Prozessabbild<br>SyncUnits<br>SyncUnits<br>SyncUnits<br>Masgänge<br>Masgänge<br>Masgänge<br>Masgänge<br>Masgänge                                                                                                    |                |       |             |                                                   |

Abb. 12: Beispiel für die Verknüpfung einer Variable

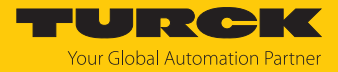

Button Konfiguration aktivieren klicken.

| DATEI | BEARBEITEN      | ANSICHT       | PROJEKT |
|-------|-----------------|---------------|---------|
| 8 G - | 0 to 10         | - 🖆 🔛         | 10 X 📲  |
| Build | 4024.44 (Loaded | i <b>-</b> (b | 🚯 📧 📧   |

Abb. 13: Konfiguration aktivieren

- ⇒ Die Gerätekonfiguration ist aktiviert.
- Button Run Modus klicken.

| DATEI | BEARBEITEN      | ANSICHT  | PROJ            | EKT |
|-------|-----------------|----------|-----------------|-----|
| 8 G - | 0   ið • to     | - 🖆 🔛    |                 | ŋ   |
| Build | 4024.44 (Loaded | i) 🔹 🛫 🕅 | 11 <sup>2</sup> |     |

Abb. 14: Run Modus aktivieren

- ⇒ Das Gerät ist online mit dem EtherCAT-Master verbunden.
- ▶ Im Projektbaum Doppelklick auf EtherCAT Device ausführen.
- ⇒ Der aktuelle Zustand (hier: OP) sowie die Datenpunkte und die Verknüpfung werden auf der Registerkarte Online angezeigt

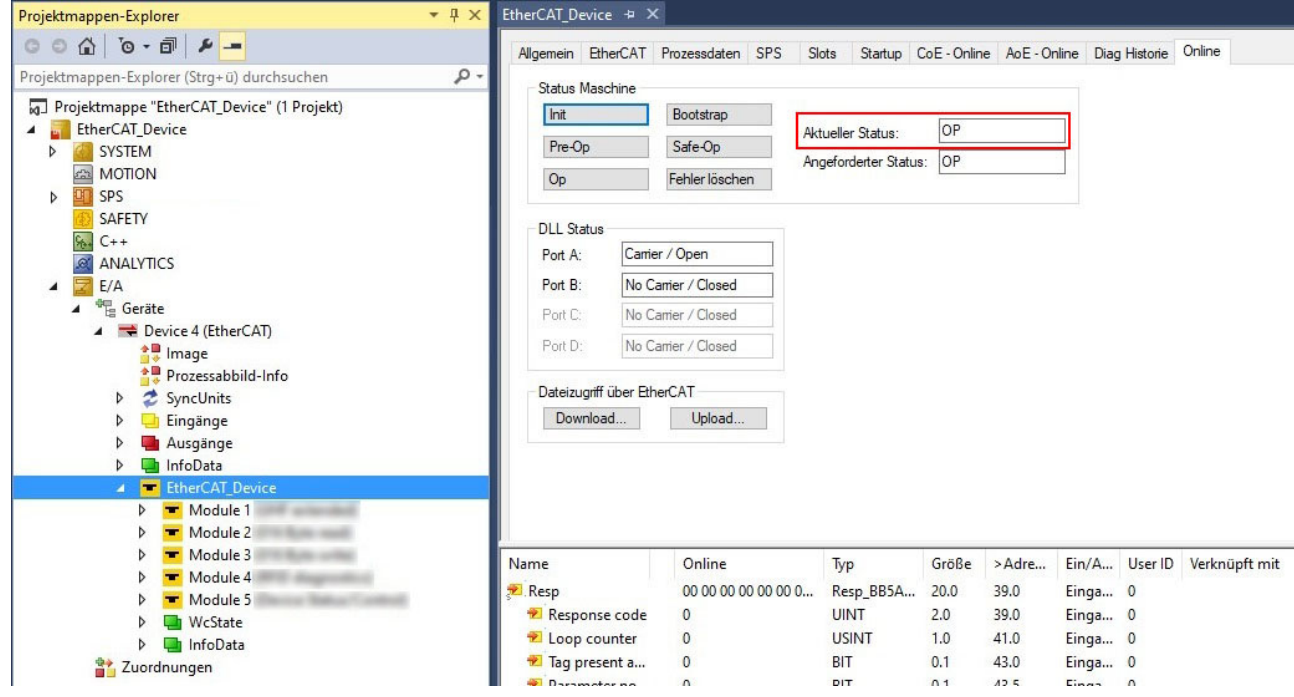

Abb. 15: Status EtherCAT-Device in TwinCAT

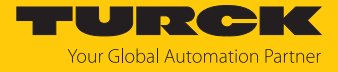

Bei einem Doppelklick auf den EtherCAT-Master werden auf der Registerkarte **Online** die Zustände aller angeschlossenen Geräte angezeigt.

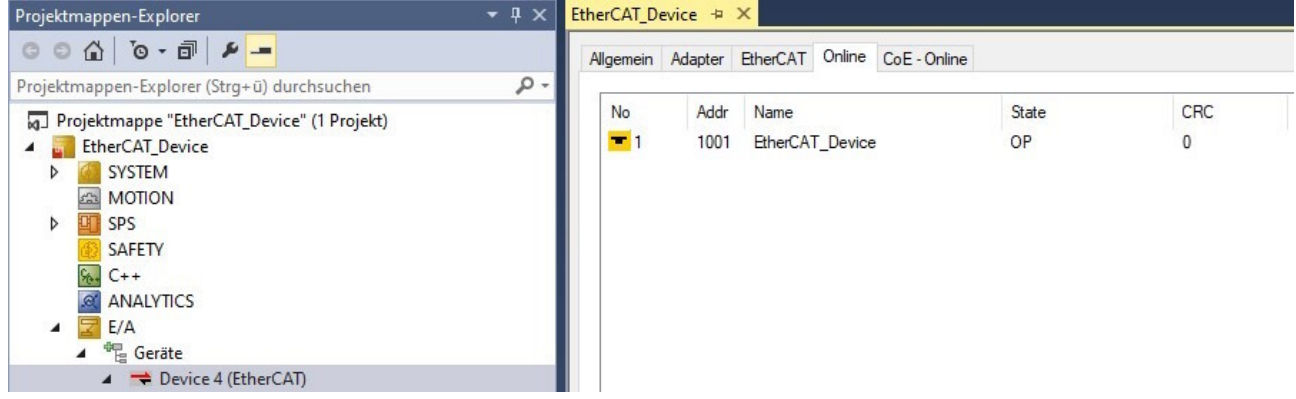

Abb. 16: Status EtherCAT-Master in TwinCAT

Die folgenden Zustände sind möglich:

- Init: Gerät startet, kein SDO- und kein PDO-Transfer
- Pre-Operational (Pre-Op): SDO-Transfer, kein PDO-Transfer
- Safe-Operational (Safe-Op): SDO- und PDO-Transfer (Eingangsdaten)
   Die Eingangsdaten werden zyklisch aktualisiert, alle Ausgänge des Devices gehen in den sicheren Zustand.
- Operational (Op): SDO- und PDO-Transfer, Ein- und Ausgangsdaten gültig
- Bootstrap: Firmware-Update kann durchgeführt werden

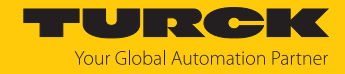

### 7.3.3 EtherCAT-Device über das Object Dictionary parametrieren

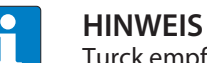

Turck empfiehlt, Änderungen nur in den Startup-Parametern durchzuführen.

- ▶ Im Projektbaum Doppelklick auf EtherCAT Device ausführen.
- Registerkarte **CoE Online** auswählen.
- ⇒ Das Object Dictionary mit allen gerätespezifischen Parametern wird angezeigt.

| Projektmappen-Explorer                      | - ₽ × E | therCAT_Device  | 4 X                             |                 |                               |             |
|---------------------------------------------|---------|-----------------|---------------------------------|-----------------|-------------------------------|-------------|
| © ⊃ ☆   ĭo - ฮ   ≠ <mark></mark>            |         | Allgemein Ether | CAT Prozessdaten SPS Slots      | Startup CoE -   | Online AoE - Online Diag Hist | orie Online |
| Projektmappen-Explorer (Strg+ü) durchsuchen | ρ-      |                 |                                 |                 |                               |             |
| Projektmanne "Ether( AT Device" (1 Projekt) |         | Update I        | Liste 🗌 Auto Update 🗹           | Single Update 🗌 | Zeige Offline Daten           |             |
| FtherCAT Device                             |         | Erweite         | rt                              |                 |                               |             |
|                                             |         |                 |                                 | Madel OD (A     |                               |             |
| MOTION                                      |         | Zu Startup hin  | Zufugen Online Data             | Modul OD (Ad    |                               |             |
|                                             |         | Later           | N                               | D               | No                            | Del         |
|                                             |         | Index           | Name                            | Flags           | wert                          | EInr        |
| SAFETY                                      |         | 1000            | Device Type                     | RO              | 0x00001389 (5001)             |             |
|                                             |         | 1001            | Error Register                  | RO              | 0x00 (0)                      |             |
| ANALY IICS                                  |         | 1008            | Manufacturer Device Name        | RO              | EtherCAT_Device               |             |
|                                             |         | 1009            | Manufacturer Hardware Version   | RO              | 1                             |             |
| ▲ <sup>™</sup> E Geräte                     |         | 100A            | Manufacturer Software Version   | RO              | V1.0.3.9                      |             |
| <ul> <li>Device 4 (EtherCAT)</li> </ul>     |         | 100B            | Manufacturer Bootloader Version | RO              | N/A                           |             |
| 🚔 🖡 Image                                   |         | ± 1018:0        | Identity Object                 |                 | > 4 <                         |             |
| 🚔 Prozessabbild-Info                        |         | + 10F3:0        | Diagnosis History               |                 | > 5 <                         |             |
| SyncUnits                                   |         | 10F8            | Timestamp Object                | RO              | 0x530efea6ecc0 (91323867      | 0000        |
| Eingänge                                    |         | 1600:0          | Mapping RxPDO UHF extended      |                 | > 49 <                        |             |
| Ausgänge                                    |         | ± 1620:0        | Mapping RxPDO 016 Byte write    |                 | > 16 <                        |             |
| InfoData                                    |         | 1640:0          | Mapping RxPDO Device Status/Co  | ontrol          | > 16 <                        |             |
| A T EtherCAT Device                         |         | ± 1A00:0        | Mapping TxPDO UHF extended      |                 | > 64 <                        |             |
| b T Module 1                                |         | ∃ 1A10:0        | Mapping TxPDO 016 Byte read     |                 | > 16 <                        |             |
| Nodule 1                                    |         | ± 1A30:0        | Mapping TxPDO RFID diagnostics  |                 | > 16 <                        |             |
| Module 2                                    |         |                 | Mapping TxPDO Device Status/Co  | ontrol          | > 32 <                        |             |
| P Triodule 3                                |         | ± 1C00:0        | Sync manager Type               |                 | >4<                           |             |
| Module 4                                    |         |                 | Sync Manager 2 PDO Assignment   |                 | > 3 <                         |             |
| Module 5                                    |         | ± 1C13:0        | Sync Manager 3 PDO Assignment   |                 | >4 <                          |             |
| WcState                                     |         | + 1C32:0        | SM output parameter             |                 | > 32 <                        |             |
| InfoData                                    |         | ± 1C33:0        | SM input parameter              |                 | > 32 <                        |             |
| Tuordnungen                                 |         | 5000            | Configured Module ID            | MRW             | 0x00060020 (393248)           |             |
|                                             |         |                 |                                 |                 |                               |             |

Abb. 17: Object Dictionary

Die Anzeige der Parameter ist abhängig von der Gerätekonfiguration. Mit einem Doppelklick in die Spalte **Wert** können die Parameter geändert werden.

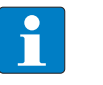

#### HINWEIS

Die Änderung der Parameter während der Laufzeit kann zu einer fehlerhaften Konfiguration des Gerätes führen.

- Single Update (empfohlen): Das Verzeichnis wird einmalig aktualisiert, wenn ein Parameter verändert wurde.
- Auto Update: Das Verzeichnis wird laufend aktualisiert.

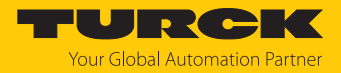

### 7.3.4 Gerät per Explicit Device ID adressieren

- Im Projektbaum Doppelklick auf EtherCAT Device ausführen.
- ► Registerkarte EtherCAT → Erweiterte Einstellungen → Allgemein → Identifikation → Explicit Device Identification (ADO 0x0134) aktivieren.
- ▶ Im Feld Wert den Identification Value (hex.) eingeben, der mit den Drehcodierschaltern am Gerät übereinstimmen muss (siehe [▶ 16]).
- Eingaben mit OK bestätigen.
- Spannungsreset durchführen.

| Projektmappen-Explorer                                                                                                    | - <b>+</b> ×                                                                                                    | EtherCAT_Device + X                                                                                                    |
|----------------------------------------------------------------------------------------------------|----------------------------------------------------------------------------------------------------|----------------------------------------------------------------------------------------------------|
| © ⊃ ☆ 'o - ₫   <b>⊁</b>                                                                                                    |                                                                                                    | Allgemein EtherCAT Prozessdaten SPS Slots Startup CoE - Online AoE - Online Diag Historie Online                                                                                                    |
| Projektmappen-Explorer (Strg+ü) durchsuc                                                                                                    | :hen 🔎 -                                                                                                    | Tun Ether(AT Device                                                                                                    |
| <ul> <li>Projektmappe "EtherCAT_Device" (1 P</li> <li>EtherCAT_Device</li> <li>SYSTEM</li> <li>MOTION</li> <li>SPS</li> <li>SAFETY</li> <li>C++</li> <li>ANALYTICS</li> <li>E/A</li> </ul>                                                                                                    | rojekt)<br>Erweiterte Einstellungen                                                                                                    | Produkt/Revision: 100018054 / 1<br>Auto Inc Adr: 0<br>EtherCAT Adr: 1001<br>Identifikationswet: 0<br>Vorgänger Port: Master                                                                                                    |
| Geräte     Geräte     Device 4 (EtherCAT)     Prozessabbild-Info     SyncUnits     Geräte     Geräte     Prozessabbild-Info     Construction     Geräte     SyncUnits     Geräte     Geräte     Geräte     SyncUnits     Geräte     Geräte     SyncUnits     Geräte     Geräte     SyncUnits     Geräte     Geräte     Ger | Allgemein     Verhalten     Timeout Einstellunge     Identifikation     Init Kommandos     Mailbox     Distributed Clock     ESC Zugriff | Identifikation         Identifikation ADO         Identifikation ADO         Identifikation Alos (ADO 0x0012)         Image: Configured Station Alias (ADO 0x0134)         Image: Data Word (2 Bytes)         ADO (hex):         Image: Data Word (2 Bytes)         ADO (hex):         Image: Data Word (2 Bytes)         ADO (hex):         Image: Data Word (2 Bytes)         Image: Data Word (2 Bytes) |
|                                                                                                    |                                                                                                    | OK Abbrechen                                                                                                    |

Abb. 18: Explicit Device Identification in TwinCAT

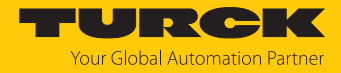

### 7.3.5 Gerät per Configured Station Alias adressieren

- ▶ Im Projektbaum Doppelklick auf EtherCAT Device ausführen.
- ▶ Registerkarte EtherCAT → Erweiterte Einstellungen → Allgemein → Identifikation → Configured Station Alias (ADO 0x0012) aktivieren.
- Eingabe mit **OK** bestätigen.

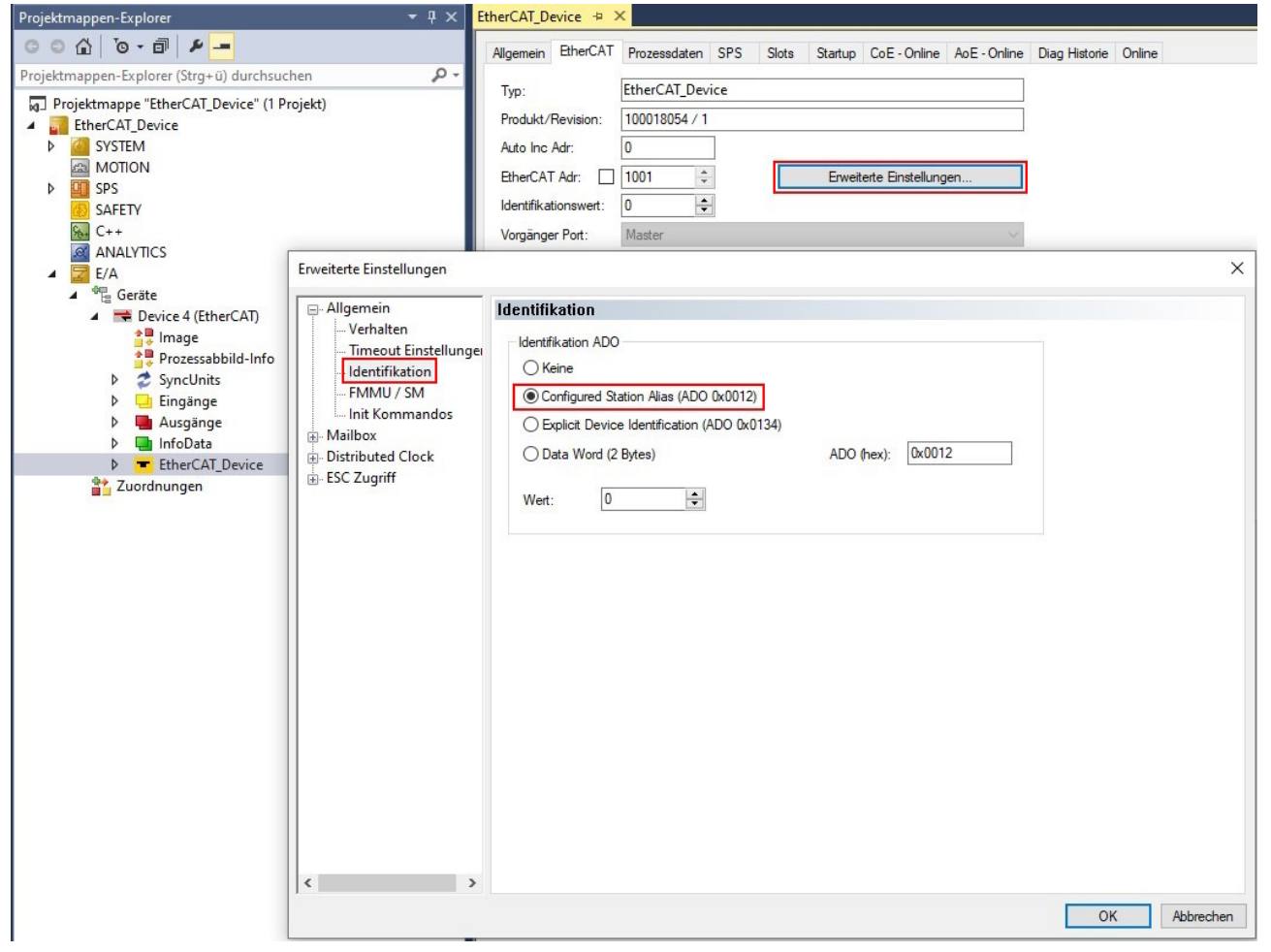

Abb. 19: Configured Station Alias in TwinCAT auswählen

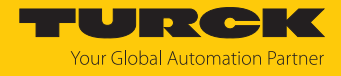

- ► Registerkarte EtherCAT → Erweiterte Einstellungen → ESC-Zugriff → E<sup>2</sup>PROM → Konfigurierte Station Alias wählen.
- ▶ Im Feld Neuer Wert den Identification Value eingeben (hier: 4).
- Schreibe in das E<sup>2</sup>PROM klicken.
  - ⇒ Der Master schreibt den Identification Value in das Gerät.
- Mit OK bestätigen.

| Projektmappen-Explorer                                                                                                    | <del>▼</del> ╄ × <mark>8</mark>                                                                                                    | EtherCAT_Device 🗢 🗙                                                                                                    |
|----------------------------------------------------------------------------------------------------|----------------------------------------------------------------------------------------------------|----------------------------------------------------------------------------------------------------|
| © ⊂ 🔂 '⊙ - 🗊 🗡 🗕                                                                                                    |                                                                                                    | Allgemein EtherCAT Prozessdaten SPS Slots Startup CoE - Online AoE - Online Diag Historie Online                                                                                                    |
| Projektmappen-Explorer (Strg+U) durchsuchen  Projektmappe "EtherCAT_Device" (1 Projekt)  EtherCAT_Device  For System MOTION  Safetry Safetry C++ C++ ANALYTICS          | rojekt)                                                                                                    | Typ:       EtherCAT_Device         Produkt/Revision:       100018054 / 1         Auto Inc Adr:       0         EtherCAT Adr:       1001         Identifikationswert:       0         Vorgänger Port:       Master                                                                                                    |
| <ul> <li>E/A</li> <li>Image</li> <li>Prozessabbild-Info</li> <li>SyncUnits</li> <li>Eingänge</li> <li>InfoData</li> <li>EtherCAT_Device</li> <li>Zuordnungen</li> </ul> | Allgemein Verhalten Timeout Einstellungen FMMU / SM Init Kommandos Mailbox ESC Zugriff ESC Zugriff Configurierte Statt FFGA Memory | Konfigurierte Station Alias         Aktueller Wett (E#PROM):         O         Aktueller Wett         Image: Actueller Wett:         Image: Actueller Wett:         Image: Actueller Wett:         Image: Actueller Wett:         Image: Actueller Wett:         Image: Actueller Wett:         Image: Actueller Wett:         Image: Actueller Wett:         Image: Actueller Wett:         Image: Actueller Wett:         Image: Actueller Wett:         Image: Actueller Wett:         Image: Actueller Wett:         Image: Actueller Wett:         Image: Actueller Wetter         Image: Actueller Wetter </td |

Abb. 20: Identification Value unter Configured Station Alias in TwinCAT eingeben

- Spannungsreset durchführen.
- ➡ Nach dem Einschalten wird das neu eingefügte Gerät automatisch vom Master erkannt. Der Status in der Registerkarte **Online** springt automatisch auf **OP**.

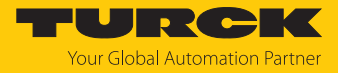

### 7.3.6 Hot Connect aktivieren

Mit der Funktion Hot Connect lassen sich Geräte während des laufenden Anlagenbetriebs austauschen (z. B. bei Werkzeugwechsel-Applikationen). Um die Funktion Hot Connect nutzen zu können, muss eine Hot-Connect-Gruppe eingerichtet werden.

▶ Rechtsklick auf **EtherCAT Device** → **HotConnect Gruppe anfügen**.

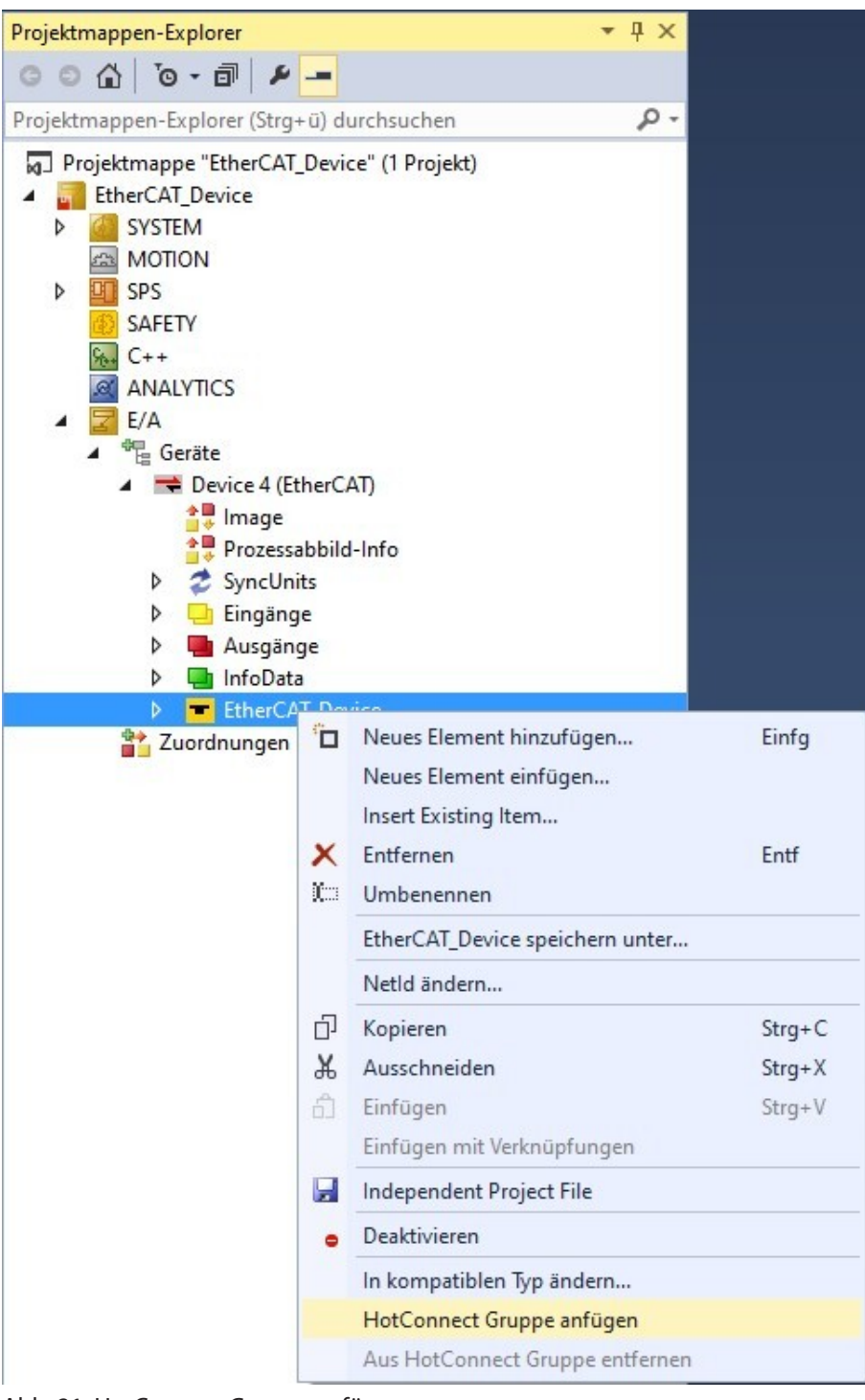

Abb. 21: HotConnect Gruppe anfügen

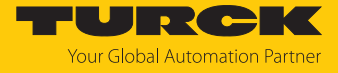

- Im Fenster Hot Connect Gruppe hinzufügen das gewünschte Device auswählen (hier: EtherCAT Device).
- Identification Value (hex.) für die Hot-Connect-Gruppe festlegen (hier: 4).
- Mit OK bestätigen.

| EtherCAT_Device | Identifikationswert               |
|-----------------|-----------------------------------|
|                 | EtherCAT Addr. of previous Slave: |
|                 | Optionaler Gruppename             |
|                 |                                   |
|                 |                                   |

Abb. 22: Identification Value der HotConnect Gruppe festlegen

⇒ Das Gerät wurde zu einer Hot-Connect-Gruppe hinzugefügt, erkennbar an dem kleinen HC-Symbol im Projektbaum.

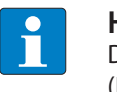

#### HINWEIS

Damit ein neues Gerät vom Master erkannt werden kann, muss die Geräteadresse (Identification Value) entweder per Explicit Device ID oder per Configured Station Alias gesetzt werden.

Geräte, die Teil einer Hot-Connect-Gruppe sind, können daraus auch wieder entfernt werden:

▶ Rechtsklick auf EtherCAT Device → Aus HotConnect Gruppe entfernen.

### 7.3.7 Prozessdaten-Gruppen mit Variablen verlinken

Um eine Gruppe von Prozessdaten mit Variablen zu verknüpfen, muss mit Präfixstrukturen gearbeitet werden (siehe Mappingtabellen). Das Vorgehen zur Variablenverknüpfung ist im Kapitel "Funktionsbaustein in TwinCAT einbinden" ( [> 111]) beschrieben. Bei der Verlinkung muss auf die Strukturen aus der TwinCAT-Library zugegriffen werden. Die Library steht unter www.turck.com zum kostenfreien Download zur Verfügung.

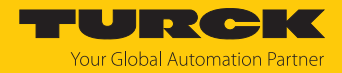

# 7.4 Gerät an ein EtherCAT-MainDevice anbinden mit CODESYS

### Namenskonvention

Turck nutzt gemäß EtherCAT Technology Group (ETG) die Begriffe "EtherCAT MainDevice" und "EtherCAT SubDevice". Die folgende Beschreibung verwendet die Begriffe "EtherCAT-Master" und "EtherCAT-Slave" lediglich aufgrund der Namensgebung in CODESYS.

### Verwendete Hardware

In diesem Beispiel werden die folgenden Hardware-Komponenten verwendet:

- TN-UHF-Q150-...-EC
- WinPLC als EtherCAT-Master

### Verwendete Software

In diesem Beispiel wird die folgende Software verwendet:

- CODESYS 3.5 SP18 (kostenfrei als Download erhältlich unter www.turck.com)
- ESI-File für TN-UHF-Q150-...-EC (kostenfrei als Download erhältlich unter www.turck.com)

### 7.4.1 ESI-Dateien installieren

Das Gerät wird mit einer xml-Datei, der EtherCAT Slave Information (ESI), an Steuerungen angebunden. Für die Anbindung muss die Gerätebeschreibungsdatei in CODESYS hinterlegt werden. Die ESI-Datei für das Gerät steht unter www.turck.com zum kostenfreien Download zur Verfügung.

- CODESYS starten.
- ► Tools → Geräte-Repository klicken.

| Debug | Tool | s Fenster Hilfe                                                                                                    |     |  |  |
|-------|------|----------------------------------------------------------------------------------------------------|-----|--|--|
| )) 케  | ø    | Package Manager                                                                                                    | ≣ ₫ |  |  |
|       | 1    | Bibliotheksrepository                                                                                                    |     |  |  |
|       | 1    | Geräte-Repository                                                                                                    |     |  |  |
|       | Ð    | Package Manager<br>Bibliotheksrepository<br>Geräte-Repository<br>Visualisierungselemente-Repository<br>Visualisierungsstil-Repository<br>Lizenz-Repository<br>Lizenz-Manager<br>Skripting |     |  |  |
|       | -    | Visualisierungsstil-Repository                                                                                                    |     |  |  |
|       |      | Lizenz-Repository                                                                                                    |     |  |  |
|       |      | Lizenz-Manager                                                                                                    |     |  |  |
|       |      | Skripting +                                                                                                    |     |  |  |
|       |      | Anpassen                                                                                                    |     |  |  |
|       |      | Optionen                                                                                                    |     |  |  |
|       |      | Optionen importieren und exportieren                                                                                                    |     |  |  |

Abb. 23: Geräte-Repository

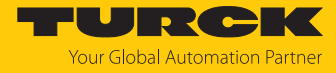

ESI-Datei über den Button Installieren hinterlegen.

| 🌋 Geräte-Repo    | ository                                        |             |                             |            |        | ×              |
|------------------|------------------------------------------------|-------------|-----------------------------|------------|--------|----------------|
| Speicherort:     | System Repository<br>(C:\ProgramData\CODESYS\D | ~           | Bearbeiten                  |            |        |                |
| Installierte Ger | ätebeschreibungen:                             |             |                             |            |        |                |
| Zeichenfolge f   | ür eine Volltextsuche.                         | Hersteller: | <alle hersteller=""></alle> |            | $\sim$ | Installieren   |
| Name             |                                                |             |                             | Hersteller | ^      | Deinstallieren |
| E Verso          | hiedene                                        |             |                             |            |        | Export         |
| E CAN C          | usse<br>ANbus                                  |             |                             |            |        |                |
|                  | ANopen                                         |             |                             |            |        |                |
| 🗏 🕀 👄 🗅          | eviceNet<br>therCat                            |             |                             |            |        |                |
| ⊟ BarWi ⊑        | Master                                         |             |                             |            |        |                |
|                  | au Modul                                       |             |                             |            |        |                |
| ⊟… <sub>B</sub>  | a Slave                                        |             |                             |            |        |                |

Abb. 24: Gerätebeschreibungsdatei installieren

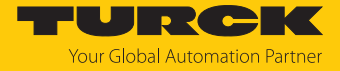

### ⇒ Das Modul wird als installierte Gerätebeschreibung im Geräte-Repository angezeigt.

| Speicherort    | System Depository                           |                            |                             |               |        | Bearbeiten      |  |  |
|----------------|---------------------------------------------|----------------------------|-----------------------------|---------------|--------|-----------------|--|--|
| perciferon     | (C)ProgramData(CODESV                       | ×                          | bearbeiteinin               |               |        |                 |  |  |
|                | (c. (riogrambata)cobesi.                    | Siberices                  |                             |               |        |                 |  |  |
| nstallierte Ge | erätebeschreibungen                         |                            |                             |               |        |                 |  |  |
| Zeichenfolge   | e für eine Volltextsuche                    | Hersteller                 | <alle hersteller=""></alle> |               | $\sim$ | Installieren    |  |  |
| Name           |                                             |                            |                             | Hersteller    | ^      | Deinstallieren  |  |  |
|                | 🚊 词 ifm electronic                          |                            |                             |               |        | Export          |  |  |
|                | 😟 词 ifm electronic - ifm ele                | ctronic EtherCAT (         | Geräte                      |               |        | Export          |  |  |
|                | E KEB Automation KG - (                     | C6 PRO/ADVANCE             | D drive controllers         |               |        |                 |  |  |
|                | 🖶 - 🧰 KEBA                                  |                            |                             |               |        |                 |  |  |
|                | 🗄 🛄 Kollmorgen                              |                            |                             |               |        | Geräte-Reposito |  |  |
|                | Panasonic Corporation                       | n, Appliances Com          | pany - A5B                  |               |        | erneuern        |  |  |
|                | E Panasonic Corporation                     | n, Automotive & In         | dustrial Systems Company    |               |        |                 |  |  |
|                | Panasonic Corporation                       | ,<br>n, Industrial Solutio | ons Company                 |               |        |                 |  |  |
|                | 🗉 📴 Parker Hannifin                         |                            |                             |               |        |                 |  |  |
|                | 🗄 📴 Parker Hannifin - Park                  | er Servo Drive 1M          |                             |               |        |                 |  |  |
|                | 🗄 🗀 Parker Hannifin - Parker Servo Drive 1S |                            |                             |               |        |                 |  |  |
|                | 🗉 🚞 Schneider Electric                      |                            |                             |               |        | 5               |  |  |
|                | 🗄 泣 Schneider Electric - Dr                 | ives                       |                             |               |        |                 |  |  |
|                | 🖶 📴 Turck                                   |                            |                             |               |        |                 |  |  |
|                | 🗄 🗠 🚞 BL67                                  |                            |                             |               |        |                 |  |  |
|                | 🖻 · 🚞 TN-RFID                               |                            |                             |               |        |                 |  |  |
|                | TN-UHF-Q150                                 | -CHN-EC                    |                             | Turck         |        |                 |  |  |
|                |                                             | -EU-EC                     |                             | Turck         |        |                 |  |  |
|                | TN-UHF-Q150                                 | -NA-EC                     |                             | Turck         |        |                 |  |  |
|                | 🗉 🔟 Yaskawa Electric Corp                   | oration, Sigma7 Se         | eries                       |               |        |                 |  |  |
|                | Accelnet EtherCAT Dri                       | ive (CoE) SoftMoti         | on                          | Copley Contro | ols (  |                 |  |  |
|                | 🛛 📅 Advanced Safety with                    | Position and Spee          | ed, DoubleAxis1             | Parker Hannif | ìn     |                 |  |  |
|                | 🕂 🚹 Advanced Safety with                    | Position and Spee          | ed, DoubleAxis1             | Parker Hannif | ìn     |                 |  |  |
|                | 💮 🛅 Advanced Safety with                    | Position and Spee          | ed, DoubleAxis2             | Parker Hannif | ìn     |                 |  |  |
|                | 🖳 📆 Advanced Safety with                    | Position and Spee          | ed, DoubleAxis2             | Parker Hannif | ìn     |                 |  |  |
|                | 🖳 🛅 Advanced Safety with                    | Position and Spee          | ed, SingleAxis              | Parker Hannif | in 🗸   |                 |  |  |
| <              |                                             |                            |                             |               | >      |                 |  |  |
|                |                                             |                            |                             |               |        |                 |  |  |
|                |                                             |                            |                             |               |        | Schließen       |  |  |

### Abb. 25: Installierte Gerätebeschreibung

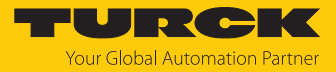

### 7.4.2 Gerät mit der Steuerung verbinden

### Voraussetzungen

- Der verwendete Master ist EtherCAT-fähig.
- Die Programmiersoftware ist geöffnet.
- Ein neues Projekt ist angelegt.

### Beispiel: Projekt mit WinPLC anlegen

| Standardp | rojekt                                                                                                    |                                                                                                    | ×                              |  |  |  |
|-----------|----------------------------------------------------------------------------------------------------|----------------------------------------------------------------------------------------------------|--------------------------------|--|--|--|
|           | Sie sind gerade dabei, ein neues Standardprojekt anzulegen. Dieser Assistent wird die<br>folgenden Objekte in dieses Projekt einfügen:<br>- Ein programmierbares Gerät, wie unten angegeben<br>- Einen Programmbaustein PLC_PRG in der unten angegebenen Programmiersprache<br>- Eine zyklische Task, die PLC_PRG aufruft<br>- Eine Referenz auf die neueste Version der Standardbibliothek |                                                                                                    |                                |  |  |  |
|           | Gerät:<br>PLC_PRG in:                                                                                                    | CODESYS Control Win V3 (3S - Smart Software Solutions GmbH)<br>Strukturierter Text (ST)<br>OK Abbrech | <ul><li>✓</li><li>en</li></ul> |  |  |  |

Abb. 26: Beispiel: Projekt anlegen

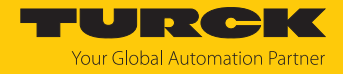

### EtherCAT-Master hinzufügen

- Rechtsklick auf **Device**  $\rightarrow$  **Gerät anhängen** auswählen.
- EtherCAT-Master im folgenden Fenster auswählen.
- Gerät anhängen klicken.

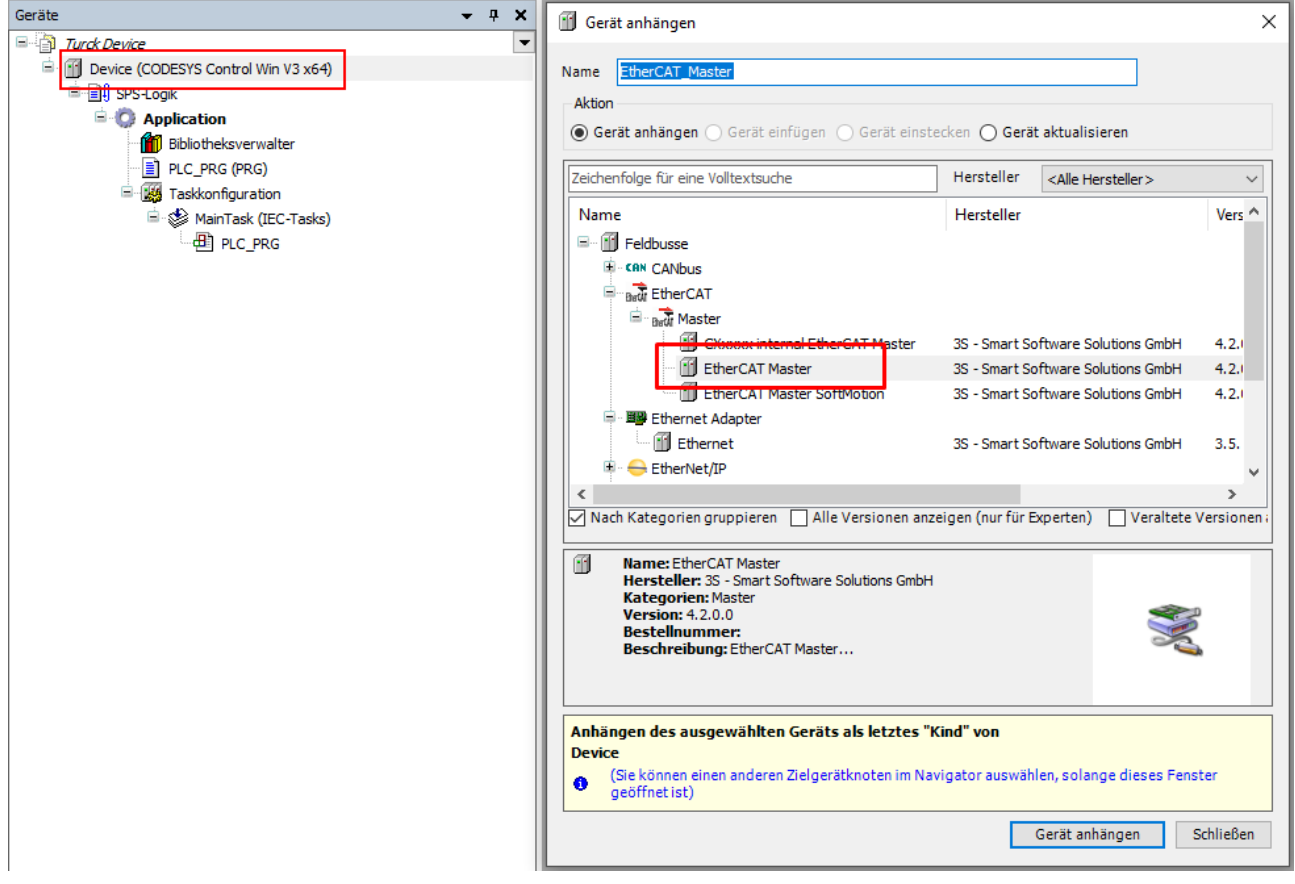

Abb. 27: Gerät anhängen

⇒ Der EtherCAT-Master erscheint als **EtherCAT\_Master (EtherCAT Master)** im Projektbaum.

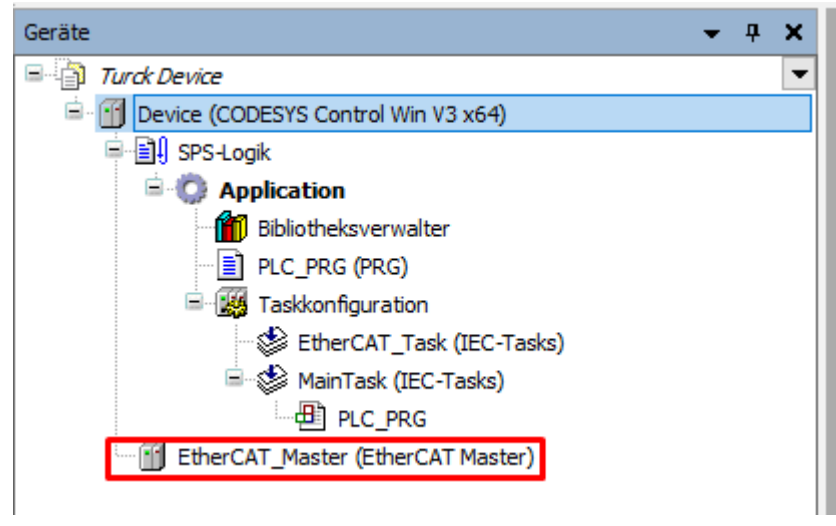

Abb. 28: Projektbaum

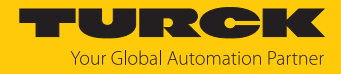

#### Netzwerkadapter auswählen

- Doppelklick auf EtherCAT\_Master (EtherCAT Master) im Projektbaum ausführen.
- In der Registerkarte Allgemein über die Schaltfläche Auswählen... den Dialog Netzwerkadapter auswählen öffnen.
- Den Netzwerkadapter auswählen und mit **OK** bestätigen.

| Geräte                                                                | • <b>•</b> × | EtherCAT_Master 🗙    |                                                                                 |
|-----------------------------------------------------------------------|--------------|----------------------|---------------------------------------------------------------------------------|
| Turck Device     Turck Device     Device (CODESYS Control Win V3 x64) | •            | Allgemein            |                                                                                 |
| =-iii SPS-Logik<br>=- 😳 Application                                   |              | Sync Unit-Zuordnung  | EtherCAT NIC Settings                                                           |
| Bibliotheksverwalter                                                  |              | Überblick            | Zieladresse (MAC) FF-FF-FF-FF Deroadcast Redundancy                             |
| □ I I I I I I I I I I I I I I I I I I I                               |              | Log                  | Quelladresse (MAC)         00-00-00-00         Auswählen           Netzwerkname |
|                                                                       |              | EtherCAT E/A-Abbild  | Netzwerk über MAC auswählen      Netzwerk über Namen auswählen                  |
| EtherCAT_Master (EtherCAT Master)                                     |              | EtherCAT IEC-Objekte | Verteilte Uhren — Doptionen —                                                   |
|                                                                       |              | Status               | Zykluszeit 4000 🔹 µs                                                            |
|                                                                       |              | Information          | Sync Offset 20 🔷 %                                                              |
|                                                                       |              |                      | Sync Window 1 💠 µs                                                              |
|                                                                       |              |                      | Netzwerkadapter auswählen                                                       |
|                                                                       |              |                      | MAC-Adresse Name Beschreibung                                                   |
|                                                                       |              |                      | OK     Abbrechen                                                                |

Abb. 29: Netzwerkadapter auswählen

- ▶ In der Registerkarte Allgemein den Menüpunkt Optionen ausklappen.
- Die Option Automatischer Neustart Slaves aktivieren.

| Allgemein            | Autoconfig Master/S     | laves                          | Ether CAT.                          |  |  |  |
|----------------------|-------------------------|--------------------------------|-------------------------------------|--|--|--|
| Syn-Unit-Zuordnung   | EtherCAT-NIC-Einstellur | ngen                           |                                     |  |  |  |
| EtherCAT E/A-Abbild  | Zieladresse (MAC)       | FF-FF-FF-FF-FF-FF              | 🖉 Broadcast 🗌 Redundancy aktivieren |  |  |  |
| EtherCAT IEC-Objekte | Quelladresse (MAC)      | E4-6F-13-F3-CC-80              | Durchsuchen                         |  |  |  |
|                      | Netzwerkname            | USB D-Link                     |                                     |  |  |  |
| Status               | O Netzwerk durch MAC    | O Netzwerk durch MAC auswählen |                                     |  |  |  |
| Information          | ⊿ Verteilte Uhren       |                                | ✓ Optionen                          |  |  |  |
|                      | Zykluszeit 4000         | <b>↓</b> μs                    | LRW anstatt LWR/LRD verwenden       |  |  |  |
|                      | Sync Offset 20          | * %                            | 🗌 Meldungen pro Task aktivieren     |  |  |  |
|                      | Sync Window Monitor     | ring                           | Automatischer Neustart Slaves       |  |  |  |
|                      | Sync Window 1           | ÷ µs                           |                                     |  |  |  |

Abb. 30: Automatischer Neustart Slaves

- ► Online → Einloggen klicken.
- ⇒ Das Projekt wird in die Steuerung geschrieben.

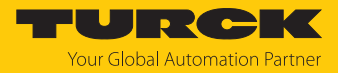

### EtherCAT-Slave hinzufügen

- ► Online → Ausloggen klicken.
- ⇒ Die Konfiguration im ausgeloggten Zustand ist möglich.
- ► Rechstklick auf EtherCAT\_Master (EtherCAT Master) → Geräte suchen auswählen.

| Geräte                              |                 |                               | •   | <b>џ</b> | ×   |   |  |
|-------------------------------------|-----------------|-------------------------------|-----|----------|-----|---|--|
| Turck Device                        |                 |                               |     |          | •   | Ī |  |
| Device (CODESYS Control Win V3 x64) |                 |                               |     |          |     |   |  |
| 🖻 🗐 SPS-Logik                       |                 |                               |     |          |     |   |  |
| 🖹 🚫 Applicat                        | tion            |                               |     |          |     |   |  |
| 👘 🛍 Biblio                          | theks           | sverwalter                    |     |          |     |   |  |
| PLC_                                | PRG             | (PRG)                         |     |          |     |   |  |
| E Taskkonfiguration                 |                 |                               |     |          |     |   |  |
| - S - E                             | Ether(          | CAT_Task (IEC-Tasks)          |     |          |     |   |  |
|                                     | Main T<br>Phone | ask (IEC-Tasks)               |     |          |     |   |  |
| EtherCAT Ma                         | ester           | (EtherCAT Master)             |     |          |     |   |  |
|                                     | X               | Ausschneiden                  |     |          |     |   |  |
|                                     |                 | Kopieren                      |     |          |     |   |  |
|                                     | R               | Einfügen                      |     |          |     |   |  |
|                                     | ×               | Löschen                       |     |          |     |   |  |
|                                     |                 | Refactoring                   |     |          | ,   | l |  |
|                                     | æ               | Eigenschaften                 |     |          |     |   |  |
|                                     |                 | Objekt binzufügen             |     |          | -11 |   |  |
|                                     |                 | Ordnor hinzufügen             |     |          |     |   |  |
|                                     |                 | Oraner ninzurugen             |     |          |     |   |  |
|                                     |                 | Gerat annangen                |     |          |     |   |  |
|                                     | _               | Gerat einfugen                |     |          | _   |   |  |
|                                     |                 | Geräte suchen                 |     |          |     |   |  |
|                                     |                 | Gerät deaktivieren.           |     |          |     |   |  |
|                                     |                 | Gerät aktualisieren           |     |          |     |   |  |
|                                     | <u> </u>        | Objekt bearbeiten             |     |          |     |   |  |
|                                     |                 | Objekt bearbeiten mit         |     |          |     |   |  |
|                                     |                 | E/A-Abbild bearbeiten         |     |          |     |   |  |
|                                     |                 | E/A-Abbild von CSV importie   | ren |          |     |   |  |
|                                     |                 | E/A-Abbild in CSV exportierer | n   |          |     |   |  |
| I L                                 | -               |                               | _   | _        |     |   |  |

Abb. 31: Gerät suchen
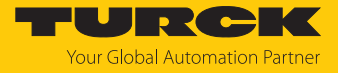

EtherCAT-Slave (hier: TN-UHF-Q150-...-EC) im folgenden Fenster auswählen und Ins Projekt kopieren klicken.

| Geräte suchen     |                   |               |   |                      | _        |            | ×   |
|-------------------|-------------------|---------------|---|----------------------|----------|------------|-----|
| Gefundene Geräte  |                   |               |   |                      |          |            |     |
| Gerätename        | Gerätetyp         | Alias-Adresse | • |                      |          |            |     |
| TN_UHF_Q150_EU_EC | TN-UHF-Q150-EU-EC | 4             |   |                      |          |            |     |
|                   |                   |               | - |                      |          |            |     |
|                   |                   |               |   |                      |          |            |     |
|                   |                   |               |   |                      |          |            |     |
|                   |                   |               |   |                      |          |            |     |
|                   |                   |               |   |                      |          |            |     |
|                   |                   |               |   |                      |          |            |     |
|                   |                   |               |   |                      |          |            |     |
|                   |                   |               |   |                      |          |            |     |
|                   |                   |               |   |                      |          |            |     |
|                   |                   |               |   |                      |          |            |     |
| Adresse zuweisen  |                   |               |   | Unterschiede :       | zum Proj | ekt anzeig | gen |
| Geräte suchen     |                   |               |   | Ins Projekt kopieren | S        | chließen   |     |

Abb. 32: Gefundene Geräte ins Projekt kopieren

⇒ Das Modul erscheint mit den Standardeinstellungen aus dem ESI-File im Projektbaum.

Gerät online mit der Steuerung verbinden

- ► Online → Einloggen klicken.
- ⇒ Das Gerät ist online mit der Steuerung verbunden.
- ⇒ Die grünen Symbole im Projektbaum zeigen die aktive Verbindung an.
- Doppelklick auf TN\_UHF\_Q150\_EU\_EC (TN-UHF-Q150-EU-EC) ausführen.
- ⇒ Auf der Registerkarte Allgemein → Diagnose zeigt der Status Operational die aktive Verbindung an.

| Geräte 👻 🕂 🗙                                                                                                    | TN_UHF_Q150_EU_EC 🗙  |                               |                                    |                  |
|----------------------------------------------------------------------------------------------------|----------------------|-------------------------------|------------------------------------|------------------|
| Turck Device     Turck Device     Verbunden] (CODESYS Control Win V3 x64)                                                                                                    | Allgemein            | Adresse                       | Zusätzlich                         |                  |
| SPS-Logik     Gradient General Sector General Sector General | Prozessdaten         | AutoIncAdresse 0 -            | Experteneinstellungen     Optional | Ether <b>CAT</b> |
| - m Bibliotheksverwalter<br>- m ELC_PRG (PRG)                                                                                                    | Startparameter       | > Verteilte Uhren             |                                    |                  |
| □- ∰ Taskkonfiguration<br>                                                                                                    | EoE-Einstellungen    | Diagnose                      |                                    |                  |
|                                                                                                    | Diagnosehistorie     | Aktueller Status: Operational |                                    |                  |
| EtherCAT_Master (EtherCAT Master)                                                                                                    | Log                  |                               |                                    |                  |
| RFID_control_status_ch0 (UHF extended)                                                                                                    | EtherCAT IEC-Objekte |                               |                                    |                  |
| RFID_read_data_ch0 (016 Byte read)                                                                                                    | Status               |                               |                                    |                  |
| RFID_diagnostics (RFID diagnostics)     Device_Status_Control (Device Status/Contro                                                                                                    | Information          |                               |                                    |                  |
|                                                                                                    |                      |                               |                                    |                  |
|                                                                                                    |                      |                               |                                    |                  |
| Abb. 33: Status: Operational                                                                                                    |                      | 1                             |                                    |                  |

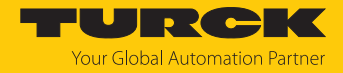

## 7.4.3 Startparameter einstellen

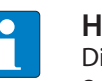

#### HINWEIS

Die Parameter **Configured Module ID** und **Reserved Elements (Res.)** werden vom System vorgegeben und dürfen nicht geändert werden.

- ► Doppelklick auf TN\_UHF\_Q150\_EU\_EC (TN-UHF-Q150-EU-EC) ausführen.
- Registerkarte **Startparameter** wählen.
- Alle eingestellten Parameter des Moduls werden angezeigt, können aber nicht verändert werden. Das Setzen der Startparameter erfolgt pro Slot.

| Geräte 👻 🕂 🗙                                          | TN_UHF_Q150_EU_EC X                   |                                                                                                    |                    |                                     |        |          |                    |                             |  |
|-------------------------------------------------------|---------------------------------------|----------------------------------------------------------------------------------------------------|--------------------|-------------------------------------|--------|----------|--------------------|-----------------------------|--|
| Turck Device                                          | All                                   | dh Hinzuf                                                                                                    | iinen 🦪 Rearbeiten | X Löschen 🖈 Nach oben 📕 Move Dow    | in.    |          |                    |                             |  |
| 🖹 😏 🔟 Device [Verbunden] (CODESYS Control Win V3 x64) | Aligemein                             | The improvement of the providence of the providence of the provid |                    |                                     |        |          |                    |                             |  |
| 🗏 🗐 SPS-Logik                                         | Prozessedates                         | Zeile                                                                                                    | Index:Subindex     | Name                                | Wert   | Bitlänge | Abbruch bei Fehler | Springe zu Zeile bei Fehler |  |
| = 💮 Application [run]                                 | Flozessdater                          | 1                                                                                                    | 16#5000:16#00      | Configured Module ID                | 393248 | 32       |                    |                             |  |
| Bibliotheksverwalter                                  | Startparameter                        | 2                                                                                                    | 16#8000:16#09      | Heart beat read/write head          | no     | 8        |                    |                             |  |
| PLC_PRG (PRG)                                         |                                       | - 3                                                                                                    | 16#8000:16#13      | Deactivate diagnostics              | no     | 8        |                    |                             |  |
| Taskkonfiguration                                     | EoE-Einstellungen                     | - 4                                                                                                    | 16#8000:16#1D      | Command retries at failure          | 2      | 8        |                    |                             |  |
| 😳 🥸 EtherCAT_Task (IEC-Tasks)                         |                                       | - 5                                                                                                    | 16#5010:16#00      | Configured Module ID                | 393257 | 32       |                    |                             |  |
| 🖹 😏 📚 MainTask (IEC-Tasks)                            | Diagnosehistorie                      | - 6                                                                                                    | 16#5020:16#00      | Configured Module ID                | 393252 | 32       |                    |                             |  |
| PLC_PRG                                               |                                       | - 7                                                                                                    | 16#5030:16#00      | Configured Module ID                | 393259 | 32       |                    |                             |  |
| EtherCAT_Master (EtherCAT Master)                     | Log                                   | - 8                                                                                                    | 16#5040:16#00      | Configured Module ID                | 393260 | 32       |                    |                             |  |
| TN_UHF_Q150_EU_EC (TN-UHF-Q150-EU-EC)                 | EtharCAT IEC Objekte                  | 9                                                                                                    | 16#F800:16#01      | Deactivate all diagnostics          | no     | 8        |                    |                             |  |
| RFID_control_status_ch0 (UHF extended)                | EtherCAT IEC-Objekte                  | - 10                                                                                                    | 16#F800:16#03      | Deactivate Webserver                | no     | 8        |                    |                             |  |
| RFID_read_data_ch0 (016 Byte read)                    | Status                                | - 11                                                                                                    | 16#F800:16#0E      | Deactivate I/O-ASSISTANT Force Mode | по     | 8        |                    |                             |  |
| RFID_write_data_ch0 (016 Byte write)                  | Status                                |                                                                                                    |                    |                                     |        |          |                    |                             |  |
| RFID_diagnostics (RFID diagnostics)                   | Information                           |                                                                                                    |                    |                                     |        |          |                    |                             |  |
| Device_Status_Control (Device Status/Contro           | · · · · · · · · · · · · · · · · · · · |                                                                                                    |                    |                                     |        |          |                    |                             |  |
|                                                       |                                       |                                                                                                    |                    |                                     |        |          |                    |                             |  |
|                                                       |                                       |                                                                                                    |                    |                                     |        |          |                    |                             |  |
|                                                       |                                       |                                                                                                    |                    |                                     |        |          |                    |                             |  |

Abb. 34: Startparameter des Moduls

Beispiel: Diagnosen deaktivieren

- Doppelklick auf **RFID\_control\_status\_ch0** ausführen.
- Registerkarte Startparameter wählen.
- In der Zeile 3 Deactivate diagnostics im Drop-down-Menü als Wert den gewünschten Wert auswählen (hier: yes).
- ⇒ Die Diagnosen sind deaktiviert.

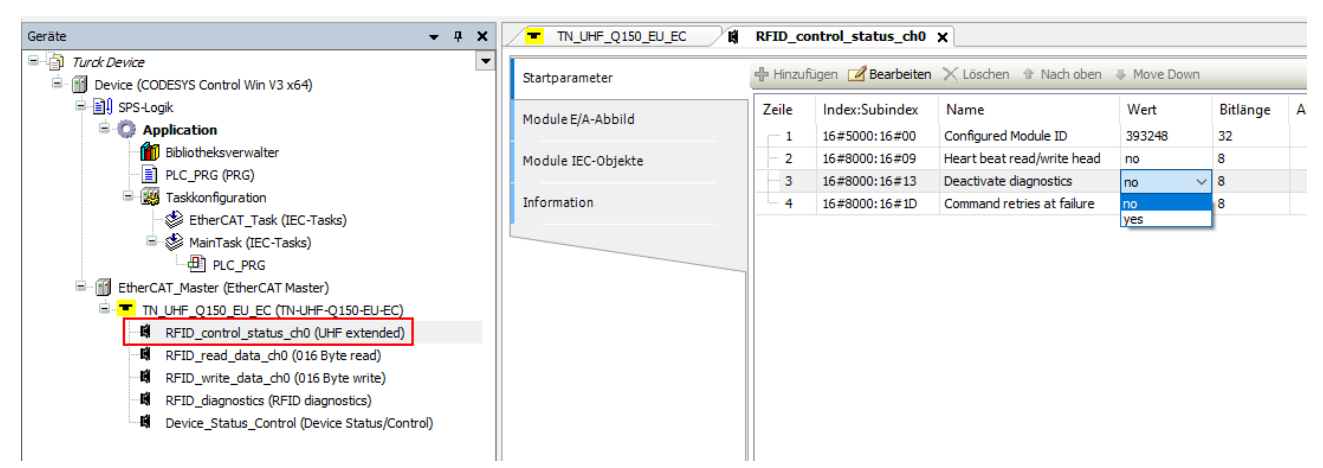

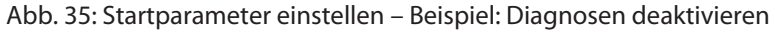

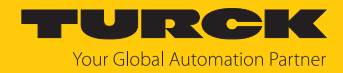

# 7.4.4 EtherCAT-Device über das Object Dictionary parametrieren

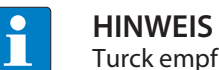

Turck empfiehlt, Änderungen nur in den Startparametern durchzuführen.

- Im Projektbaum Doppelklick auf TN\_UHF\_Q150\_EU\_EC (TN-UHF-Q150-EU-EC) ausführen.
- ▶ In der Registerkarte Allgemein die Option Experteneinstellungen aktivieren auswählen.

| Allgemein            | Adresse                            |   | — Zusätzlich ———      |                  |
|----------------------|------------------------------------|---|-----------------------|------------------|
| Prozessdaten         | AutoIncAdresse<br>EtherCAT-Adresse | 0 | Experteneinstellungen | Ether <b>CAT</b> |
| Startparameter       | > Verteilte Uhren -                |   |                       |                  |
| EoE-Einstellungen    |                                    |   |                       |                  |
| og                   |                                    |   |                       |                  |
| EtherCAT IEC-Objekte |                                    |   |                       |                  |
| Status               |                                    |   |                       |                  |
| Information          |                                    |   |                       |                  |
|                      |                                    |   |                       |                  |
|                      |                                    |   |                       |                  |

Abb. 36: Experteneinstellungen aktivieren

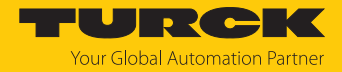

- Online  $\rightarrow$  Einloggen klicken.
- ▶ Registerkarte CoE Online wählen.
- Das Object Dictionary des Gerätes mit allen gerätespezifischen Parametern wird angezeigt.

| Geräte 👻 🕂 🗙                                                                          | TR_UMF_QUIN_FU_HC_X                   |                    |                                     |             |                 |                  |
|---------------------------------------------------------------------------------------|---------------------------------------|--------------------|-------------------------------------|-------------|-----------------|------------------|
| Turck Device     Turck Device     Off Device [Verbunden] (CODESYS Control Win V3 x64) | Allgemein                             | Composite lesen    | Automatisch aktualisieren ) Off     | line von ES | I-Datei 🔿 Onlir | ie vom Gerät     |
| SPS-Logik                                                                             | Prozess daten Expertenmodus           | Index:Subindex     | Name                                | Flags       | Тур             | Wert             |
| = O Application [run]                                                                 | · · · · · · · · · · · · · · · · · · · | ···· 16#1000:16#00 | Device Type                         | RO          | UDINT           | 5001             |
| Bibliotheksverwalter                                                                  | Prozessdaten                          | 16#1001:16#00      | Error Register                      | RO          | USINT           | 0                |
| PLC_PRG (PRG)                                                                         |                                       | 16#1008:16#00      | Manufacturer Device Name            | RO          | STRING(15)      | 'TN-UHF-Q150-EC' |
|                                                                                       | Startparameter                        | 16#1009:16#00      | Manufacturer Hardware Version       | RO          | STRING(20)      | '1'              |
| EtherCAI_Task (LEC-Tasks)                                                             |                                       | 16#100A:16#00      | Manufacturer Software Version       | RO          | STRING(12)      | 'V1.1.0.0'       |
| a di c ppc                                                                            | Online                                | 16#100B:16#00      | Manufacturer Bootloader Version     | RO          | STRING(12)      | 'V1.0.0.0'       |
|                                                                                       | CoE Opline                            | 16#1018:16#00      | Identity Object                     |             |                 |                  |
|                                                                                       | COE Onnie                             | ■ 16#10F3:16#00    | Diagnosis History                   |             |                 |                  |
|                                                                                       | EoE-Einstellungen                     | 16#10F8:16#00      | Timestamp Object                    | RO          | ULINT           | 16424915000000   |
|                                                                                       | -                                     | I6#1600:16#00      | Mapping RxPDO UHF extended          |             |                 |                  |
| PETD write data_ch0 (016 Byte read)                                                   | Diagnosehistorie                      |                    | Mapping RxPDO 016 Byte write        |             |                 |                  |
| PEID discretion (DEID discretion)                                                     |                                       | · 16#1604:16#00    | Mapping RxPDO Device Status/Control |             |                 |                  |
| Device Status Central (Device Status (Central                                         | Log                                   | I6#1A00:16#00      | Mapping TxPDO UHF extended          |             |                 |                  |
| Device_status_control (Device status/control                                          |                                       | I6#1A01:16#00      | Mapping TxPDO 016 Byte read         |             |                 |                  |
|                                                                                       | EtherCAT IEC-Objekte                  | I6#1A03:16#00      | Mapping TxPDO RFID diagnostics      |             |                 |                  |
|                                                                                       |                                       | I6#1A04:16#00      | Mapping TxPDO Device Status/Control |             |                 |                  |
|                                                                                       | Status                                | I6#1C00:16#00      | Sync manager Type                   |             |                 |                  |
|                                                                                       | Information                           | I6#1C12:16#00      | Sync Manager 2 PDO Assignment       |             |                 |                  |
|                                                                                       | Information                           | I6#1C13:16#00      | Sync Manager 3 PDO Assignment       |             |                 |                  |
|                                                                                       |                                       | I6#1C32:16#00      | SM output parameter                 |             |                 |                  |
|                                                                                       |                                       | I6#1C33:16#00      | SM input parameter                  |             |                 |                  |
|                                                                                       |                                       | 16#5000:16#00      | Configured Module ID                | RW          | UDINT           | 393248           |
|                                                                                       |                                       | 16#5010:16#00      | Configured Module ID                | RW          | UDINT           | 393257           |
|                                                                                       |                                       | 16#5020:16#00      | Configured Module ID                | RW          | UDINT           | 393252           |
|                                                                                       |                                       | 16#5030:16#00      | Configured Module ID                | RW          | UDINT           | 393259           |
|                                                                                       |                                       | 16#5040:16#00      | Configured Module ID                | RW          | UDINT           | 393260           |
|                                                                                       |                                       | I6#6000:16#00      | Inputs UHF extended                 |             |                 |                  |
|                                                                                       |                                       | ± 16#6010:16#00    | Inputs 016 Byte read                |             |                 |                  |
|                                                                                       |                                       | I6#6030:16#00      | Inputs RFID diagnostics             |             |                 |                  |
|                                                                                       |                                       | 16#6040:16#00      | Inputs Device Status/Control        |             |                 |                  |
|                                                                                       |                                       | ± 16#7000:16#00    | Outputs UHF extended                |             |                 |                  |
|                                                                                       |                                       | 16#7020:16#00      | Outputs 016 Byte write              |             |                 |                  |
|                                                                                       |                                       | ± 16#7040:16#00    | Outputs Device Status/Control       |             |                 |                  |
|                                                                                       |                                       | 16#8000:16#00      | Configuration Data UHF extended     |             |                 |                  |
|                                                                                       |                                       | ± 16#A000:16#00    | Diagnosis Data UHF extended         |             |                 |                  |
|                                                                                       |                                       | 16#F000:16#00      | Modular Device Profile              |             |                 |                  |
|                                                                                       |                                       | 16#F030:16#00      | Configured Module Ident List        |             |                 |                  |
|                                                                                       |                                       | 16#F100:16#00      | Device Status                       |             |                 |                  |
|                                                                                       |                                       | ± 16#F110:16#00    | Device Diagnosis                    |             |                 |                  |
|                                                                                       |                                       | ₱ 16#F200:16#00    | Device Control                      |             |                 |                  |
|                                                                                       |                                       | IE 16#F800:16#00   | Device Parameter                    |             |                 |                  |
|                                                                                       |                                       | I6#FBF0:16#00      | Device Reset Command                |             |                 |                  |
|                                                                                       |                                       |                    |                                     |             |                 |                  |

#### Abb. 37: Object Dictionary

Die Anzeige der Parameter ist abhängig von der Gerätekonfiguration. Die Parameter können im Object Dictionary geändert werden.

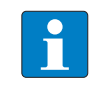

# HINWEIS

Die Änderung der Parameter während der Laufzeit kann zu einer fehlerhaften Konfiguration des Geräts führen.

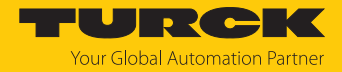

## 7.4.5 Gerät per Configured Station Alias adressieren

- Im Projektbaum Doppelklick auf TN\_UHF\_Q150\_EU\_EC (TN-UHF-Q150-EU-EC) ausführen.
- ► Online → Einloggen klicken.
- Auf der Registerkarte Allgemein unter Identifikation die Option Konfigurierter Station-Alias (ADO 0x0012) auswählen.
- Im Feld **Wert** den Identification Value eingeben.
- **EEPROM schreiben** klicken.

| Allgemein                  | Adresse                                                                            | — Zusätzlich ————     | EtherCAT  |
|----------------------------|------------------------------------------------------------------------------------|-----------------------|-----------|
| Prozessdaten Expertenmodus | AutoIncAdresse 0                                                                   | Experteneinstellungen | Luici CAI |
| rozessdaten                | > Verteilte Uhren                                                                  |                       |           |
| tartparameter              | Diagnose                                                                           |                       |           |
| Online                     | Aktueller Status: Operational                                                      |                       |           |
| CoE Online                 | ▷ Startup-Überprüfung                                                              | > Timeouts            |           |
| EoE-Einstellungen          | <ul> <li>DC-Zykluseinheitkontrolle: lokalem µC zu</li> <li>Watchdog</li> </ul>     | Jweisen               |           |
| Diagnosehistorie           | Identifikation                                                                     |                       |           |
| og                         | <ul> <li>Deaktiviert</li> <li>Konfigurierter Station-Alias (ADO 0x0012)</li> </ul> | Wert                  | 8         |
| EtherCAT IEC-Objekte       | EEPROM schreiben                                                                   | Tatsächliche Adresse  | 0         |
| Status                     | Explizite Geräteidentifikation (ADO 0x0134)                                        |                       |           |
| information                | O Datenwort (2 Bytes)                                                              | ADO (hex)             | 16#12     |
|                            |                                                                                    |                       |           |

Abb. 38: Configured Station Alias: Identification Value eingeben

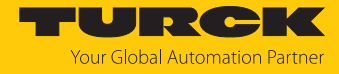

Den folgenden Dialog mit **OK** bestätigen.

| Identifikation                                               |                                                            |                     |   |
|--------------------------------------------------------------|------------------------------------------------------------|---------------------|---|
| O Deaktiviert                                                |                                                            |                     |   |
| Sonfigurierter Station-Alias (ADO 0x0012)                    | Wert                                                       | 8                   | * |
| EEPROM schreiben                                             | Tatsächliche Adresse                                       | 6                   |   |
| O Explizite Geräteidentifikation (ADO 0x0134)                |                                                            |                     |   |
| O Datenwort (2 Bytes)                                        | ADO (hex)                                                  | 16#12               | * |
| CODESYS<br>Nach dem Schreiben de<br>erforderlich. Bitte aus- | er EEprom Alias-Adresse ist ein<br>und wieder einschalten! | X<br>Neustart<br>OK |   |

Abb. 39: Neustart erforderlich

- ⇒ Der Identification Value wird ins Gerät geschrieben.
- Spannungsreset durchführen.
- ⇒ Nach dem Einschalten wird das neu eingefügte Gerät automatisch vom Master erkannt. Der Status in der Registerkarte Online springt automatisch auf OP.

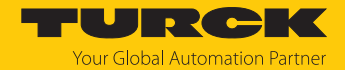

# 7.5 IP-Adresse für EoE zuweisen

Über das Kommunikationsprotokoll EoE wird das normale Ethernet-Protokoll getunnelt. Dem Gerät kann für EoE eine IP-Adresse zugewiesen werden, sodass das Gerät über den Webserver, TAS oder den DTM konfiguriert werden kann. Voraussetzung: Der eingesetzte EtherCAT-Master unterstützt die Funktion EoE.

## EoE in TwinCAT aktivieren

HINWEIS

Im folgenden Beispiel wird die Kommunikation zwischen EtherCAT- und Standard-Ethernet-Netzwerk über eine spezielle Ethernet-Switchport-Klemme (z. B. EL6601) der Firma Beckhoff Automation hergestellt.

Um die Funktion EoE in Betrieb zu nehmen, sind folgende Schritte erforderlich:

- EoE im EtherCAT-Master aktivieren
- EoE in Ethernet-Switchport-Klemme aktivieren
- EoE im EtherCAT-Slave aktivieren

### EoE im EtherCAT-Master aktivieren:

- ▶ In TwinCAT im Projektbaum Doppelklick auf Master (EtherCAT) ausführen.
- ▶ Registerkarte EtherCAT → Erweiterte Einstellungen klicken.
- ▶ Im Fenster Erweiterte Einstellungen links EoE Support wählen.
- Unter Virtueller Ethernet Switch die Option Enable aktivieren und unter Windows Netzwerk die Option Verbinde mit TCP/IP Stack aktivieren.
- Die Funktion EoE ist im Master aktiviert.

| Allgemein | Adapter | EtherCAT     | Online | CoE - Online | •                          |
|-----------|---------|--------------|--------|--------------|----------------------------|
| NetId:    | 1       | 0.17.110.140 | ).8.1  |              | Erweiterte Einstellungen   |
|           |         |              |        |              | Export Konfigurationsdatei |
|           |         |              |        |              | Sync Unit Zuordnung        |
|           |         |              |        |              | Topologie                  |

#### Erweiterte Einstellungen

| <ul> <li>Status Maschine</li> <li>Zyklische Frames</li> <li>Distributed Clocks</li> <li>EoE Support</li> <li>Redundanz</li> <li>Emergency</li> <li>Diagnose</li> </ul> | EoE Support      | Switch<br>3 +<br>140 +<br>100 + | Windows Netzwerk<br>Verbinde mit TCP/IP Stack<br>Windows IP Routing<br>IP Enable Router<br>Änderungen erfordem ein Reboot! |
|----------------------------------------------------------------------------------------------------|------------------|---------------------------------|----------------------------------------------------------------------------------------------------|
|                                                                                                    | EtherCAT Mailbox | Gateway<br>0.0.0.0<br>0 ≑       | Virtuelle MAC: 00 00 00 00 00 00                                                                                           |

Abb. 40: TwinCAT – EoE im Master aktivieren

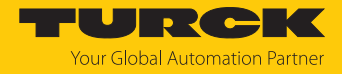

#### EoE im EtherCAT-Slave aktivieren:

- ▶ Im Projektbaum Doppelklick auf **Box 1 (TN-UHF-Q150-...-EC)** ausführen.
- Registerkarte EtherCAT  $\rightarrow$  Erweiterte Einstellungen klicken.
- Im Fenster Erweiterte Einstellungen links unter Mailbox den Punkt EoE wählen.
- ▶ IP-Adresse, Subnetzmaske und Default-Gateway eingeben.
- ⇒ Die Funktion EoE ist im EtherCAT-Slave aktiviert.

| Allgemein Eth  | erCAT  | Prozessdaten  | Plc | Slots | Startup | CoE - Online     | Diag History | Online |
|----------------|--------|---------------|-----|-------|---------|------------------|--------------|--------|
| Тур:           |        | Turck Device  |     |       |         |                  |              |        |
| Product/Revi   | sion:  | 100002925 / 1 |     |       |         |                  |              |        |
| Auto Inc Adr:  |        | 0             | ]   |       |         |                  |              |        |
| EtherCAT Ad    | r: 🗌   | 1001 ‡        |     |       | Erweit  | erte Einstellung | en           |        |
| Identification | Value: | 0 🗘           |     |       |         |                  |              |        |
| Vorgänger Po   | rt:    | Master        |     |       |         |                  | $\sim$       |        |

Erweiterte Einstellungen

| 🖶 Allgemein                                                                                                    | EoE                                                                                                    |
|----------------------------------------------------------------------------------------------------|----------------------------------------------------------------------------------------------------|
| <ul> <li>General</li> <li>Mailbox</li> <li>CoE</li> <li>FoE</li> <li>EoE</li> <li>∴ AoE</li> <li>Distributed Clock</li> <li>ESC Zugriff</li> <li>ESC Access</li> </ul> | ✓ Virtual Ethernet Port<br>Virtual MAC Id: 02 01 05 70 03 e9<br>○ Switch Port<br>● IP Port<br>○ DHCP                         |
|                                                                                                    | <ul> <li>IP Adresse</li> <li>Subnet Mask:</li> <li>Default Gateway:</li> <li>192.168.1.150</li> <li>192.168.1.150</li> </ul> |
|                                                                                                    | DNS Server:<br>DNS Name:                                                                                                    |

Abb. 41: TwinCAT – EoE im EtherCAT-Slave aktivieren

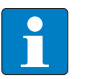

**HINWEIS** DHCP wird vom TN-UHF-Q150-...-EC nicht unterstützt.

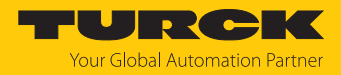

## EoE in CODESYS aktivieren

In CODESYS ist EoE im EtherCAT-Master per Default aktiviert.

#### EoE im EtherCAT-Slave aktivieren:

- Im Projektbaum Doppelklick auf TN\_UHF\_Q150\_EU\_EC (TN-UHF-Q150-EU-EC) ausführen.
- Registerkarte **EoE-Einstellungen** wählen.
- ► IP-Adresse, Subnetzmaske und Standard-Gateway eingeben.
- ⇒ Die Funktion EoE ist im EtherCAT-Slave aktiviert.

| Allgemein                  | Einstellungen<br>Virtueller Ethernet-Port |                     |
|----------------------------|-------------------------------------------|---------------------|
| Prozessdaten Expertenmodus | Virtuelle MAC-ID:                         | 02-01-05-10-03-E9   |
| Prozessdaten               | ◯ Switch-Port                             | • IP-Port           |
| Startparameter             | IP-Einstellungen                          |                     |
|                            | IP-Adresse                                | 192 . 168 . 1 . 150 |
| EoE-Einstellungen          | Subnetzmaske                              | 255 . 255 . 255 . 0 |
| EtherCAT IEC-Objekte       | Standard-Gateway                          | 192 . 168 . 1 . 99  |
| Status                     | DNS-Server:                               | 0.0.0.0             |
| Teformation                | DNS-Name:                                 | Turck Device        |
| Information                |                                           |                     |

Abb. 42: CODESYS: EoE im EtherCAT-Slave aktivieren

Gerät konfigurieren

Nachdem EoE im EtherCAT-Master und im EtherCAT-Slave aktiviert wurde, kann das Gerät über TAS oder Webserver konfiguriert werden.

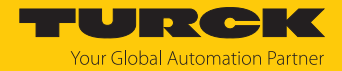

# 7.6 Reader mit dem Webserver parametrieren

Über den integrierten Webserver können die Geräte eingestellt und Befehle an die Geräte geschickt werden. Um den Webserver mit einem PC öffnen zu können, müssen sich das Gerät und der PC im gleichen IP-Netzwerk befinden.

## 7.6.1 Webserver öffnen

Der Webserver lässt sich über einen Webbrowser oder über die Turck Automation Suite (TAS) öffnen. Der Aufruf des Webservers über TAS ist im Abschnitt "Netzwerk-Einstellungen anpassen" beschrieben.

Im Auslieferungszustand ist im Gerät die IP-Adresse 192.168.1.254 hinterlegt. Um den Webserver über einen Webbrowser zu öffnen, http://192.168.1.254 in die Adressleiste des Webbrowsers eingeben.

#### 7.6.2 Einstellungen im Webserver bearbeiten

Zur Bearbeitung von Einstellungen über den Webserver ist ein Login erforderlich. Im Auslieferungszustand lautet das Passwort "password".

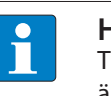

### HINWEIS

Turck empfiehlt, das Passwort aus Sicherheitsgründen nach dem ersten Login zu ändern.

- Webserver des Geräts öffnen.
- Username und Password eingeben.
- Login klicken.

| TN-UHF-Q150/     RFID-READER → RFID IDENT 0 - TN-UHF-Q150/     → INFO       RFID IDENT 0 - TN-UHF-Q150-E     Melden Sie sich an, um Daten vom Gerät zu lesen     → INFO       Into     Parameter     → Diagnose     → Engang       (±)     Import/Export     → INFO                       | al Automation Partner |
|----------------------------------------------------------------------------------------------------|-----------------------|
| RFID IDENT 0 - TN-UHF-Q150-E       Melden Sie sich an, um Daten vom Gerat zu lesen         Info       Melden Sie sich an, um Daten vom Gerat zu lesen         Parameter       Parameter         Parameter       Parameter         Eingang       Parameter         (b)       Import/Export |                       |
| E <sup>n</sup> Anwendung                                                                                                    |                       |
|                                                                                                    |                       |

Abb. 43: Webserver - Login

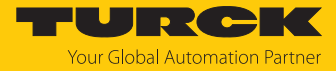

#### Nach dem Anmelden das Passwort ändern.

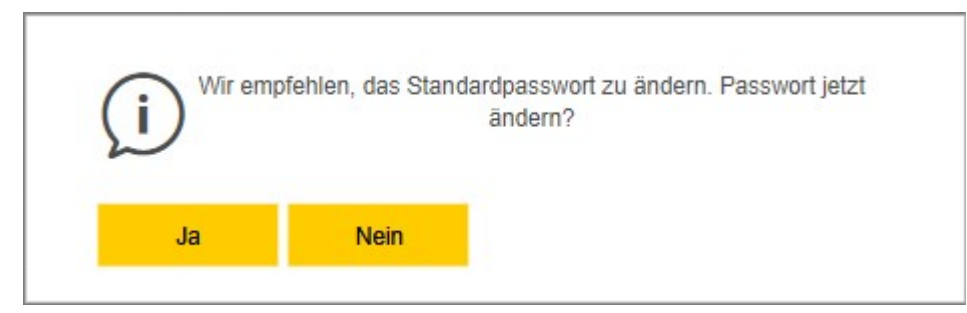

Abb. 44: Webserver - Passwort ändern

Nach dem Anmelden wird die Startseite mit den Geräteinformationen angezeigt.

▶ **RFID READER** anklicken, um die Geräteparameter anzuzeigen und einzustellen.

| TAS <b>START</b> R                                                                                                    | FID-READER DOKUMENTATION                                                                                                    | TURCK<br>Your Global Automation Partner                                                                                                    |
|----------------------------------------------------------------------------------------------------|----------------------------------------------------------------------------------------------------|----------------------------------------------------------------------------------------------------|
| TN-UHF-Q150                                                                                                    |                                                                                                    | START → DEVICE → INFO                                                                                                    |
| DEVICE<br>Parameter<br>Dagnose<br>E Event-Log<br>Export/import<br>Passwort andem<br>Firmware<br>LOKALE I/OS<br>Parameter<br>Diagnose<br>Eingang<br>Ausgang | Schreib-Lese-Kopt<br>Urfer ReibSchreib-Lese-Kopt<br>Urfer ReibBerätBerätSdeise-Informationen<br>TypIden-InfrIden-InfrIdenseibAdressier-Modus<br>AdressieMersien<br>AdressieMersien<br>Berdware-Revision<br>Bortinedre-Revision<br>Brochinet-RevisionModus4TC-PRevision | TN-UHF-0150         100018053         192.168.115         PGM-DHCP         00.07.46.80.00.01         1         0.06.4         100.20         27.76.0         18.3.0         25.2.0 |
| Deutsch - Anmelden ?                                                                                                    |                                                                                                    |                                                                                                    |

Abb. 45: Webserver - RFID Reader - Info

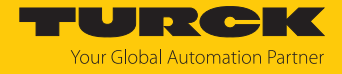

- In der Navigationsleiste am linken Bildrand **Parameter** anklicken.
- ⇒ Alle Parameter des Geräts werden angezeigt.

| TAS START <b>RFI</b> | D-READER DOKUMENTATION                                                                                                    | TURCK<br>Your Global Automation Partner                                                                                                    |
|----------------------|----------------------------------------------------------------------------------------------------|----------------------------------------------------------------------------------------------------|
| TN-UHF-Q150-         | Image: Schreiber Registerkartenansicht       Prucken Datenformat         Basic setup       Antenna         Antenna configuration       Geräte-Modus         Communi-<br>cation       Single Shot-Timeout         EPC Class1<br>Genz       Single Shot-Timeout         Post read filter       Signaling | 0 - TN-UHF-Q150:       → PARAMETER         ✓       ?         ✓       ?         ✓       ?         ✓       ?         ✓       ?         ✓       ?         ?       ?         ?       ? |
| Deutsch 🗸 🛛 Abmelden |                                                                                                    |                                                                                                    |

Abb. 46: Webserver - RFID Reader - Parameter

Die folgenden Setup-Fenster können aufgerufen werden:

- Basic setup
- Antenna
- Antenna configuration
- Communication
- EPC Class1 Gen2
- Post read filter
- Signaling
- Parameter setzen: Write klicken.

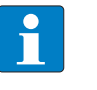

#### HINWEIS

Während ein Parameter gesetzt wird, leuchtet die LED ERR rot und wechselt automatisch zu grün.

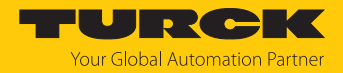

### 7.6.3 Multiplex-Betrieb

Im Multiplex-Betrieb können mehrere Antennen sequenziell angesteuert oder eingeschaltet werden. Im unten angeführten Beispiel werden die Antennen nacheinander angesteuert. Der Multiplex-Betrieb kann aus bis zu 16 Abfolgen bestehen und lässt sich z. B. für Gate-Applikationen nutzen.

Zur Bearbeitung von Einstellungen über den Webserver ist ein Login erforderlich. Im Auslieferungszustand lautet das Passwort "password".

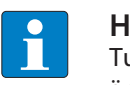

### HINWEIS

Turck empfiehlt, das Passwort aus Sicherheitsgründen nach dem ersten Login zu ändern.

- Webserver des Geräts öffnen.
- Username und Password eingeben.
- Login klicken.

### Beispiel: Multiplex-Betrieb konfigurieren

- **RFID-READER** auswählen.
- Parameter auswählen.

| TAS START R                                                                                                    | FID-READER DO                                                     | OKUMENTATION                                                                                                    |                                               |                                                                                                    | YOURCK<br>Your Global Automation Partner |
|----------------------------------------------------------------------------------------------------|-------------------------------------------------------------------|----------------------------------------------------------------------------------------------------|-----------------------------------------------|----------------------------------------------------------------------------------------------------|------------------------------------------|
| TN-UHF-Q150                                                                                                    |                                                                   | RFID-READ                                                                                                    | ER -> RFID IDENT 0 - TN-UHF-Q150              | → PARAMETER                                                                                                    |                                          |
| TN-UHF-Q150<br>RFID IDENT 0 - TN-UHF-Q15<br>info<br>Parameter<br>Po Diagnose<br>Eingang<br>import/Export<br>Anwendung | Communi-<br>cation<br>EPC Class1<br>Post read filter<br>Signaling | REID-READ<br>Registerkartenansicht Drucken Datenformat<br>Aligemein<br>Gerate-Modus<br>Verzögerungszeit des Trägers<br>Interface-Modus<br>Intenfory-Modus<br>Single Shot-Timeout<br>Verzögerungszeit für Tag-Daten (Presence<br>Sensing) | ER → RFID IDENT 0 - TN-UHF-Q150 Trigger Modus | <ul> <li>→ PARAMETER</li> <li>?</li> <li>?</li> <li>?</li> <li>?</li> <li>?</li> <li>?</li> <li>?</li> <li>?</li> </ul> |                                          |
| Ke Santoch y Abroaddaa                                                                                                | ļ                                                                 |                                                                                                    |                                               |                                                                                                    |                                          |

Abb. 47: RFID-Reader – Parameter

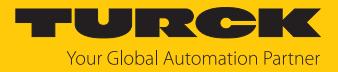

#### Antenna auswählen.

| TAS START <b>RFID</b> -                                     | READER DO             | OKUMENTATION                                               |                                               |        |               | Your Global Automation Partner |
|-------------------------------------------------------------|-----------------------|------------------------------------------------------------|-----------------------------------------------|--------|---------------|--------------------------------|
| TN-UHF-Q150                                                 |                       | RFID-READE                                                 | R -> RFID IDENT 0 - TN-UHF-Q                  | 150    | → PARAMETER   |                                |
| RFID IDENT 0 - TN-UHF-Q150-E                                | Lesen Schreiben       | Registerkartenansicht Drucken Datenformat                  |                                               |        |               |                                |
| (아 Diagnose<br>관 Eingang<br>[ <sup>4†</sup> ] Import/Export | Basic setup Antenna   | Antennenmultiplexing<br>Anzahl der Einträge<br>1. Eintrag  | 1<br>Externe Antenne 1                        | ~      | <b>?</b><br>? |                                |
| ຼີ Anwendung                                                | Antenna configuration | Frequenzeinstellungen<br>Art der Regelung                  | adaptive Frequenzagilität (AFA)               | ~      | 3             |                                |
|                                                             | Communi-<br>cation    | Kanal bevorzugt (AFA)<br>Link Profil                       | 7                                             | ~      | 3             |                                |
|                                                             | EPC Class1<br>Gen2    | Ausgewähltes Profil<br>Link-Profil 4: Kodierungsschema     | Link-Profil 4<br>Müller Stufe 4               | ~<br>~ | <b>?</b>      |                                |
|                                                             | Post read filter      | Link-Profil 4: TX-Datenrate<br>Link-Profil 4: RX-Datenrate | 40 kHz<br>320 kHz (Teilungsverhältnis = 64/3) | ~<br>~ | ?<br>?        |                                |
|                                                             | Signaling             | Link-Profil 4: Teilungsverhältnis 64/3                     | aktiviert                                     | ~      | ?             |                                |
|                                                             |                       | Link-Profil 4: Pilotton                                    | aktiviert                                     | ~      | ?             |                                |
|                                                             |                       | Link-Profil 4: DRM-Filter                                  | deaktiviert                                   | ~      | ?             |                                |
|                                                             |                       | Link-Profil 4: Modus mit hoher Verstärkung                 | aktiviert                                     | ~      | ?             |                                |
|                                                             |                       | Andere<br>Auto-Tuning-Funktion                             | aktiviert                                     | ~      | ?             |                                |
|                                                             |                       | Intervall für die Selbstoptimierung                        | 512 ms                                        |        | ?             |                                |
|                                                             |                       | IF AGC-Verstärkung                                         | -12 dB                                        | ~      | ?             |                                |
| Deutsch - Abmelden                                          |                       | IE I NA Voretärkung                                        | 24 dB                                         | v      | 2             | *                              |

Abb. 48: RFID-Reader – Parameter – Antenna

- Unter Antenna Multiplexing beim Punkt Anzahl der Einträge die Anzahl der Antennen eintragen.
- Antenna configuration auswählen.

| TAS START <b>RFID-R</b>                               | EADER DO                 | DKUMENTATION                                                                                                |                              |      |             | Your Global Automation Partner |
|-------------------------------------------------------|--------------------------|----------------------------------------------------------------------------------------------------|------------------------------|------|-------------|--------------------------------|
| TN-UHF-Q150                                           |                          | RFID-READ                                                                                                   | ER -> RFID IDENT 0 - TN-UHF- | Q150 | → PARAMETER |                                |
| RFID IDENT 0 - TN-UHF-Q150-E<br>① Info<br>③ Parameter | Lesen Schreiben          | Registerkartenansicht Drucken Datenformat                                                                   |                              |      |             |                                |
| V₀ Diagnose<br>≩ Eingang                              | Antenna                  | Allgemein<br>Stromversorgung                                                                                | externe Spannungsversorung   |      | ?           |                                |
| ஸ் Import/Export<br>பீ Anwendung                      | Antenna<br>configuration | Abgestrahlte Leistung<br>Abgestrahlte Leistung                                                              | dBm e.r.p.<br>15             | ~    | ?<br>?      |                                |
|                                                       | Communi-<br>cation       | Abgestrahlte Leistung in Milliwatt<br>Wechsel zur nächsten Antenne, wenn kein<br>Transnonder gelesen wurden | 31.6 mW<br>deaktiviert       | ~    | ?<br>?      |                                |
|                                                       | EPC Class1<br>Gen2       | Maximale Sendezeit                                                                                          | 65535 ms                     |      | ?           |                                |
|                                                       | Post read filter         | Abgestrahlte Leistung                                                                                       | dBm e.r.p.                   | ~    | ?           |                                |
|                                                       | Signaling                | Abgestrahlte Leistung<br>Abgestrahlte Leistung in Milliwatt                                                 | 10.0 mW                      |      | ?           |                                |
|                                                       |                          | Wechsel zur nächsten Antenne, wenn kein<br>Transponder gelesen wurden<br>Maximale Sendezeit                 | deaktiviert<br>65535 ms      | ~    | ?<br>?      |                                |
|                                                       |                          | Externe Antenne 1<br>Abgestrahlte Leistung                                                                  | dBm e.r.p.                   | ~    | ?           |                                |
|                                                       |                          | Abgestrahlte Leistung<br>Abgestrahlte Leistung in Milliwatt                                                 | 10<br>10.0 mW                |      | ?           |                                |
| Deutsch V Abmelden                                    |                          | Dämpfung des Antennenkabels                                                                                 | 0.00 dB                      |      | ?           | -                              |

Abb. 49: RFID-Reader – Parameter – Antenna configuration

Beim Punkt Maximale Sendezeit f
ür jede Antenne die Zeit einstellen, in der die Antenne aktiv bleiben soll.

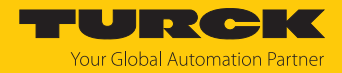

#### 7.6.4 Antennenleistung einstellen

Die Antennenleistung des Readers lässt sich applikationsspezifisch einstellen. Für die integrierte Antenne kann die abgestrahlte Leistung direkt eingetragen werden. Bei externen Antennen muss die Leistung berechnet werden.

Für die Berechnung der abgestrahlten Leistung (P<sub>ERP</sub>) sind die folgenden Parameter relevant:

- P<sub>cond</sub> Leistung, die an der TNC-Buchse des Readers ausgegeben wird
- dB Kabeldämpfung
- G<sub>HW</sub> Antennengewinn der externen Antenne

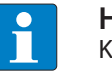

#### **HINWEIS**

Kabeldämpfung und Antennengewinn entnehmen Sie den Datenblättern der eingesetzten Komponenten.

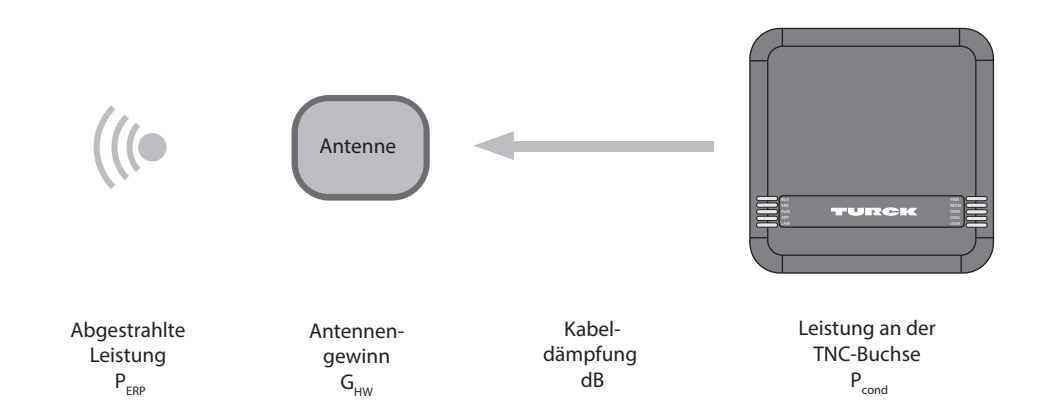

Abb. 50: Leistungsberechnung – Relevante Größen (schematische Darstellung)

Die Leistung kann mit der folgenden Formel berechnet werden:

 $P_{ERP} = G_{HW} - dB + P_{cond}$ 

Antennenleistung einstellen – Einschränkungen durch Funkrichtlinien

Einige länderspezifische Richtlinien grenzen den Freiheitsgrad bei der Zusammenstellung eines RFID-Systems ein. Für die Einhaltung der Richtlinien sind Sie als Betreiber verantwortlich.

ETSI

Abgestrahlte Leistung P<sub>ERP</sub>: max. 33 dBm ERP

FCC

- Abgestrahlte Leistung P<sub>ERP</sub>: max. 36 dBm EIRP
- −  $P_{cond}$ : max. 30 dBm bei Antennengewinn  $G_{HW} \le 6$  dbi

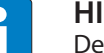

#### HINWEIS

Der Webserver kennzeichnet unzulässige Konfigurationen durch ein Ausrufezeichen. Eine Übertragung zum Gerät wird unterbunden.

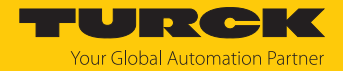

#### Abgestrahlte Leistung berechnen

Die effektiv abgestrahlte Leistung (ERP) ist die Leistung, die von einer Antenne in den freien Raum abgestrahlt wird. Um die technischen Eigenschaften verschiedener Antennen vergleichen zu können, beziehen sich die Leistungsangaben immer auf eine Referenzantenne.

- EIRP = equivalent isotropic radiated power (Referenz: isotropischer Kugelstrahler)
- ERP = effective radiated power (Referenz: mit der Länge von  $\lambda/2$ )

Die abgestrahlte Leistung kann in Watt oder dBm angegeben werden. Die folgende Tabelle zeigt Näherungswerte zur Orientierung bei der Umrechnung zwischen dBm und mW:

| dBm | mW   | dBm | mW | dBm | mW  | dBm | mW   |
|-----|------|-----|----|-----|-----|-----|------|
| 1   | 1,25 | 9   | 8  | 17  | 50  | 25  | 316  |
| 2   | 1,6  | 10  | 10 | 18  | 63  | 26  | 400  |
| 3   | 2    | 11  | 13 | 19  | 80  | 27  | 500  |
| 4   | 2,5  | 12  | 16 | 20  | 100 | 28  | 630  |
| 5   | 3    | 13  | 20 | 21  | 125 | 29  | 800  |
| 6   | 4    | 14  | 25 | 22  | 160 | 30  | 1000 |
| 7   | 5    | 15  | 32 | 23  | 200 |     |      |
| 8   | 6    | 16  | 40 | 24  | 250 | 33  | 2000 |

Die Formel zur Ermittlung der exakten Werte lautet: dBm = 10 × lg (P/1 mW)

#### Antennengewinn umrechnen

Der Antennengewinn kann in folgenden Einheiten angegeben werden:

- dBd Antennengewinn in Bezug auf einen Dipol
- dBi Antennengewinn in Bezug auf einen isotropischen Strahler (linear)
- dBic Antennengewinn in Bezug auf einen isotropischen Strahler (zirkular)

Die verschiedenen Einheiten lassen sich wie folgt umrechnen:

- $\blacksquare$  G<sub>HW</sub> = dBd
- G<sub>HW</sub> = dBi 2,15
- $G_{HW} = dBic 5,15$

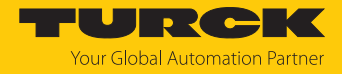

## Leistung für externe Antennen einstellen

- ► Abgestrahlte Leistung unter External Antenna 1 → Radiated power einstellen (hier: 24 dBm e.r.p.).
- Kabeldämpfung dem Datenblatt der eingesetzten Leitung entnehmen.
- Kabeldämpfung unter Antenna cable attenuation eintragen.
- Antennengewinn dem Datenblatt der externen Antenne entnehmen.
- Einheit für den Antennengewinn unter Antenna gain unit einstellen (hier: dBd).
- Antennengewinn unter Antenna gain einstellen (hier: 5,00).
  - ⇒ Die Leistung an der TNC-Buchse (P<sub>cond</sub>) wird automatisch berechnet und unter Conducted power angezeigt.

| MAIN RFID READER                                                                                        | DOCUMEN                                                                                        |                                                                                                    |                                                                                                  |          |
|----------------------------------------------------------------------------------------------------|------------------------------------------------------------------------------------------------|----------------------------------------------------------------------------------------------------|--------------------------------------------------------------------------------------------------|----------|
| TN-UHF-Q150-EU-EN                                                                                       | RFID READER -> I                                                                               | RFID IDENT 0 - TN-UHF-Q150-EU-XXX → PA                                                                                                    | RAMETER                                                                                          |          |
| RFID IDENT 0 - TN-UHF-Q1                                                                                | Reading Writing                                                                                | ☐ Hex ✔<br>Tab view Print Data format                                                                                                    |                                                                                                  |          |
| Parameter         Operation         Diagnostics         Import         Import-/Export         Operation | Basic setup<br>Antenna<br>Antenna<br>configuration<br>Communi-<br>cation<br>EPC Class1<br>Gen2 | General<br>Power supply<br>Antenna RHCP (right-handed circular polariza<br>Radiated power unit<br>Radiated power<br>Radiated power in milliwatt<br>Switch to next antenna if no transponder was<br>read<br>Maximal transmit time | external power supply<br>ntion)<br>dBm e.r.p.<br>24 dBm e.r.p.<br>251.2 mW<br>disabled<br>200 ms |          |
|                                                                                                    | Post read filter                                                                               | Antenna LHCP (left-handed circular polarizati<br>Radiated power unit                                                                                                    | on)<br>dBm e.r.p.                                                                                | × (      |
|                                                                                                    | Signaling                                                                                      | Radiated power<br>Radiated power in milliwatt<br>Switch to next antenna if no transponder was<br>read<br>Maximal transmit time                                                                                                   | 501.2 mW<br>disabled<br>200 ms                                                                   |          |
|                                                                                                    |                                                                                                | External Antenna 1<br>Radiated power unit                                                                                                    | dBm e.r.p.                                                                                       | <u> </u> |
|                                                                                                    |                                                                                                | Radiated power                                                                                                    | 24 dBm e.r.p.                                                                                    |          |
|                                                                                                    |                                                                                                | Antenna cable attenuation                                                                                                    | 4.00 dB                                                                                          |          |
|                                                                                                    |                                                                                                | Antenna gain unit                                                                                                    | dBd (dipole)                                                                                     | ~        |
|                                                                                                    |                                                                                                | Antenna gain mode                                                                                                    | Mid- and Far-field antenna (> 0 dBd)                                                             | ~ (*     |
|                                                                                                    |                                                                                                | Antenna gain                                                                                                    | 5.00 dBd (dipole)                                                                                |          |
|                                                                                                    |                                                                                                | Conducted power                                                                                                    | 23.00 dBm                                                                                        |          |
|                                                                                                    |                                                                                                | Switch to next antenna if no transponder was                                                                                                    | disabled                                                                                         | × (      |

#### Abb. 51: Antennenleistung einstellen

- **Übernehmen** klicken, um die Einstellungen zu speichern.
- Leistung für jede weitere Antenne separat einstellen.

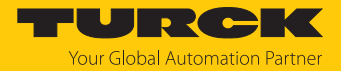

## 7.6.5 Antennenpolarisation einstellen

Die Antennenpolarisation kann über den Webserver oder über TAS eingestellt werden. Durch das Umschalten der Polarisation lassen sich durch Interferenzen verursachte Leselöcher verschieben. Die Erfassungsrate kann durch die Polarisationsumschaltung erhöht werden. Die Polarisationsumschaltung eignet sich z. B. für Singletag-Applikationen in besonders metallischen Umgebungen.

Die folgenden Grafiken stellen die Möglichkeiten der Antennenpolarisation schematisch dar.

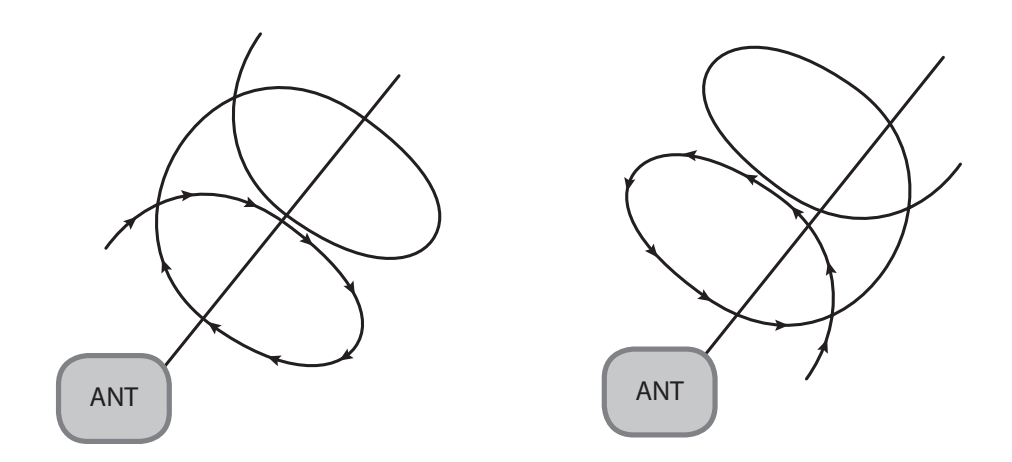

Abb. 52: Antennenpolarisation zirkular (RHCP) Abb. 53: Antennenpolarisation zirkular (LHCP)

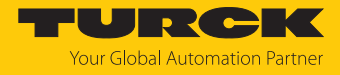

#### Antennenpolarisation umschalten

Die Polarisationsumschaltung wird über die Multiplex-Einstellungen aktiviert.

- ► Antenna → Number of entries auf den Wert 2 einstellen.
- Antenna  $\rightarrow$  1st entry auf den Wert Antenna RHCP einstellen.
- ► Antenna → 2nd entry auf den Wert Antenna LHCP einstellen.

| MAIN RFID READER                                                                                                 | DOCUMEN                                                                                                    | TATION                                                                                                    |                                                                                                    |
|----------------------------------------------------------------------------------------------------|----------------------------------------------------------------------------------------------------|----------------------------------------------------------------------------------------------------|----------------------------------------------------------------------------------------------------|
| TN-UHF-Q150-EU-EN                                                                                                | RFID READER →                                                                                                    | RFID IDENT 0 - TN-UHF-Q150-EU-XXX                                                                                                    | → PARAMETER                                                                                                    |
| RFID IDENT 0 - TN-UHF-Q1<br>↓ Info<br>Parametar<br>♥ Diagnostics<br>↓ Input<br>↓ Import-/Export<br>↑ Application | Reading Writing<br>Basic setup<br>Basic setup<br>Antenna<br>Configuration<br>Communi-<br>cation<br>EPC Class1<br>Gen2<br>Post read filter<br>Signaling | RCHD IDENT 0 - IN-DHP-QH30-E0-XXX         Tab view       Print       Data format         Antenna multiplexing       Number of entries         Ist entry       2nd entry         Frequency settings       Regulation type         Channel preferred (AFA)       Link Profile         Selected profile       Link Profile 4: Coding scheme         Link Profile 4: TX data rate       Link Profile 4: TX data rate         Link Profile 4: Divide ratio 64/3       Link Profile 4: Divide ratio 64/3         Link Profile 4: Divide ratio 64/3       Link Profile 4: Divide ratio 64/3         Link Profile 4: Divide ratio 64/3       Link Profile 4: Divide ratio 64/3         Link Profile 4: Divide ratio 64/3       Link Profile 4: Divide ratio 64/3         Link Profile 4: Divide ratio 64/3       Link Profile 4: Divide ratio 64/3         Link Profile 4: Divide ratio 64/3       Link Profile 4: Divide ratio 64/3         Link Profile 4: Divide ratio 64/3       Link Profile 4: Divide ratio 64/3         Link Profile 4: Divide ratio 64/3       Link Profile 4: Divide ratio 64/3         Link Profile 4: Divide ratio 64/3       Link Profile 4: Divide ratio 64/3         Link Profile 4: Divide ratio 64/3       Link Profile 4: Divide ratio 64/3         Link Profile 4: Divide ratio 64/3       Link Profile 4: Divide ratio 64/3         Link Profile 4: Divide ratio 64/3 | 2   antenna RHCP (right-handed circular v   antenna RHCP (right-handed circular p(v)   antenna RHCP (right-handed circular polarization)   antenna RHCP (right-handed circular polarization)   antenna RHCP (right-handed circular polarization)   external antenna 1   04   04   Q   Link profile 4   V   104   V   2   Link profile 4   V   104   V   104   V   104   V   104   V   104   V   104   V   104   V   104   V   104   V   104   V   104   V   104   V   104   V   104   V   104   V   104   V   104   V   104   V   104   V   104   V   104   V   104   V   104   V   104   V   104   V   104   V   104   V   104   V   10512   10512   10512   10512   105 |
|                                                                                                    |                                                                                                    | IF LNA gain                                                                                                    | 24 dB 🗸 💙                                                                                                    |

Abb. 54: Antennenpolarisation umschalten

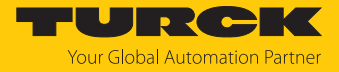

- ► Unter Antenna configuration → Maximal transmit time die Zeit bis zur Polarisationsumschaltung einstellen oder die Option Switch to next antenna if no transponder was read aktivieren.
- ⇒ Wenn die Option Switch to next antenna if no transponder was read aktiviert ist, wechselt der Reader nach einem Inventory-Vorgang ohne Lesung automatisch zur nächsten Multiplex-Sequenz (Entry).

| MAIN RFID READER                               | DOCUMENT                 | ATION                                                                         |                                            |
|------------------------------------------------|--------------------------|-------------------------------------------------------------------------------|--------------------------------------------|
| TN-UHF-Q150-EU-EN                              | RFID READER → RI         | FID IDENT 0 - TN-UHF-Q150-EU-XXX → PA                                         | RAMETER                                    |
| RFID IDENT 0 - TN-UHF-Q1<br>i Info             | Reading <i>Writing</i> T | └── ि Hex ✔<br>ab view Print Data format                                      |                                            |
| ලි Parameter<br>'ටු Diagnostics<br>- Input     | Basic setup<br>Antenna   | General<br>Power supply                                                       | external power supply ?                    |
| မှ input<br>ျt import-/Export<br>ြ Application | Antenna<br>configuration | Radiated power unit                                                           | dBm e.r.p.     ?       24 dBm e.r.p.     ? |
|                                                | Communi-<br>cation       | Radiated power in milliwatt Switch to next antenna if no transponder was      | 251.2 mW ?                                 |
|                                                | EPC Class1<br>Gen2       | read<br>Maximal transmit time                                                 | 200 ms ?                                   |
|                                                | Post read filter         | Antenna LHCP (left-handed circular polarization<br>Radiated power unit        | on)<br>dBm e.r.p. 🗸 🥐                      |
|                                                | Signaling                | Radiated power<br>Radiated power in milliwatt                                 | 27 dBm e.r.p. ?<br>501.2 mW ?              |
|                                                |                          | Switch to next antenna if no transponder was<br>read<br>Maximal transmit time | disabled   disabled enabled ?              |
|                                                |                          | External Antenna 1<br>Radiated power unit                                     | dBm e.r.p. 👻                               |
|                                                |                          | Radiated power<br>Radiated power in milliwatt                                 | 24 dBm e.r.p. ?<br>251.2 mW ?              |
|                                                |                          | Antenna cable attenuation                                                     | 4.00 dB                                    |
|                                                |                          | Antenna gain unit                                                             | dBd (dipole)                               |
|                                                |                          | Antenna gain                                                                  | 5.00 dBd (dipole)                          |
|                                                |                          | Conducted power                                                               | 23.00 dBm                                  |
|                                                |                          | Switch to next antenna if no transponder was<br>read<br>Maximal transmit time | disabled • ?                               |
|                                                |                          |                                                                               | 200 113                                    |

Abb. 55: Polarisation automatisch umschalten

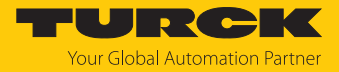

#### 7.6.6 Presence Sensing Mode einschalten

Um den Befehl Continuous Presence Sensing Mode nutzen zu können, muss der Presence Sensing Mode im Reader aktiviert werden. Die Reader werden im Presence Sensing Mode automatisch eingeschaltet, sobald sich ein Datenträger im Erfassungsbereich befindet.

► Unter Basic Setup → General → Device Mode die Option Presence sensing mode einstellen.

| MAIN RFID READER                                  |                          | FATION                                                        |                                                                                                    |  |  |
|---------------------------------------------------|--------------------------|---------------------------------------------------------------|----------------------------------------------------------------------------------------------------|--|--|
| TN-UHF-Q150-EU-EN                                 | RFID READER -> R         | RFID IDENT 0 - TN-UHF-Q150-EU-XXX 🔶                           | PARAMETER                                                                                                    |  |  |
| RFID IDENT 0 - TN-UHF-Q1<br>i Info<br>i Parameter | Reading Writing          | Tab view Print Data format                                    |                                                                                                    |  |  |
| တို Diagnostics<br>  န   Input                    | Antenna                  | G <mark>eneral</mark><br>Device mode<br>Carrier delav time    | Trigger mode   Continuously read transponders w/o trigger                                                                |  |  |
| ப் Import-/Export<br>பி Application               | Antenna<br>configuration | Interface mode<br>Inventory mode                              | Trigger mode Continuously transmit w/o reading transponders (no Tx modulation, CW) Presence sensing mode anticollision ? |  |  |
|                                                   | Communi-<br>cation       | Single shot timeout<br>Tag data delay time (presence sensing) | 65535 ms ?                                                                                                    |  |  |
|                                                   | EPC Class1<br>Gen2       | rag data dolay and (prosence sensing)                         | 100 113                                                                                                    |  |  |
|                                                   | Post read filter         |                                                               |                                                                                                    |  |  |
|                                                   | Signaling                |                                                               |                                                                                                    |  |  |

Abb. 56: Presence Sensing Mode einschalten

Im Zugriffslevel Advanced können die Parameter **Tag data delay time** und **Carrier delay time** individuell eingestellt werden.

- Tag data delay time: Zeitintervall, in dem der Reader nach einem Datenträger sucht. Wenn ein Datenträger gefunden wird, schaltet sich das Feld ein. Der Parameter ist im Zugriffslevel Basic per Default auf 100 ms eingestellt.
- **Carrier delay time**: Zeit, bis der Reader das Feld nach der letzten Lesung ausschaltet. Der Parameter ist im Zugriffslevel Basic per Default auf 65535 ms eingestellt.

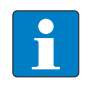

#### HINWEIS

Für die Verwendung von RFID Test ist der Report Mode sinnvoll, da die gelesenen Datenträger-Informationen im RFID-Test-Fenster erscheinen und nicht einzeln gepollt werden müssen.

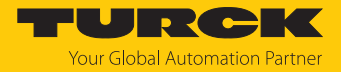

## 7.6.7 RSSI-Wert übertragen – Communication

Im Tab **Communication** können die Parameter für die Konfiguration der deBus-Nachrichten gesetzt werden. Alle Parameter und die einstellbaren Werte sind im Webserver beschrieben.

## Beispiel: RSSI-Übertragung einschalten

► RSSI-Übertragung einschalten: Unter Communication → Message data content → Transponder RSSI die Option enabled wählen.

| MAIN RFID READER                         | DOCUMENTATION                                                                                |                                                            |
|------------------------------------------|----------------------------------------------------------------------------------------------|------------------------------------------------------------|
| TN-UHF-Q150-EU-EN                        | RFID READER → RFID IDENT 0 - TN-UHF-Q1                                                       | 150-EU-XXX -> PARAMETER                                    |
| RFID IDENT 0 - TN-UHF-Q1<br>j Info       | ■ ► ► ■ ■ Hex ▼<br>Reading <i>Writing</i> Tab view Print Data format                         |                                                            |
| ලි Parameter<br>C Diagnostics<br>ද Input | Basic setup Alive messages Alive message                                                     | RESET INTERVAL AND DISABLE ?<br>MESSAGES                   |
| umport-/Export<br>ද_ Application         | Antenna<br>configuration Interval                                                            | SET DEFAULT INTERVAL OF 5 S<br>65535 s<br>status (22 Buta) |
|                                          | Communi-<br>cation         General           EPC Class1<br>Gen2         Automatic sleep mode | disabled                                                   |
|                                          | Post read filter Burst length                                                                | 1000 ms ?<br>20 ?                                          |
|                                          | Signaling Counter<br>Message data content                                                    | disabled ?                                                 |
|                                          | Transponder phase                                                                            | disabled ?                                                 |
|                                          | Transponder time<br>Transponder slot                                                         | disabled ✓ ?<br>disabled ✓ ?                               |
|                                          | Bad CRC<br>Messages                                                                          | disabled ?                                                 |
|                                          | MSG_IDENT_DATA                                                                               | disabled · ?                                               |
|                                          | rinestamp                                                                                    |                                                            |

Abb. 57: RSSI-Übertragung einschalten

⇒ Der RSSI-Wert wird beim Inventory in den Lesedaten angezeigt.

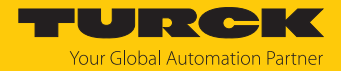

### 7.6.8 RSSI-Filter setzen – Post Read Filter

Im Tab Post Read Filter können Parameter gesetzt werden, um Event-Nachrichten zu filtern.

Die eingestellten Filter reduzieren nicht den Datenverkehr auf der Luftschnittstelle und sind nicht für Multitag-Applikationen mit vielen Datenträgern oder hohen Überfahrgeschwindigkeiten geeignet. Alle Parameter und die einstellbaren Werte sind im Webserver beschrieben.

#### Beispiel: RSSI-Filter einstellen

Mit einem RSSI-Filter lassen sich unerwünschte Lesungen vermeiden. Alle Lesungen mit einem RSSI außerhalb der eingestellten Grenzwerte werden herausgefiltert und nicht angezeigt.

- Unter Post read filter  $\rightarrow$  RSSI filter den RSSI-Filter einschalten.
- Grenzwerte einstellen unter Post read filter  $\rightarrow$  RSSI filter  $\rightarrow$  Lower threshold.

| MAIN RFID RE                                                                                                   | EADER DOCUM                                                                                                    | ENTATION                                                                                                    |                                                                                                    |
|----------------------------------------------------------------------------------------------------|----------------------------------------------------------------------------------------------------|----------------------------------------------------------------------------------------------------|----------------------------------------------------------------------------------------------------|
| TN-UHF-Q150-EU-EN                                                                                              | RFID READER                                                                                                    | → RFID IDENT 0 - TN-UHF-Q150-E                                                                                                    | EU-XXX -> PARAMETER                                                                                                    |
| RFID IDENT 0 - TN-UH<br>↓ Info<br>↓ Parameter<br>↓ Diagnostics<br>↓ Input<br>↓ Import-/Export<br>↓ Application | F-Q1 Reading Wr<br>Basic setu<br>Antenna<br>Configuration<br>Commun<br>cation<br>EPC Class<br>Gen2<br>Post read<br>filter | <ul> <li>Hex </li> <li>Hex </li> <li< th=""><th>disabled       ✓       ?         0       ●       ?         0       dBm       ?         -45 dBm       ?       ?         0       RESET       ?         0       ms       ?</th></li<></ul> | disabled       ✓       ?         0       ●       ?         0       dBm       ?         -45 dBm       ?       ?         0       RESET       ?         0       ms       ? |
|                                                                                                    | Signaling                                                                                                    |                                                                                                    |                                                                                                    |

Abb. 58: RSSI-Filter einschalten

Beispiel: Alle Lesungen unterhalb eines RSSI-Werts von -45 dBm werden herausgefiltert.

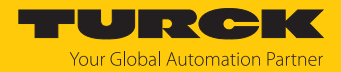

# 8 Einstellen

Das Gerät kann über Parameterdaten, Prozess-Eingangsdaten, Prozess-Ausgangsdaten und Diagnosedaten gesteuert, ausgelesen und eingestellt werden. Das Datenmapping entnehmen Sie folgender Tabelle:

| Slot | Kanal | Parameter                       | daten                | Prozess-Eingangsdaten Prozess- |                                                    | Prozess-Au                                                 | Prozess-Ausgangsdaten   |       | aten             |
|------|-------|---------------------------------|----------------------|--------------------------------|----------------------------------------------------|------------------------------------------------------------|-------------------------|-------|------------------|
|      |       | Bytes                           | Bedeutung            | Bytes                          | Bedeutung                                          | Bytes                                                      | Bedeutung               | Bytes | Bedeutung        |
| 1    | 0     | 031                             | Parameter<br>RFID    | 023                            | Eingangs-<br>daten RFID                            | 023                                                        | Ausgangs-<br>daten RFID | 01    | Diagnose<br>RFID |
| 2    |       | 3233                            | Länge Lese-<br>daten | 24151                          | Lesedaten                                          |                                                            |                         |       |                  |
| 3    |       | 3435 Länge<br>Schreib-<br>daten |                      |                                |                                                    |                                                            | 24151 Schreib-<br>daten |       |                  |
| 13   | 0     |                                 |                      | 152153                         | Diagnose<br>RFID-Kanal 0                           |                                                            |                         |       |                  |
| 25   |       |                                 |                      | 154157                         | Device<br>Status<br>(Device<br>Status/<br>Control) | 152153 Device<br>Control<br>(Device<br>Status/<br>Control) |                         |       |                  |

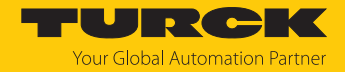

# 8.1 Modulares Gerätemodell/Slot-Definition

Das Gerät erscheint in der Konfigurationssoftware als modulares EtherCAT-SubDevice mit 25 konfigurierbaren Slots. Die Konfiguration der Slots erfolgt durch Hinzufügen oder Stecken vordefinierter EtherCAT-Module.

|              | T.L. H          | • • • • • • • • • • • • • | 7                |                    |
|--------------|-----------------|---------------------------|------------------|--------------------|
|              | 1 20010 70101 0 | ia modiichan              | /IIOraniinaon Vo |                    |
| Dic loigenae | Tabelle Zeige u | ic mognerier              | Zuorunungen vo   | n sidt und moduli. |
|              |                 |                           |                  |                    |

| Slot                        | Modul                 | Beschreibung                                                          |
|-----------------------------|-----------------------|-----------------------------------------------------------------------|
| RFID control/status ch0     | UHF compact           | Aktiviert die Betriebsart UHF Kompakt an RFID-Kanal 03                |
| <br>RFID control/status ch3 | UHF extended          | Aktiviert die Betriebsart UHF Erweitert an RFID-Kanal 03              |
| RFID read data ch0<br>      | 008 Byte read         | Lesedatenmodul mit 8 Bytes Kommunikationsbreite an RFID-Kanal 03      |
| RFID read data ch3          | 016 Byte read         | Lesedatenmodul mit 16 Bytes Kommunikationsbreite an RFID-Kanal 03     |
|                             | 032 Byte read         | Lesedatenmodul mit 32 Bytes Kommunikationsbreite an RFID-Kanal 03     |
|                             | 064 Byte read         | Lesedatenmodul mit 64 Bytes Kommunikationsbreite an RFID-Kanal 03     |
|                             | 128 Byte read         | Lesedatenmodul mit 128 Bytes Kommunikationsbreite an RFID-Kanal 03    |
| RFID write data ch0<br>     | 008 Byte write        | Schreibdatenmodul mit 8 Bytes Kommunikationsbreite an RFID-Kanal 03   |
| RFID write data ch3         | 016 Byte write        | Schreibdatenmodul mit 16 Bytes Kommunikationsbreite an RFID-Kanal 03  |
|                             | 032 Byte write        | Schreibdatenmodul mit 32 Bytes Kommunikationsbreite an RFID-Kanal 03  |
|                             | 064 Byte write        | Schreibdatenmodul mit 64 Bytes Kommunikationsbreite an RFID-Kanal 03  |
|                             | 128 Byte write        | Schreibdatenmodul mit 128 Bytes Kommunikationsbreite an RFID-Kanal 03 |
| RFID diagnostics            | RFID diagnostics      | Diagnosedaten der RFID-Kanäle Diagnosedaten – RFID-<br>Kanäle         |
| Device Status/Control       | Device Status/Control | Status und Control für das Gesamtmodul siehe Device Area []> 63]      |

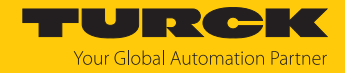

# 8.2 Device Area

Wenn das Modul "Device Status/Control" gesteckt wurde, sind Device Status und Device Control über die Prozessdaten erreichbar.

#### 8.2.1 Device Status (0xF100, 0xF110)

Device Status kann in die Prozess-Eingangsdaten gemappt werden, wenn das Modul "Device Status/Control" gesteckt ist.

| CoE-<br>Index | CoE-          | oE- Byte- | Bit  |      |      |      |      |      |      |      |  |
|---------------|---------------|-----------|------|------|------|------|------|------|------|------|--|
|               | Sub-<br>index | Nr.       | 7    | 6    | 5    | 4    | 3    | 2    | 1    | 0    |  |
| 0xF100        | 0x08<br>0x01  | 0         | res. | res. | res. | res. | res. | res. | res. | res. |  |
|               | 0x10<br>0x09  | 1         | res. | FCE  | res. | res. | res. | res. | res. | res. |  |
| 0xF110        | 0x08<br>0x01  | 0         | res. | res. | res. | res. | res. | res. | res. | DIAG |  |
|               | 0x10<br>0x09  | 1         | res. | res. | res. | res. | res. | res. | V1   | res. |  |

## Bedeutung der Device-Status-Bits

| Bezeichnung | Bedeutung                                                            |
|-------------|----------------------------------------------------------------------|
| FCE         | I/O-ASSISTANT Force Mode active<br>I/O-Assistant-Force Mode aktiv    |
| DIAG        | Module diagnostics avaliable<br>Moduldiagnose liegt an               |
| V1          | Undervoltage V1<br>Unterspannung an Versorgungsspannungsanschluss V1 |

#### 8.2.2 Device Control (0xF200)

Device Control kann in die Prozess-Ausgangsdaten gemappt werden, wenn das Modul "Device Status/Control" gesteckt ist.

| CoE-<br>Index | CoE-<br>Sub-<br>index | Byte-<br>Nr. | Bit  |      |      |      |      |      |      |      |
|---------------|-----------------------|--------------|------|------|------|------|------|------|------|------|
|               |                       |              | 7    | 6    | 5    | 4    | 3    | 2    | 1    | 0    |
| 0xF200        | 0x08<br>0x01          | 0            | res. | res. | res. | res. | res. | res. | res. | Wink |
|               | 0x10<br>0x09          | 1            | res. | res. | res. | res. | res. | res. | res. | res. |

#### Bedeutung der Device-Control-Bits

| Bezeichnung | Bedeutung                                    |
|-------------|----------------------------------------------|
| Wink        | 0: no<br>1: yes, aktiviert das Wink-Kommando |

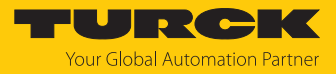

## 8.2.3 Device Parameter (0xF800)

| CoE-<br>Index | CoE-Sub-<br>index | Byte-Nr. | Bit |      |   |   |       |     |   |     |
|---------------|-------------------|----------|-----|------|---|---|-------|-----|---|-----|
|               |                   |          | 7   | 6    | 5 | 4 | 3     | 2   | 1 | 0   |
| 0xF800        | 0x07<br>0x01      | 0        | -   | -    | - | - | DEWEB | FFB |   | DDI |
|               | 0x0F<br>0x08      | 1        | -   | DEFC | - | - | -     | -   | - | -   |

# Bedeutung der Device-Parameter-Bits

# Die Default-Werte sind fett dargestellt.

| Bezeichnung                             | Bedeutung                                                                     |
|-----------------------------------------|-------------------------------------------------------------------------------|
| DDI                                     | 0: no                                                                         |
| Deativate all diagnostics               | Alle Diagnosemeldungen werden gesendet.                                       |
| (alle Diagnosen deaktivieren)           | 1: yes                                                                        |
|                                         | Alle Diagnosemeldungen werden unterdrückt.                                    |
| DEWEB                                   | (Der Webserver wird von der Firmware-Version 1.0.4.0 noch nicht unterstützt.) |
| Deactivate web server                   | Hinweis: Das Aktivieren bzw. Deaktivieren des Webservers erfordert einen      |
| (Deaktiviere Webserver)                 | Geräteneustart.                                                               |
|                                         | 0: no                                                                         |
|                                         | Der Webserver im Gerät wird aktiviert.                                        |
|                                         | 1: yes                                                                        |
|                                         | Der Webserver im Gerät wird deaktiviert.                                      |
| DEFC                                    | 0: no                                                                         |
| Deactivate I/O-ASSISTANT Force          | Der Force-Mode wird aktiviert, der DTM greift auf das Gerät zu.               |
| Mode                                    | 1: yes                                                                        |
| (I/O-ASSISTANT Force Mode deaktivieren) | Der Force-Mode wird deaktiviert.                                              |

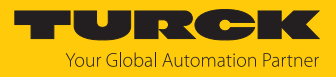

| CoE-    | CoE-         | Byte-Nr. | Bit                   |                              |         |   |   |   |   |     |  |  |  |
|---------|--------------|----------|-----------------------|------------------------------|---------|---|---|---|---|-----|--|--|--|
| Index   | Subindex     |          | 7                     | 6                            | 5       | 4 | 3 | 2 | 1 | 0   |  |  |  |
| Kanal 0 |              |          |                       |                              |         |   |   |   |   |     |  |  |  |
| 0x8000  | 0x01         | 0        | Betriebsa             | 3etriebsart (OMRFID)         |         |   |   |   |   |     |  |  |  |
|         | 0x02         | 1        | reserviert            | eserviert                    |         |   |   |   |   |     |  |  |  |
|         | 0x03         | 2        | reserviert            | reserviert                   |         |   |   |   |   |     |  |  |  |
|         |              | 3        |                       |                              |         |   |   |   |   |     |  |  |  |
|         | 0x0B<br>0x04 | 4        |                       |                              |         |   |   |   |   |     |  |  |  |
|         | 0x13<br>0x0C | 5        | DDI                   |                              |         |   |   |   |   | DXD |  |  |  |
|         | 0x14         | 6        | reserviert            | reserviert                   |         |   |   |   |   |     |  |  |  |
|         | 0x1C<br>0x15 | 7        | reserviert            | reserviert                   |         |   |   |   |   |     |  |  |  |
|         | 0x1D         | 8        | Befehlswi             | Befehlswiederholungen (CRET) |         |   |   |   |   |     |  |  |  |
|         | 0x1E         | 9        | reserviert            | reserviert                   |         |   |   |   |   |     |  |  |  |
|         | 0x1F         | 10       | reserviert            | reserviert                   |         |   |   |   |   |     |  |  |  |
|         |              | 11       |                       |                              |         |   |   |   |   |     |  |  |  |
|         | 0x20         | 12       | reserviert            |                              |         |   |   |   |   |     |  |  |  |
|         |              | 13       |                       |                              |         |   |   |   |   |     |  |  |  |
|         |              | 14       |                       |                              |         |   |   |   |   |     |  |  |  |
|         |              | 15       |                       |                              |         |   |   |   |   |     |  |  |  |
|         | 0x28<br>0x21 | 16       | reserviert            |                              |         |   |   |   |   |     |  |  |  |
| 0x8010  | 0x01         | 0        | Länge Lesedaten (RDS) |                              |         |   |   |   |   |     |  |  |  |
|         |              | 1        |                       |                              |         |   |   |   |   |     |  |  |  |
| 0x8020  | 0x01         | 0        | Länge Scl             | nreibdaten                   | n (WDS) |   |   |   |   |     |  |  |  |
|         |              | 1        |                       |                              |         |   |   |   |   |     |  |  |  |

# 8.3 RFID-Kanäle – Parameterdaten

# 8.3.1 Bedeutung der Parameter-Bits

Die Default-Werte sind **fett** dargestellt.

| Bezeichnung                                                                    | Bedeutung                                                                                           |
|--------------------------------------------------------------------------------|----------------------------------------------------------------------------------------------------|
| OMRFID                                                                         | 0: deactivated (deaktiviert)                                                                        |
| (Betriebsart)                                                                  | 2: UHF extended (UHF Erweitert)                                                                     |
| DDI<br>Deactivate Diagnostics<br>(Diagnosen deaktivieren)                      | <b>0: no (alle Diagnosemeldungen ein)</b><br>1: yes (Diagnosemeldungen aus)                         |
| CRET<br>Command retries at failure<br>(Befehlswiederholungen im<br>Fehlerfall) | Anzahl der Wiederholungen eines Befehls nach einer Fehlermeldung, Default-<br>Einstellung: <b>2</b> |

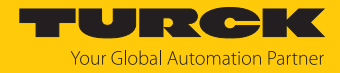

## 8.3.2 UHF-Anwendungen – Continuous Presence Sensing Mode einstellen

- Anpassungen des Presence-Sensing-Verhaltens im DTM einstellen.
- Optional: Gruppierung der EPCs über den Parameter Startadresse einstellen:
   0: Gruppierung inaktiv

1: Gruppierung aktiv (gleicher EPC wird nicht erneut erfasst, nur Zähler im Header hochgezählt)

- Befehl Continuous Presence Sensing Mode ausführen.
- Der UHF-Reader wird in den Presence Sensing Mode versetzt und sendet alle empfangenen Daten an das Interface, sobald sich mindestens ein Datenträger im Erfassungsbereich befindet.
- ⇒ Die vom UHF-Reader empfangenen Daten werden im FIFO-Speicher des Interface abgelegt.
- Befehl Leerlauf (0x0000) senden, um Daten aus dem Puffer des Interface auslesen zu können.

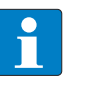

#### **HINWEIS**

Der Befehl **Continuous Presence Sensing Mode** bleibt auch nach dem Senden des Leerlauf-Befehls aktiv.

Um Daten aus dem FIFO-Speicher des Interface an die Steuerung weiterzugeben, Befehl Puffer auslesen (Cont. Mode) (0x0011) ausführen. Die Länge der Daten muss dabei kleiner oder gleich dem Wert der verfügbaren Datenbytes (BYFI) sein. Abhängig von der Länge der Daten werden die Daten nicht mehr zur Gruppierung herangezogen.

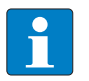

#### HINWEIS

Bei aktivierter Gruppierung: Daten erst aus dem Puffer auslesen, wenn die Anzahl der verfügbaren Bytes stabil ist. Wenn stabile Daten abgeholt wurden, kann der Befehl per Reset beendet werden, da die Gruppierung nicht mehr auf den abgeholten Daten basiert und daher alte EPCs erneut erkannt werden.

- Reset erst durchführen, wenn die Daten erfolgreich aus dem Puffer ausgelesen wurden.
- Um den Continuous Presence Sensing Mode zu beenden und den FIFO-Speicher des Interface zu löschen, Befehl Reset (0x0800) senden.

#### 8.3.3 UHF-Anwendungen – Reader-Einstellungen übertragen

Die Backup-Funktion ermöglicht das Übertragen von Einstellungen eines UHF-Readers, z. B. im Fall eines Geräteaustausches.

- Befehl Backup der Einstellungen des UHF-Schreib-Lese-Kopfs ausführen.
- Die Einstellungen des UHF-Readers werden im Interface gespeichert.
- ▶ UHF-Reader austauschen.
- Befehl UHF-Schreib-Lese-Kopf-Einstellungen wiederherstellen ausführen.
- ⇒ Die im Interface gespeicherten Daten werden an den UHF-Reader übertragen.

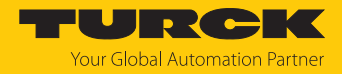

# 8.4 RFID-Kanäle – Prozess-Eingangsdaten

Prozess-Eingangsdaten – Modul UHF Kompakt

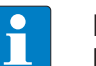

**HINWEIS** Das Präfix für die Variablenverlinkung ist nicht im Object Dictionary enthalten.

| Präfix für<br>Variablen-<br>verlinkung   | CoE-   | CoE-         | Byte-Nr. | Bit                                                                                                    |                    |          |           |         |        |      |    |  |  |  |
|------------------------------------------|--------|--------------|----------|----------------------------------------------------------------------------------------------------|--------------------|----------|-----------|---------|--------|------|----|--|--|--|
| Variablen-<br>verlinkung                 | Index  | Subindex     |          | 7                                                                                                    | 6                  | 5        | 4         | 3       | 2      | 1    | 0  |  |  |  |
| Kanal 0                                  |        |              |          |                                                                                                    |                    |          |           |         |        |      |    |  |  |  |
| Resp                                     | 0x6000 | 0x01         | 0        | Antwor                                                                                                    | Antwortcode (RESC) |          |           |         |        |      |    |  |  |  |
|                                          |        |              | 1        |                                                                                                    |                    |          |           |         |        |      |    |  |  |  |
|                                          |        | 0x02         | 2        | Schleife                                                                                                    | nzähler f          | ür schne | lle Verar | beitung | (RCNT) |      |    |  |  |  |
|                                          |        | 0x0A<br>0x03 | 3        | reserviert                                                                                                    |                    |          |           |         |        |      |    |  |  |  |
|                                          |        | 0x12<br>0x0B | 4        |                                                                                                    | TRE1               | PNS1     |           |         |        |      | ТР |  |  |  |
|                                          |        | 0x1A<br>0x13 | 5        |                                                                                                    |                    |          |           |         |        | CMON |    |  |  |  |
|                                          |        | 0x1B         | 6        | Länge (LEN)                                                                                                    |                    |          |           |         |        |      |    |  |  |  |
|                                          |        |              | 7        | 1                                                                                                    |                    |          |           |         |        |      |    |  |  |  |
|                                          |        | 0x1C         | 8        | Fehlercode (ERRC)                                                                                                    |                    |          |           |         |        |      |    |  |  |  |
|                                          |        |              | 9        |                                                                                                    |                    |          |           |         |        |      |    |  |  |  |
|                                          |        | 0x1D         | 10       | Datenträger-Zähler (TCNT)                                                                                                    |                    |          |           |         |        |      |    |  |  |  |
|                                          |        |              | 11       | Antwortcode (RESC)         Schleifenzähler für schnelle Verarbeitung (RCNT)         reserviert         TRE1       PNS1         Länge (LEN)         Fehlercode (ERRC)         Datenträger-Zähler (TCNT)         Lesedaten Byte 0         Lesedaten Byte 1         Lesedaten Byte 3         Lesedaten Byte 4         Lesedaten Byte 5         Lesedaten Byte 6         Lesedaten Byte 7 |                    |          |           |         |        |      |    |  |  |  |
| Variablen-<br>verlinkungIKanal 0Resp0RD0 | 0x6010 | 0x01         | 0        | Lesedat                                                                                                    | en Byte (          | )        |           |         |        |      |    |  |  |  |
|                                          |        | 0x02         | 1        | Lesedat                                                                                                    | en Byte            | 1        |           |         |        |      |    |  |  |  |
|                                          |        | 0x03         | 2        | Lesedat                                                                                                    | en Byte 2          | 2        |           |         |        |      |    |  |  |  |
|                                          |        | 0x04         | 3        | Lesedat                                                                                                    | en Byte 3          | 3        |           |         |        |      |    |  |  |  |
|                                          |        | 0x05         | 4        | Lesedat                                                                                                    | en Byte 4          | 4        |           |         |        |      |    |  |  |  |
|                                          |        | 0x06         | 5        | Lesedat                                                                                                    | en Byte s          | 5        |           |         |        |      |    |  |  |  |
|                                          |        | 0x07         | 6        | Lesedat                                                                                                    | en Byte (          | 5        |           |         |        |      |    |  |  |  |
|                                          |        | 0x08         | 7        | Lesedat                                                                                                    | en Byte            | 7        |           |         |        |      |    |  |  |  |
|                                          |        |              |          |                                                                                                    |                    |          |           |         |        |      |    |  |  |  |
|                                          |        | 0x80         | 127      | Lesedat                                                                                                    | en Byte            | 127      |           |         |        |      |    |  |  |  |

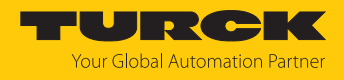

# Prozess-Eingangsdaten – Modul UHF Erweitert

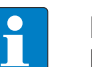

**HINWEIS** Das Präfix für die Variablenverlinkung ist nicht im Object Dictionary enthalten.

| Präfix für | CoE-   | CoE-         | Byte-Nr. | Bit                                              | 6 5 4 3 2 1 |      |   |   |   |      |    |  |  |  |
|------------|--------|--------------|----------|--------------------------------------------------|-------------|------|---|---|---|------|----|--|--|--|
| Variablen- | Index  | Subindex     |          | 7                                                | 6           | 5    | 4 | 3 | 2 | 1    | 0  |  |  |  |
| Verlinkung |        |              |          |                                                  |             |      |   |   |   |      |    |  |  |  |
| Ranal U    | 0,4000 | 0,01         | 0        | Aptwortcode (RESC)                               |             |      |   |   |   |      |    |  |  |  |
| кеѕр       | 00000  | UXUT         | 0        |                                                  |             |      |   |   |   |      |    |  |  |  |
|            |        | 0.00         | 1        | Schlaifanzählar für schnalla Vararhaitung (DCNT) |             |      |   |   |   |      |    |  |  |  |
|            |        | 0x02         | 2        | Schleifenzähler für schnelle Verarbeitung (RCNT) |             |      |   |   |   |      |    |  |  |  |
|            |        | 0x0A<br>0x03 | 3        | reserviert                                       |             |      |   |   |   |      |    |  |  |  |
|            |        | 0x12<br>0x0B | 4        |                                                  | TRE1        | PNS1 |   |   |   |      | ТР |  |  |  |
|            |        | 0x1A<br>0x13 | 5        |                                                  |             |      |   |   |   | CMON |    |  |  |  |
|            |        | 0x1B         | 6        | Länge (LEN)                                      |             |      |   |   |   |      |    |  |  |  |
|            |        |              | 7        |                                                  |             |      |   |   |   |      |    |  |  |  |
|            |        | 0x1C         | 8        | Fehlerco                                         | ode (ERR    | C)   |   |   |   |      |    |  |  |  |
|            |        |              | 9        |                                                  |             |      |   |   |   |      |    |  |  |  |
|            |        | 0x1D         | 10       | Datenträger-Zähler (TCNT)                        |             |      |   |   |   |      |    |  |  |  |
|            |        |              | 11       |                                                  |             |      |   |   |   |      |    |  |  |  |
|            |        | 0x1E         | 12       | Daten (Bytes) verfügbar (BYFI)                   |             |      |   |   |   |      |    |  |  |  |
|            |        |              | 13       |                                                  |             |      |   |   |   |      |    |  |  |  |
|            |        | 0x1F         | 14       | Lese-Fragment-Nummer (RFN)                       |             |      |   |   |   |      |    |  |  |  |
|            |        | 0x20         | 15       | Schreib-Fragment-Nummer (WFN)                    |             |      |   |   |   |      |    |  |  |  |
|            |        | 0x28<br>0x21 | 16       | reserviert                                       |             |      |   |   |   |      |    |  |  |  |
|            |        | 0x30<br>0x29 | 17       | reserviert                                       |             |      |   |   |   |      |    |  |  |  |
|            |        | 0x38<br>0x31 | 18       | reserviert                                       |             |      |   |   |   |      |    |  |  |  |
|            |        | 0x40<br>0x39 | 19       | reservie                                         | rt          |      |   |   |   |      |    |  |  |  |
| RD         | 0x6010 | 0x01         | 0        | Lesedat                                          | en Byte     | )    |   |   |   |      |    |  |  |  |
|            |        | 0x02         | 1        | Lesedat                                          | en Byte     | 1    |   |   |   |      |    |  |  |  |
|            |        | 0x03         | 2        | Lesedat                                          | en Byte     | 2    |   |   |   |      |    |  |  |  |
|            |        | 0x04         | 3        | Lesedat                                          | en Byte     | 3    |   |   |   |      |    |  |  |  |
|            |        | 0x05         | 4        | Lesedat                                          | en Byte     | 4    |   |   |   |      |    |  |  |  |
|            |        | 0x06         | 5        | Lesedat                                          | en Byte     | 5    |   |   |   |      |    |  |  |  |
|            |        | 0x07         | 6        | Lesedat                                          | en Byte     | 5    |   |   |   |      |    |  |  |  |
|            |        | 0x08         | 7        | Lesedat                                          | en Byte     | 7    |   |   |   |      |    |  |  |  |
|            |        |              |          |                                                  |             |      |   |   |   |      |    |  |  |  |
|            |        | 0x80         | 127      | Lesedat                                          | en Byte     | 127  |   |   |   |      |    |  |  |  |

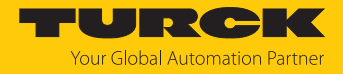

# Prozess-Eingangsdaten – Modul Diagnose

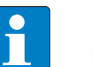

**HINWEIS** Das Präfix für die Variablenverlinkung ist nicht im Object Dictionary enthalten.

| Präfix für               | CoE-         | CoE-         | Byte-Nr. | Bit        |       |     |      |   |   |   |   |  |
|--------------------------|--------------|--------------|----------|------------|-------|-----|------|---|---|---|---|--|
| Variablen-<br>verlinkung | Index        | Subindex     |          | 7          | 6     | 5   | 4    | 3 | 2 | 1 | 0 |  |
| Diagnose F               | RFID-Kanal ( | )            |          |            |       |     |      |   |   |   |   |  |
| DgC0                     | 0x6030       | 0x08<br>0x01 | 0        |            | PRMER | DTM | FIFO |   |   |   |   |  |
|                          |              | 0x10<br>0x09 | 1        | reserviert |       |     |      |   |   |   |   |  |
|                          |              | 0x18<br>0x11 | 2        | reserviert |       |     |      |   |   |   |   |  |
|                          |              | 0x20<br>0x19 | 3        | reserviert |       |     |      |   |   |   |   |  |

# 8.4.1 Bedeutung der Status-Bits

| Bezeichnung                                                                                                    | Bedeutung                                                                                                    |
|----------------------------------------------------------------------------------------------------|----------------------------------------------------------------------------------------------------|
| RESC<br>Response Code<br>(Antwortcode)                                                                           | Anzeige des letzten ausgeführten Befehls                                                                           |
| RCNT<br>Loop counter for fast processing<br>(Schleifenzähler für schnelle Ver-<br>arbeitung)                     | Ausgabe des vom Schleifenzähler angefragten Befehlscodes                                                           |
| TP<br>Tag present at read/write head<br>(Datenträger im Erfassungs-<br>bereich am Schreib-Lese-Kopf)             | 0: no (kein Datenträger im Erfassungsbereich des Readers)<br>1: yes (Datenträger im Erfassungsbereich des Readers) |
| PNS1<br>Parameter not supported by<br>read/write head<br>(Parameter vom Schreib-Lese-<br>Kopf nicht unterstützt) | 0: no (kein Fehler)<br>1: yes (Parameter wird vom Reader nicht unterstützt)                                        |
| TRE1<br>Error reported by read/write<br>head<br>(Schreib-Lese-Kopf meldet<br>Fehler)                             | 0: no (kein Fehler)<br>1: yes (Fehlermeldung des Readers)                                                          |
| CMON<br>Continuous (Presence Sensing)<br>Mode active<br>(Continuous (Presence Sensing<br>Mode) aktiv)            | 0: no (Continuous Mode nicht aktiv)<br>1: yes (Continuous Mode aktiv)                                              |
| LEN<br>Length<br>(Länge)                                                                                         | Anzeige der Länge der gelesenen Daten                                                                              |

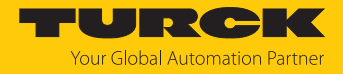

| Bezeichnung                                                 | Bedeutung                                                                                                    |
|-------------------------------------------------------------|----------------------------------------------------------------------------------------------------|
| ERRC<br>Error code<br>(Fehlercode)                          | Anzeige des spezifischen Fehlercodes, wenn das Fehler-Bit (ERROR) gesetzt ist                                                                                                    |
| TCNT<br>Tag counter<br>(Datenträger-Zähler)                 | <ul> <li>Anzeige der erkannten Datenträger. Es werden die steigenden Flanken der<br/>Datenträger gezählt, die bei einem Inventory-Befehl gelesen werden. Ein Daten-<br/>träger, der sich am Reader entlang bewegt, wird nicht erneut gezählt, wenn er<br/>nur kurzzeitig (innerhalb der eingestellten Bypass-Zeit) den Erfassungsbereich<br/>verlässt und wieder eintritt. Bleibt ein Datenträger stabil im Erfassungsbereich,<br/>wird er auch nur einmal gezählt. Ausnahmen: Der Continuous Mode mit Start-<br/>adresse = 3 ist aktiv.</li> <li>Der Datenträger-Zähler wird durch die folgenden Befehle zurückgesetzt:</li> <li>Inventory</li> <li>Continuous Mode</li> <li>Continuous Presence Sensing Mode</li> <li>Reset</li> </ul> |
| BYFI<br>Data (Bytes) available<br>(Daten (Bytes) verfügbar) | Anzahl der Bytes im FIFO-Speicher des Interface (nur bei UHF Erweitert verfüg-<br>bar)<br>Ansteigend: neue Daten von einem Datenträger gelesen oder vom Gerät emp-<br>fangen<br>Absteigend: Befehlsausführung abgeschlossen<br>Fehlermeldung 0xFFFF: Speicher überfüllt, Datenverlust neuer Daten droht                                                                                                    |
| RFN<br>Read fragment No.<br>(Lese-Fragment-Nr.)             | <ul> <li>Im Leerlauf wird die Größe der Fragmente angegeben. Bei einem Lesebefehl<br/>wird die Anzahl der Fragmente angegeben, die Daten enthalten. (nur bei UHF Er-<br/>weitert verfügbar)</li> <li>0: keine Fragmentierung</li> <li>Wenn die zu lesenden Daten die Größe des Lesedatenspeichers überschreiten,<br/>werden die Daten in max. 256 Fragmente aufgeteilt. Die Fragmente werden von<br/>1255 laufend durchnummeriert. Ab Fragment-Nummer 256 beginnt die Num-<br/>merierung erneut bei 1. Das Senden eines Fragments wird vom Gerät bestätigt,<br/>wenn die Lese-Fragment-Nr. in den Prozess-Eingangsdaten erscheint. Nach der<br/>Bestätigung wird das nächste Fragment gelesen.</li> </ul>                                |
| WFN<br>Write fragment No.<br>(Schreib-Fragment-Nr.)         | <ul> <li>Im Leerlauf wird die Größe der Fragmente angegeben. Bei einem Schreibbefehl<br/>wird die Anzahl der Fragmente angegeben, die Daten enthalten.</li> <li>0: keine Fragmentierung</li> <li>Wenn die zu schreibenden Daten die Größe des Schreibdatenspeichers über-<br/>schreiten, werden die Daten in max. 256 Fragmente aufgeteilt. Die Fragmente<br/>werden von 1255 laufend durchnummeriert. Ab Fragment-Nummer 256 be-<br/>ginnt die Nummerierung erneut bei 1.</li> <li>Das Senden eines Fragments wird vom Gerät bestätigt, wenn die Schreib-Frag-<br/>ment-Nr. in den Prozess-Eingangsdaten erscheint. Nach der Bestätigung wird das<br/>nächste Fragment geschrieben.</li> </ul>                                          |
| Read data (Lesedaten)<br>Byte 0127                          | Lesedaten                                                                                                    |

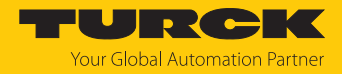

# 8.5 RFID-Kanäle – Prozess-Ausgangsdaten

Prozess-Ausgangsdaten – Modul UHF Kompakt

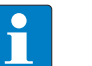

**HINWEIS** Das Präfix für die Variablenverlinkung ist nicht im Object Dictionary enthalten.

| Präfix für<br>Variablen- | CoE-<br>Index | CoE-<br>Subindex |      | Byte-Nr. | . Bit                                                                                                    |            |         |   |   |   |   |   |  |
|--------------------------|---------------|------------------|------|----------|----------------------------------------------------------------------------------------------------|------------|---------|---|---|---|---|---|--|
| verlinkung               |               | HF               | UHF  |          | 7                                                                                                    | 6          | 5       | 4 | 3 | 2 | 1 | 0 |  |
| Kanal 0                  |               |                  |      |          |                                                                                                    |            |         |   |   |   |   |   |  |
| Cmd                      | 0x7000        | 0x01             | 0x01 | 0        | Befehl                                                                                                    | scode (Cl  | MDC)    |   |   |   |   |   |  |
|                          |               |                  |      | 1        | Schleifenzähler für schnelle Verarbeitung (LCNT)<br>Speicherbereich (DOM) – nur bei UHF-Anwendungen verfügl |            |         |   |   |   |   |   |  |
|                          |               | 0x02             | 0x02 | 2        |                                                                                                    |            |         |   |   |   |   |   |  |
|                          |               |                  | 0x03 | 3        |                                                                                                    |            |         |   |   |   |   |   |  |
|                          |               | 0x0B             | 0x04 | 4        | Startad                                                                                                    | dresse (Al | DDR)    |   |   |   |   |   |  |
|                          |               |                  |      | 5        | 1                                                                                                    |            |         |   |   |   |   |   |  |
|                          |               |                  |      | 6        |                                                                                                    |            |         |   |   |   |   |   |  |
|                          |               |                  |      | 7        | 7                                                                                                    |            |         |   |   |   |   |   |  |
|                          |               | 0x0C             | 0x05 | 8        | Länge                                                                                                    | (LEN)      |         |   |   |   |   |   |  |
|                          |               |                  |      | 9        |                                                                                                    |            |         |   |   |   |   |   |  |
|                          |               | 0x0D             | 0x06 | 10       | Länge                                                                                                    | UID/EPC    | (SOUID) |   |   |   |   |   |  |
|                          |               |                  |      | 11       | reservi                                                                                                    | ert        |         |   |   |   |   |   |  |
| WD                       | 0x7020        | 0x01             | 0x01 | 0        | Schreil                                                                                                    | bdaten B   | yte 0   |   |   |   |   |   |  |
|                          |               | 0x02             | 0x02 | 1        | Schreil                                                                                                    | bdaten B   | yte 1   |   |   |   |   |   |  |
|                          |               | 0x03             | 0x03 | 2        | Schreil                                                                                                    | bdaten B   | yte 2   |   |   |   |   |   |  |
|                          |               | 0x04             | 0x04 | 3        | Schreil                                                                                                    | bdaten B   | yte 3   |   |   |   |   |   |  |
|                          |               | 0x05             | 0x05 | 4        | Schreil                                                                                                    | bdaten B   | yte 4   |   |   |   |   |   |  |
|                          |               | 0x06             | 0x06 | 5        | Schreil                                                                                                    | bdaten B   | yte 5   |   |   |   |   |   |  |
|                          |               | 0x07             | 0x07 | 6        | Schreil                                                                                                    | bdaten B   | yte 6   |   |   |   |   |   |  |
|                          |               | 0x08             | 0x08 | 7        | Schreil                                                                                                    | bdaten B   | yte 7   |   |   |   |   |   |  |
|                          |               |                  |      |          |                                                                                                    |            |         |   |   |   |   |   |  |
|                          |               | 0x80             | 0x80 | 127      | Schreil                                                                                                    | bdaten B   | yte 127 |   |   |   |   |   |  |

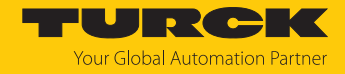

# Prozess-Ausgangsdaten schreiben – Modul UHF Erweitert

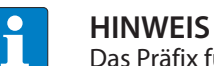

Das Präfix für die Variablenverlinkung ist nicht im Object Dictionary enthalten.

| Präfix für<br>Variablen-<br>verlinkung | CoE-<br>Index | CoE-<br>Subindex |                                    | Byte-Nr.                 | Bit                                                                                                    |                                                                         |         |         |    |   |   |   |  |  |
|----------------------------------------|---------------|------------------|------------------------------------|--------------------------|----------------------------------------------------------------------------------------------------|-------------------------------------------------------------------------|---------|---------|----|---|---|---|--|--|
| verlinkung                             |               | HF               | UHF                                |                          | 7                                                                                                    | 6                                                                       | 5       | 4       | 3  | 2 | 1 | 0 |  |  |
| Kanal 0                                |               |                  |                                    |                          |                                                                                                    |                                                                         |         |         |    |   |   |   |  |  |
| Cmd                                    | 0x7000        | 0x01             | 0x01                               | 0                        | Befehls                                                                                                    | code (Cl                                                                | MDC)    |         |    |   |   |   |  |  |
|                                        |               |                  |                                    | 1                        |                                                                                                    | leifenzähler für schnelle Verarbeitung (LCNT)                           |         |         |    |   |   |   |  |  |
|                                        |               | 0x02             | 0x02                               | 2                        | Schleife                                                                                                    | chleifenzähler für schnelle Verarbeitung (LCNT)<br>peicherbereich (DOM) |         |         |    |   |   |   |  |  |
|                                        |               |                  | 0x03                               | 3                        | Speicherbereich (DOM)                                                                                                    |                                                                         |         |         |    |   |   |   |  |  |
|                                        |               | 0x0B             | 0x04                               | 4                        | Startadresse (ADDR)                                                                                                    |                                                                         |         |         |    |   |   |   |  |  |
|                                        |               |                  |                                    | 5                        |                                                                                                    |                                                                         |         |         |    |   |   |   |  |  |
|                                        |               |                  |                                    | 6                        |                                                                                                    |                                                                         |         |         |    |   |   |   |  |  |
|                                        |               |                  | 7                                  |                          |                                                                                                    |                                                                         |         |         |    |   |   |   |  |  |
|                                        |               | 0x0C             | 0x05                               | 8                        | Länge (LEN)                                                                                                    |                                                                         |         |         |    |   |   |   |  |  |
|                                        |               |                  |                                    | 9                        |                                                                                                    |                                                                         |         |         |    |   |   |   |  |  |
|                                        |               | 0x0D             | 0x06                               | 10 Länge UID/EPC (SOUID) |                                                                                                    |                                                                         |         |         |    |   |   |   |  |  |
|                                        |               |                  |                                    | 11                       | reservie                                                                                                    | ert                                                                     |         |         |    |   |   |   |  |  |
|                                        |               | 0x16             | 0x0F                               | 12                       | Time-o                                                                                                    | ut (TOUT                                                                | Γ)      |         |    |   |   |   |  |  |
|                                        |               |                  |                                    | 13                       |                                                                                                    |                                                                         |         |         |    |   |   |   |  |  |
|                                        |               | 0x17             | 0x10                               | 14                       | Lese-Fr                                                                                                    | agment-                                                                 | Numme   | r (RFN) |    |   |   |   |  |  |
|                                        |               | 0x18             | 0x11                               | 15                       | Schreib                                                                                                    | -Fragme                                                                 | ent-Num | mer (WF | N) |   |   |   |  |  |
|                                        |               |                  |                                    | 16                       | reservie                                                                                                    | ert                                                                     |         |         |    |   |   |   |  |  |
|                                        |               |                  |                                    | 17                       | reservie                                                                                                    | ert                                                                     |         |         |    |   |   |   |  |  |
|                                        |               |                  |                                    | 18                       | reservie                                                                                                    | ert                                                                     |         |         |    |   |   |   |  |  |
|                                        |               |                  |                                    | 19                       | Länge (LEN)<br>Länge UID/EPC (SOUID)<br>reserviert<br>Time-out (TOUT)<br>Lese-Fragment-Nummer (RFN)<br>Schreib-Fragment-Nummer (WFN)<br>reserviert<br>reserviert<br>reserviert<br>reserviert<br>Schreibdaten Byte 0<br>Schreibdaten Byte 1<br>Schreibdaten Byte 1<br>Schreibdaten Byte 2<br>Schreibdaten Byte 3<br>Schreibdaten Byte 4<br>Schreibdaten Byte 5 |                                                                         |         |         |    |   |   |   |  |  |
| WD                                     | 0x7020        | 0x01             | 0x01                               | 0                        | Schreib                                                                                                    | daten B                                                                 | yte 0   |         |    |   |   |   |  |  |
|                                        |               | 0x02             | 0x02                               | 1                        | Schreib                                                                                                    | daten B                                                                 | yte 1   |         |    |   |   |   |  |  |
|                                        |               | 0x03             | 0x03                               | 2                        | Schreib                                                                                                    | daten B                                                                 | yte 2   |         |    |   |   |   |  |  |
|                                        |               | 0x04             | 0x04                               | 3                        | Schreib                                                                                                    | daten B                                                                 | yte 3   |         |    |   |   |   |  |  |
|                                        |               | 0x05             | 0x05                               | 4                        | Schreib                                                                                                    | daten B                                                                 | yte 4   |         |    |   |   |   |  |  |
| 0x06 0x06 5 Schreibdaten Byte 5        |               |                  |                                    |                          |                                                                                                    |                                                                         |         |         |    |   |   |   |  |  |
|                                        |               | 0x07             | 0x07     6     Schreibdaten Byte 6 |                          |                                                                                                    |                                                                         |         |         |    |   |   |   |  |  |
|                                        |               | 0x08             | 0x08                               | 7                        | Schreib                                                                                                    | daten B                                                                 | yte 7   |         |    |   |   |   |  |  |
|                                        |               |                  |                                    |                          |                                                                                                    |                                                                         |         |         |    |   |   |   |  |  |
|                                        |               | 0x80             | 0x80                               | 127                      | Schreib                                                                                                    | daten B                                                                 | yte 127 |         |    |   |   |   |  |  |
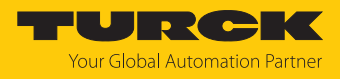

## 8.5.1 Bedeutung der Befehls-Bits

| Beschreibung                                                                               | Bedeutung                                                                                                    |
|--------------------------------------------------------------------------------------------|----------------------------------------------------------------------------------------------------|
| CMDC<br>Command code<br>(Befehlscode)                                                      | Angabe des Befehlscodes                                                                                                    |
| LCNT<br>Loop counter for fast processing<br>(Schleifenzähler für schnelle<br>Verarbeitung) | Schleifenzähler zur wiederholten Bearbeitung eines Befehls<br>0: Schleifenzähler aus                                                                                                    |
| DOM<br>UHF memory area<br>(UHF-Speicherbereich)                                            | 0: Kill password<br>1: EPC<br>2: TID<br>3: USER memory<br>4: Access password<br>5: PC (EPC length)                                                                                                    |
| ADDR<br>Start address<br>(Startadresse)                                                    | Angabe der Adresse in Bytes, an die ein Befehl gesendet werden soll<br>(z. B. Speicherbereich eines Datenträgers)                                                                                                    |
| LEN<br>Length<br>(Länge)                                                                   | Angabe der Länge der zu lesenden oder zu schreibenden Daten in Bytes                                                                                                    |
| SOUID<br>Length of EPC<br>(Länge EPC) in Bytes                                             | <ul> <li>Inventory-Befehl:</li> <li>0: Die tatsächliche Länge (Bytes) des übertragenen EPC wird bei einem Inventory<br/>übertragen.</li> <li>&gt; 0: EPC wird vollständig ausgegeben.</li> <li>Andere Befehle:</li> <li>Angabe der EPC-Größe in Bytes, wenn ein bestimmter Datenträger gelesen, be-<br/>schrieben oder geschützt werden soll. Der EPC muss in den Schreibdaten defi-<br/>niert werden (Startbyte: 0). Die Funktion der Länge des EPC ist abhängig vom<br/>verwendeten Befehl.</li> <li>0: Keine Angabe eines EPC zur Ausführung des Befehls. Dabei darf sich nur ein<br/>Datenträger im Erfassungsbereich des Schreib-Lese-Geräts befinden.</li> <li>&gt; 0: EPC-Länge des Datenträgers, der gelesen, beschrieben oder geschützt<br/>werden soll, wenn in den Schreibdaten ein EPC vorhanden ist.</li> </ul> |
| TOUT<br>Command timeout<br>(Timeout)                                                       | Zeit in ms, in der ein Befehl ausgeführt werden soll. Wird ein Befehl nicht inner-<br>halb der angegebenen Zeit ausgeführt, gibt das Gerät eine Fehlermeldung aus.<br>0: kein Time-out, Befehl bleibt aktiv, bis der erste Datenträger gelesen wurde<br>1: Befehl wird einmal ausgeführt (wenn sich bereits ein Datenträger im<br>Erfassungsbereich befindet)<br>> 165535: Zeit in ms<br>Inventory: Befehl bleibt für die gesamte angegebene Zeit aktiv                                                                                                    |
| RFN<br>Read fragment No.<br>(Lese-Fragment-Nr.)                                            | Wenn die zu lesenden Daten die Größe des Lesedatenspeichers überschreiten,<br>werden die Daten in max. 256 Fragmente aufgeteilt. Die Fragmente werden von<br>1255 laufend durchnummeriert. Ab Fragment-Nummer 256 beginnt die Num-<br>merierung erneut bei 1. Das Senden eines Fragments wird vom Gerät bestätigt,<br>wenn die Lese-Fragment-Nr. in den Prozess-Eingangsdaten erscheint. Nach der<br>Bestätigung wird das nächste Fragment gelesen.<br>0: keine Fragmentierung<br>Im Leerlauf wird die Größe der Fragmente angegeben. Bei einem Lesebefehl<br>wird die Anzahl der Fragmente angegeben, die Daten enthalten.                                                                                                    |

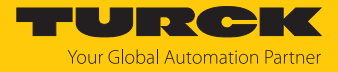

| Beschreibung                                           | Bedeutung                                                                                                    |
|--------------------------------------------------------|----------------------------------------------------------------------------------------------------|
| WFN<br>Write fragment No.<br>(Schreib-Fragment-Nr.)    | <ul> <li>Wenn die zu schreibenden Daten die Größe des Schreibdatenspeichers überschreiten, werden die Daten in max. 256 Fragmente aufgeteilt. Die Fragmente werden von 1255 laufend durchnummeriert. Ab Fragment-Nummer 256 beginnt die Nummerierung erneut bei 1.</li> <li>Das Senden eines Fragments wird vom Gerät bestätigt, wenn die Schreib-Fragment-Nr. in den Prozess-Eingangsdaten erscheint. Nach der Bestätigung wird das nächste Fragment geschrieben.</li> <li>0: keine Fragmentierung</li> <li>Im Leerlauf wird die Größe der Fragmente angegeben. Bei einem Schreibbefehl wird die Anzahl der Fragmente angegeben, die Daten enthalten.</li> </ul> |
| ANTN                                                   | Werte werden ignoriert bzw. automatisch gesetzt.                                                                                                    |
| Read/write head address<br>(Schreib-Lese-Kopf-Adresse) |                                                                                                    |
| Write data (Schreibdaten) Byte<br>0127                 | benutzerdefinierte Schreibdaten oder Angabe eines EPC, um einen bestimmten<br>Datenträger für die Befehlsausführung auszuwählen (wenn der Befehlsparameter<br>Länge EPC (SOUID) größer 0 ist)                                                                                                    |

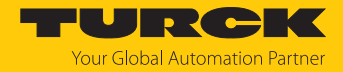

# 8.6 RFID-Kanäle – Übersicht der Befehle

RFID-Befehle werden über den Befehlscode in den Prozess-Ausgangsdaten eines RFID-Kanals angestoßen. Die Befehle lassen sich mit oder ohne Schleifenzähler-Funktion ausführen. Der Schleifenzähler muss für jeden neuen Befehl einzeln gesetzt werden.

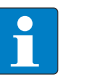

HINWEIS

Nach dem Ausführen von Befehlen ohne Schleifenzähler-Funktion muss das Gerät in den Leerlauf-Zustand zurückgesetzt werden, bevor ein neuer Befehl gesendet wird.

▶ Nach ausgeführtem Befehl einen Leerlauf-Befehl an das Gerät senden.

| Befehl                                                                                 | Befehlscode |      | möglich für      |                  |
|----------------------------------------------------------------------------------------|-------------|------|------------------|------------------|
|                                                                                        | hex.        | dez. | UHF<br>Kompakt   | UHF<br>Erweitert |
| Leerlauf                                                                               | 0x0000      | 0    | х                | х                |
| Inventory                                                                              | 0x0001      | 1    | х                | Х                |
| Schnelles Inventory                                                                    | 0x2001      | 8193 | х                | Х                |
| Lesen                                                                                  | 0x0002      | 2    | Х                | Х                |
| Schnelles Lesen                                                                        | 0x2002      | 8194 | х                | х                |
| Schreiben                                                                              | 0x0004      | 4    | х                | х                |
| Schnelles Schreiben                                                                    | 0x2004      | 8196 | х                | х                |
| Schreiben mit Validierung                                                              | 0x0008      | 8    | х                | х                |
| Continuous Mode                                                                        | 0x0010      | 16   | -                | х                |
| Daten aus dem Puffer lesen<br>(Continuous Mode)                                        | 0x0011      | 17   | max.<br>128 Byte | Х                |
| Daten aus dem Puffer lesen mit schnel-<br>ler Befehlsverarbeitung<br>(Continuous Mode) | 0x2011      | 8209 | max.<br>128 Byte | x                |
| Continuous Presence Sensing Mode                                                       | 0x0020      | 32   | -                | Х                |
| Continuous (Presence<br>Sensing) Mode beenden                                          | 0x0012      | 18   | -                | Х                |
| Schreib-Lese-Kopf-Identifikation                                                       | 0x0041      | 65   | х                | Х                |
| Direkter Schreib-Lese-Kopf-Befehl                                                      | 0x0060      | 96   | Х                | Х                |
| Direkter Schreib-Lese-Kopf-Befehl mit schneller Befehsverarbeitung                     | 0x2060      | 8288 | Х                | X                |
| Datenträger-Passwort setzen                                                            | 0x0102      | 258  | Х                | Х                |
| Datenträger-Passwort setzen mit schneller Befehlsverarbeitung                          | 0x2102      | 8450 | х                | X                |
| Schreib-Lese-Kopf-Passwort setzen                                                      | 0x0100      | 256  | Х                | Х                |
| Schreib-Lese-Kopf-Passwort zurück-<br>setzen                                           | 0x0101      | 257  | х                | Х                |
| Datenträger-Schutz setzen                                                              | 0x0103      | 259  | х                | Х                |
| Datenträger-Schutz setzen mit schneller Befehlsverarbeitung                            | 0x2103      | 8451 | x                | x                |
| Permanente Sperre setzen (Lock)                                                        | 0x0105      | 261  | х                | х                |
| Permanente Sperre setzen (Lock) mit schneller Befehlsverarbeitung                      | 0x2105      | 8453 | x                | x                |
| Datenträger-Info                                                                       | 0x0050      | 80   | х                | х                |

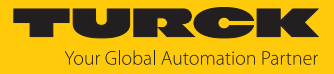

| Befehl                                                                                     | Befehlscode |       | möglich für    |                  |
|--------------------------------------------------------------------------------------------|-------------|-------|----------------|------------------|
|                                                                                            | hex.        | dez.  | UHF<br>Kompakt | UHF<br>Erweitert |
| Datenträger-Info mit schneller<br>Befehlsverarbeitung                                      | 0x2050      | 8272  | х              | х                |
| UHF-Datenträger unwiderruflich<br>deaktivieren (Kill)                                      | 0x0200      | 512   | х              | х                |
| UHF-Datenträger unwiderruflich<br>deaktivieren (Kill) mit schneller<br>Befehlsverarbeitung | 0x2200      | 8704  | х              | х                |
| Einstellungen UHF-Schreib-Lese-Kopf<br>wiederherstellen                                    | 0x1000      | 4096  | х              | х                |
| Backup der Einstellungen des UHF-<br>Schreib-Lese-Kopfs                                    | 0x1001      | 4097  | х              | х                |
| Fehler/Status UHF-Schreib-Lese-Kopf<br>lesen                                               | 0x0042      | 66    | х              | х                |
| Reset                                                                                      | 0x8000      | 32768 | х              | х                |

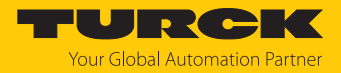

### 8.6.1 Befehl: Leerlauf

Über den Befehl **Leerlauf** wird das Interface in den Leerlauf versetzt. Die Befehlsausführung wird abgebrochen. Der EPC wird angezeigt, wenn der Reader im Presence Sensing Mode über TAS oder den Webserver parametriert ist.

## Übersicht Ausgangsdaten

| Request                   |                         |
|---------------------------|-------------------------|
| Schleifenzähler           | nicht erforderlich      |
| Befehlscode               | 0x0000 (hex.), 0 (dez.) |
| Schreib-Lese-Kopf-Adresse | nicht erforderlich      |
| Länge EPC                 | nicht erforderlich      |
| Startadresse              | nicht erforderlich      |
| Länge                     | nicht erforderlich      |
| Befehls-Time-out          | nicht erforderlich      |
| Schreib-Fragment-Nr.      | nicht erforderlich      |
| Lese-Fragment-Nr.         | nicht erforderlich      |
| Schreibdaten              | nicht erforderlich      |

| Response                            |                                                 |
|-------------------------------------|-------------------------------------------------|
| Schleifenzähler                     | siehe Beschreibung der Eingangsdaten            |
| Antwortcode                         | 0x0000 (hex.), 0 (dez.)                         |
| Länge                               | EPC-Länge des Datenträgers im Erfassungsbereich |
| Fehlercode                          | siehe Beschreibung der Eingangsdaten            |
| Datenträger im<br>Erfassungsbereich | siehe Beschreibung der Eingangsdaten            |
| Daten (Bytes) verfügbar             | siehe Beschreibung der Eingangsdaten            |
| Datenträger-Zähler                  | siehe Beschreibung der Eingangsdaten            |
| Schreib-Fragment-Nr.                | Größe der Fragmente                             |
| Lese-Fragment-Nr.                   | Größe der Fragmente                             |
| Lesedaten, Byte 0n                  | EPC des Datenträgers im Erfassungsbereich       |

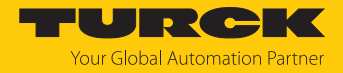

### 8.6.2 Befehl: Inventory

Über den Befehl **Inventory** sucht der Reader nach Datenträgern im Erfassungsbereich und liest den EPC oder sofern im UHF-Reader aktiviert den RSSI der Datenträger aus. Der Inventory-Befehl kann im Single-Tag-Modus und im Multitag-Modus ausgeführt werden.

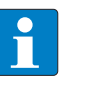

HINWEIS

Der Befehlscode für die schnelle Bearbeitung mit dem Schleifenzähler ist 0x2001 (hex.) bzw. 8193 (dez.).

## Übersicht Ausgangsdaten

| Request                   |                                                                                                    |
|---------------------------|----------------------------------------------------------------------------------------------------|
| Schleifenzähler           | siehe Beschreibung der Ausgangsdaten                                                                                                |
| Befehlscode               | 0x0001 (hex.), 1 (dez.)                                                                                                    |
| Schreib-Lese-Kopf-Adresse | siehe Beschreibung der Ausgangsdaten                                                                                                |
| Länge EPC                 | nicht erforderlich                                                                                                    |
| Startadresse              | 1: Gruppierung der EPCs aktiv<br>0: Gruppierung der EPCs inaktiv                                                                    |
| Länge                     | 0: Die tatsächliche Länge (Bytes) des übertragenen EPC bei<br>einem Inventory übertragen.<br>> 0 : EPC wird vollständig ausgegeben. |
| Befehls-Time-out          | siehe Beschreibung der Ausgangsdaten                                                                                                |
| Schreib-Fragment-Nr.      | 0                                                                                                    |
| Lese-Fragment-Nr.         | siehe Beschreibung der Ausgangsdaten                                                                                                |
| Schreibdaten              | nicht erforderlich                                                                                                    |

| Response                            |                                      |
|-------------------------------------|--------------------------------------|
| Schleifenzähler                     | siehe Beschreibung der Eingangsdaten |
| Antwortcode                         | 0x0001 (hex.), 1 (dez.)              |
| Länge                               | Länge der gelesenen Daten            |
| Fehlercode                          | siehe Beschreibung der Eingangsdaten |
| Datenträger im<br>Erfassungsbereich | siehe Beschreibung der Eingangsdaten |
| Daten (Bytes) verfügbar             | siehe Beschreibung der Eingangsdaten |
| Datenträger-Zähler                  | ansteigend                           |
| Schreib-Fragment-Nr.                | 0                                    |
| Lese-Fragment-Nr.                   | siehe Beschreibung der Eingangsdaten |
| Lesedaten, Byte 0n                  | siehe Beispiel: UHF-Lesedaten        |

### Datenformat in UHF-Anwendungen

Die UHF-Lesedaten sind durch einen Header formatiert. Der Header ist wie folgt aufgebaut:

| Тур     | Name          | Bedeutung                               |
|---------|---------------|-----------------------------------------|
| uint8_t | Größe         | Datengröße                              |
| uint8_t | Blocktyp      | 1: EPC etc.<br>andere Werte: reserviert |
| uint8_t | Daten [Größe] | EPC und Lesedaten                       |

Die Größe von EPC/RSSI etc. ist abhängig von den Reader-Einstellungen.

### **RSSI-Wert auslesen**

Der RSSI-Wert wird binär codiert in 2 Bytes ausgegeben und entspricht dem Zweierkomplement des ausgegebenen Binärcodes. Auf ein Signed Integer gemappt ergeben die ausgegebenen 2 Bytes das Zehnfache des aktuellen RSSI-Werts. Ein Beispiel zum Auslesen des RSSI-Werts entnehmen Sie folgender Tabelle:

| MSBLSB<br>(dezimal) | MSBLSB<br>(binär) | Zweierkomplement | RSSI (dBm) |
|---------------------|-------------------|------------------|------------|
| 252 253             | 11111100 11111101 | -771             | -77,1      |

## Beispiel: UHF-Lesedaten (Header und EPC, Gruppierung deaktiviert)

| Тур     | Name       | Bedeutung                                                          |
|---------|------------|--------------------------------------------------------------------|
| uint8_t | Größe      | 14                                                                 |
| uint8_t | Blocktyp   | 1                                                                  |
| uint8_t | Daten [14] | uint8_t EPC [12]<br>uint16_t Nummer der Antenne (LSB → MSB)<br>[2] |

Beispiel: UHF-Lesedaten (Header und EPC, Gruppierung aktiviert)

| Тур     | Name       | Bedeutung                                                                                                    |
|---------|------------|----------------------------------------------------------------------------------------------------|
| uint8_t | Größe      | 16                                                                                                    |
| uint8_t | Blocktyp   | 1                                                                                                    |
| uint8_t | Daten [16] | uint8_t EPC [12]<br>uint16_t Nummer der Antenne (LSB → MSB)<br>[2]<br>uint16_t Anzahl der Lesevorgänge (LSB →<br>MSB) [2] |

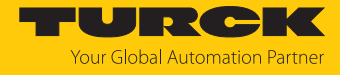

| Тур     | Name                            | Bedeutung                                                                                                    |
|---------|---------------------------------|----------------------------------------------------------------------------------------------------|
| uint8_t | Größe                           | 16                                                                                                    |
| uint8_t | Blocktyp                        | 1                                                                                                    |
| uint8_t | Daten [20]                      | uint8_t EPC [12]<br>uint16_t RSSI [2]<br>uint16_t Nummer der Antenne (LSB → MSB)<br>[2]<br>uint16_t Anzahl der Lesevorgänge (LSB →<br>MSB) [2] |
| Byte    | Inhalt                          | Bedeutung                                                                                                    |
| 0       | Datengröße (EPC + Anzahl Lesevo | orgänge) 2 Byte Header                                                                                                    |
| 1       | UHF-Speicherbereich             |                                                                                                    |
| 313     | EPC                             | 12 Byte EPC                                                                                                    |
| 14      | LSB                             | 2 Byte RSSI                                                                                                    |
| 15      | MSB                             |                                                                                                    |
| 16      | LSB                             | 2 Byte Nummer der Antenne:                                                                                                    |
| 17      | MSB                             | • 0: RHCP                                                                                                    |
|         |                                 | ■ 1: LHCP                                                                                                    |
|         |                                 | 2: HORIZONTAI                                                                                                    |
|         |                                 | J. Extern 1                                                                                                    |
|         |                                 | 5: Extern 2                                                                                                    |
|         |                                 | 6: Extern 3                                                                                                    |
|         |                                 | <ul><li>7: Extern 4</li></ul>                                                                                                    |
| 18      | LSB                             | 2 Byte Anzahl Lesevorgänge                                                                                                    |
| 19      | MSB                             |                                                                                                    |

## Beispiel: UHF-Lesedaten (Header und EPC, Gruppierung mit RSSI aktiviert)

Beispiel: UHF-Lesedaten (Header, EPC, Gruppierung mit RSSI, Slot, Zeit, Phase aktiviert)

| Тур     | Name       | Bedeutung                                                                                                    |
|---------|------------|----------------------------------------------------------------------------------------------------|
| uint8_t | Größe      | 24                                                                                                    |
| uint8_t | Blocktyp   | 1                                                                                                    |
| uint8_t | Daten [24] | uint8_t EPC [12]<br>uint16_t RSSI (LSB $\rightarrow$ MSB)<br>uint16_t Slot (LSB $\rightarrow$ MSB)<br>uint32_t Zeit (LSB $\rightarrow$ MSB)<br>uint16_t Phase (LSB $\rightarrow$ MSB)<br>uint16_t Nummer der Antenne (LSB $\rightarrow$ MSB)<br>[2]<br>uint16_t Anzahl der Lesevorgänge (LSB $\rightarrow$<br>MSB) |

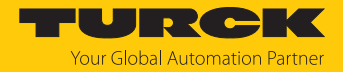

### 8.6.3 Befehl: Lesen

Über den Befehl **Lesen** liest der Reader Daten von Datenträgern im Erfassungsbereich. Standardmäßig werden bei einem Lesevorgang 128 Bytes übertragen. Größere Datenmengen können in Fragmenten übertragen werden. Wird ein bestimmter EPC angegeben, liest der Reader ausschließlich die entsprechenden Datenträger. Alle anderen Datenträger im Erfassungsbereich werden in diesem Fall ignoriert.

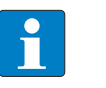

### HINWEIS

Der Befehlscode für die schnelle Bearbeitung mit dem Schleifenzähler ist 0x2002 (hex.) bzw. 8194 (dez.).

### Übersicht Ausgangsdaten

| Request                              |                                                                                                    |
|--------------------------------------|----------------------------------------------------------------------------------------------------|
| Schleifenzähler                      | siehe Beschreibung der Ausgangsdaten                                                                                                    |
| Befehlscode                          | 0x0002 (hex.), 2 (dez.)                                                                                                    |
| Speicherbereich                      | siehe Beschreibung der Ausgangsdaten                                                                                                    |
| Schreib-Lese-Kopf-Adresse            | siehe Beschreibung der Ausgangsdaten                                                                                                    |
| Länge EPC                            | Angabe der EPC-Größe in Bytes, wenn ein bestimmter<br>Datenträger gelesen werden soll. Der EPC muss in den<br>Schreibdaten definiert werden (Startbyte: 0). Die Funktion<br>der EPC-Länge ist abhängig vom verwendeten Befehl.<br>0: Keine Angabe eines EPC zur Ausführung des Befehls. Da-<br>bei darf sich nur ein Datenträger im Erfassungsbereich des<br>Schreib-Lese-Kopfs befinden.<br>> 0: EPC-Länge des Datenträgers, der gelesen werden soll,<br>wenn in den Schreibdaten ein EPC vorhanden ist. |
| Startadresse                         | Startadresse des Speicherbereichs auf dem Datenträger, der gelesen werden soll (Angabe in Bytes)                                                                                                    |
| Länge                                | Länge der zu lesenden Daten in Bytes                                                                                                    |
| Befehls-Time-out                     | siehe Beschreibung der Ausgangsdaten                                                                                                    |
| Schreib-Fragment-Nr.                 | 0                                                                                                    |
| Lese-Fragment-Nr.                    | siehe Beschreibung der Ausgangsdaten                                                                                                    |
| Schreibdaten,<br>Byte 0(EPC-Größe-1) | EPC des Datenträgers, der gelesen werden soll                                                                                                    |
| Schreibdaten,<br>Byte (EPC-Größe)127 | nicht erforderlich                                                                                                    |

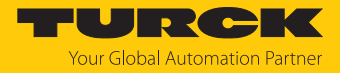

| Response                            |                                         |
|-------------------------------------|-----------------------------------------|
| Schleifenzähler                     | siehe Beschreibung der Eingangsdaten    |
| Antwortcode                         | 0x0002 (hex.), 2 (dez.)                 |
| Länge                               | Länge der gelesenen Daten               |
| Fehlercode                          | siehe Beschreibung der Eingangsdaten    |
| Datenträger im<br>Erfassungsbereich | siehe Beschreibung der Eingangsdaten    |
| Daten (Bytes) verfügbar             | steigt während der Befehlsausführung an |
| Datenträger-Zähler                  | siehe Beschreibung der Eingangsdaten    |
| Schreib-Fragment-Nr.                | 0                                       |
| Lese-Fragment-Nr.                   | siehe Beschreibung der Eingangsdaten    |
| Lesedaten, Byte 0n                  | gelesene Daten                          |

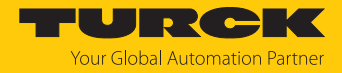

### 8.6.4 Befehl: Schreiben

Über den Befehl **Schreiben** schreibt der Reader Daten auf Datenträger im Erfassungsbereich. Standardmäßig werden bei einem Schreibvorgang 128 Bytes übertragen. Größere Datenmengen können in Fragmenten übertragen werden. Wird ein bestimmter EPC angegeben, schreibt der Reader ausschließlich die entsprechenden Datenträger. Alle anderen Datenträger im Erfassungsbereich werden in diesem Fall ignoriert.

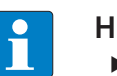

#### HINWEIS

• Bei Multitag-Anwendungen EPC des zu beschreibenden Datenträgers angeben.

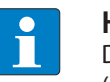

#### **HINWEIS**

Der Befehlscode für die schnelle Bearbeitung mit dem Schleifenzähler ist 0x2004 (hex.) bzw. 8196 (dez.).

### Übersicht Ausgangsdaten

| Request                                   |                                                                                                    |
|-------------------------------------------|----------------------------------------------------------------------------------------------------|
| Schleifenzähler                           | siehe Beschreibung der Ausgangsdaten                                                                                                    |
| Befehlscode                               | 0x0004 (hex.), 4 (dez.)                                                                                                    |
| Speicherbereich                           | siehe Beschreibung der Ausgangsdaten                                                                                                    |
| Schreib-Lese-Kopf-Adresse                 | siehe Beschreibung der Ausgangsdaten                                                                                                    |
| Länge EPC                                 | Angabe der EPC-Größe in Bytes, wenn ein bestimmter<br>Datenträger beschrieben werden soll. Der EPC muss in den<br>Schreibdaten definiert werden (Startbyte: 0). Die Funktion<br>der EPC-Länge ist abhängig vom verwendeten Befehl.<br>0: Keine Angabe eines EPC zur Ausführung des Befehls. Da-<br>bei darf sich nur ein Datenträger im Erfassungsbereich des<br>Schreib-Lese-Kopfs befinden.<br>> 0: EPC-Länge des Datenträgers, der beschrieben werden<br>soll, wenn in den Schreibdaten ein EPC vorhanden ist. |
| Startadresse                              | Startadresse des Speicherbereichs auf dem Datenträger, der beschrieben werden soll (Angabe in Bytes)                                                                                                    |
| Länge                                     | Länge der zu schreibenden Daten in Bytes                                                                                                    |
| Befehls-Time-out                          | siehe Beschreibung der Ausgangsdaten                                                                                                    |
| Schreib-Fragment-Nr.                      | 1: Fragmentierung nutzen<br>0: Fragmentierung nicht nutzen                                                                                                    |
| Lese-Fragment-Nr.                         | 0                                                                                                    |
| Schreibdaten,<br>Byte 0(Größe des EPC-1)  | EPC des Datenträgers, der beschrieben werden soll                                                                                                    |
| Schreibdaten,<br>Byte (Größe des EPC)…127 | Schreibdaten                                                                                                    |

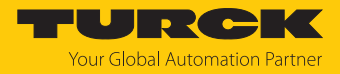

| Response                            |                                         |
|-------------------------------------|-----------------------------------------|
| Schleifenzähler                     | siehe Beschreibung der Eingangsdaten    |
| Antwortcode                         | 0x0004 (hex.), 4 (dez.)                 |
| Länge                               | Länge der gelesenen Daten               |
| Fehlercode                          | siehe Beschreibung der Eingangsdaten    |
| Datenträger im<br>Erfassungsbereich | siehe Beschreibung der Eingangsdaten    |
| Daten (Bytes) verfügbar             | steigt während der Befehlsausführung an |
| Datenträger-Zähler                  | siehe Beschreibung der Eingangsdaten    |
| Schreib-Fragment-Nr.                | siehe Beschreibung der Eingangsdaten    |
| Lese-Fragment-Nr.                   | 0                                       |
| Lesedaten, Byte 0127                | nicht erforderlich                      |

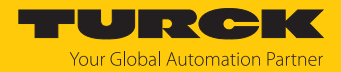

### 8.6.5 Befehl: Schreiben mit Validierung

Über den Befehl **Schreiben mit Validierung** wird eine vom Anwender definierte Anzahl Bytes geschrieben. Die geschriebenen Daten werden zusätzlich zurück an das Interface geschickt und validiert. Beim Schreiben werden standardmäßig bis zu 128 Bytes übertragen. Größere Datenmengen können in Fragmenten übertragen werden. Die geschriebenen Daten werden ausschließlich im Interface validiert und nicht an die Steuerung zurückgeschickt. Schlägt die Validierung fehl, wird eine Fehlermeldung ausgegeben. Wird der Befehl ohne Fehlermeldung abgearbeitet, wurden die Daten erfolgreich validiert.

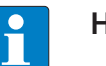

#### HINWEIS

▶ Bei Multitag-Anwendungen EPC des zu beschreibenden Datenträgers angeben.

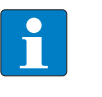

#### HINWEIS

Der Befehlscode für die schnelle Bearbeitung mit dem Schleifenzähler ist 0x2008 (hex.) bzw. 8200 (dez.).

### Übersicht Ausgangsdaten

| Request                              |                                                                                                    |
|--------------------------------------|----------------------------------------------------------------------------------------------------|
| Schleifenzähler                      | siehe Beschreibung der Ausgangsdaten                                                                                                    |
| Befehlscode                          | 0x0008 (hex.), 8 (dez.)                                                                                                    |
| Speicherbereich                      | siehe Beschreibung der Ausgangsdaten                                                                                                    |
| Schreib-Lese-Kopf-Adresse            | siehe Beschreibung der Ausgangsdaten                                                                                                    |
| Länge EPC                            | Angabe der EPC-Größe in Bytes, wenn ein bestimmter<br>Datenträger beschrieben werden soll. Der EPC muss in den<br>Schreibdaten definiert werden (Startbyte: 0). Die Funktion<br>der Länge des EPC ist abhängig vom verwendeten Befehl.<br>0: Keine Angabe einer EPC zur Ausführung des Befehls. Da-<br>bei darf sich nur ein Datenträger im Erfassungsbereich des<br>Readers befinden.<br>> 0: EPC-Länge des Datenträgers, der beschrieben werden<br>soll, wenn in den Schreibdaten ein EPC vorhanden ist. |
| Startadresse                         | Startadresse des Speicherbereichs auf dem Datenträger, der beschrieben werden soll (Angabe in Bytes)                                                                                                    |
| Länge                                | Länge der zu schreibenden Daten in Bytes                                                                                                    |
| Befehls-Time-out                     | siehe Beschreibung der Ausgangsdaten                                                                                                    |
| Schreib-Fragment-Nr.                 | 1: Fragmentierung nutzen<br>0: Fragmentierung nicht nutzen                                                                                                    |
| Lese-Fragment-Nr.                    | 0                                                                                                    |
| Schreibdaten,<br>Byte 0(EPC-Größe-1) | optional: EPC des Datenträgers, der beschrieben werden soll                                                                                                    |
| Schreibdaten,<br>Byte (EPC-Größe)127 | Schreibdaten                                                                                                    |

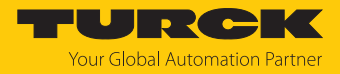

| Response                    |                                         |
|-----------------------------|-----------------------------------------|
| Schleifenzähler             | siehe Beschreibung der Eingangsdaten    |
| Antwortcode                 | 0x0008 (hex.), 8 (dez.)                 |
| Länge                       | Länge der gelesenen Daten               |
| Fehlercode                  | siehe Beschreibung der Eingangsdaten    |
| Datenträger im              | siehe Beschreibung der Eingangsdaten    |
| Erfassungsbereich           |                                         |
| Daten (Bytes) verfügbar     | steigt während der Befehlsausführung an |
| Datenträger-Zähler          | siehe Beschreibung der Eingangsdaten    |
| Schreib-Fragment-Nr.        | siehe Beschreibung der Eingangsdaten    |
| Lese-Fragment-Nr.           | 0                                       |
| Lesedaten,                  | nicht erforderlich                      |
| Byte 0MIN(127, eingestellte |                                         |
| Länge-1)                    |                                         |

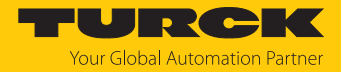

#### 8.6.6 Befehl: Continuous Mode

Im Continuous Mode wird ein benutzerdefinierter Befehl an den Reader gesendet und im Reader gespeichert. Die Befehle Schreiben, Lesen und Inventory sind im Continuous Mode ausführbar. Die Parameter für den Continuous Mode müssen direkt im Reader eingestellt werden.

Der Befehl wird so lange kontinuierlich ausgeführt, bis der Anwender den Continuous Mode beendet. Der Continuous Mode lässt sich durch das Ausführen eines Reset-Befehls beenden.

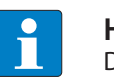

#### HINWEIS

Der Reset-Befehl setzt alle gelesenen Daten zurück.

Reader im Continuous Mode senden alle befehlsspezifischen Daten an das Interface. Die Daten werden im FIFO-Speicher des Interfaces hinterlegt und können über den Befehl **Get Data from FIFO** durch die Steuerung abgefragt werden.

Befehle im Continuous Mode werden ausgelöst, wenn der Reader einen Datenträger erkennt. Befindet sich beim Starten des Continuous Mode ein Datenträger im Erfassungsbereich des Readers, wird der im Continuous Mode gesendete Befehl erst für den nächsten Datenträger ausgeführt.

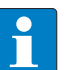

#### **HINWEIS**

Im Continuous Mode wird das Signal **Datenträger im Erfassungsbereich** nicht aktualisiert.

Startadresse und Länge können während der Ausführung des Continuous Mode nicht geändert werden.

Nach einem Neustart des Continuous Mode werden alle Daten des bereits laufenden Continuous Mode gelöscht.

### Übersicht Ausgangsdaten

| Request                   |                                                                                                    |
|---------------------------|----------------------------------------------------------------------------------------------------|
| Schleifenzähler           | siehe Beschreibung der Ausgangsdaten                                                                                            |
| Befehlscode               | 0x0010 (hex.), 16 (dez.)                                                                                                    |
| Schreib-Lese-Kopf-Adresse | siehe Beschreibung der Ausgangsdaten                                                                                            |
| Länge EPC                 | nicht erforderlich                                                                                                    |
| Startadresse              | 1: Gruppierung der EPCs aktiv (nur UHF Inventory)<br>0: Gruppierung der EPCs inaktiv (nur UHF Inventory)<br>>1: nicht definiert |
| Länge                     | nicht erforderlich                                                                                                    |
| Befehls-Time-out          | nicht erforderlich                                                                                                    |
| Schreib-Fragment-Nr.      | 0                                                                                                    |
| Lese-Fragment-Nr.         | siehe Beschreibung der Ausgangsdaten                                                                                            |
| Schreibdaten              | nicht erforderlich                                                                                                    |

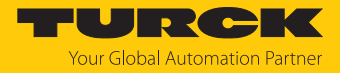

| Response                            |                                                   |
|-------------------------------------|---------------------------------------------------|
| Schleifenzähler                     | siehe Beschreibung der Eingangsdaten              |
| Antwortcode                         | 0x0010 (hex.), 16 (dez.)                          |
| Länge                               | 0                                                 |
| Fehlercode                          | siehe Beschreibung der Eingangsdaten              |
| Datenträger im<br>Erfassungsbereich | siehe Beschreibung der Eingangsdaten              |
| Daten (Bytes) verfügbar             | steigt während der Befehlsausführung an           |
| Datenträger-Zähler                  | steigt mit jedem gelesenen oder geschriebenen EPC |
| Schreib-Fragment-Nr.                | 0                                                 |
| Lese-Fragment-Nr.                   | siehe Beschreibung der Eingangsdaten              |
| Lesedaten                           | siehe Beschreibung der Eingangsdaten              |

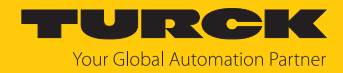

## 8.6.7 Befehl: Daten aus dem Puffer lesen (Continuous Mode)

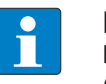

#### HINWEIS

Der Befehlscode für die schnelle Bearbeitung mit dem Schleifenzähler ist 0x2011 (hex.) bzw. 8209 (dez.).

Über den Befehl **Daten aus dem Puffer lesen (Continuous Mode)** können im Interface gespeicherte Daten an die Steuerung weitergegeben werden. Der Befehl ist erforderlich, um im Continuous Mode oder im Continuous Presence Sensing Mode gelesene Daten an die Steuerung zu übertragen. Die Daten werden in Fragmenten von bis zu 128 Bytes an die Steuerung übertragen. Die Größe der Fragmente lässt sich vom Anwender einstellen. Ein EPC wird nicht durch Fragmentgrenzen geteilt. Passt ein EPC nicht vollständig in ein Fragment, wird er automatisch in das nächste Fragment geschoben.

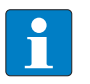

#### HINWEIS

Der Befehl Daten aus dem Puffer lesen beendet nicht den Continuous Mode.

### Übersicht Ausgangsdaten

| Request                   |                                                                                                    |
|---------------------------|----------------------------------------------------------------------------------------------------|
| Schleifenzähler           | siehe Beschreibung der Ausgangsdaten                                                                                                    |
| Befehlscode               | 0x0011 (hex.), 17 (dez.)                                                                                                    |
| Schreib-Lese-Kopf-Adresse | siehe Beschreibung der Ausgangsdaten                                                                                                    |
| Länge EPC                 | nicht erforderlich                                                                                                    |
| Startadresse              | nicht erforderlich                                                                                                    |
| Länge                     | max. Länge der Daten, die vom Gerät gelesen werden sollen<br>(≤ Größe der Daten, die das Gerät tatsächlich gespeichert<br>hat), Angabe in Bytes |
| Befehls-Time-out          | siehe Beschreibung der Ausgangsdaten                                                                                                    |
| Schreib-Fragment-Nr.      | 0                                                                                                    |
| Lese-Fragment-Nr.         | siehe Beschreibung der Ausgangsdaten                                                                                                    |
| Schreibdaten              | nicht erforderlich                                                                                                    |

| Response                            |                                                                                      |
|-------------------------------------|--------------------------------------------------------------------------------------|
| Schleifenzähler                     | siehe Beschreibung der Eingangsdaten                                                 |
| Antwortcode                         | 0x0011 (hex.), 17 (dez.)                                                             |
| Länge                               | Länge der gelesenen Daten. Die Daten werden in voll-<br>ständigen Blöcken angegeben. |
| Fehlercode                          | siehe Beschreibung der Eingangsdaten                                                 |
| Datenträger im<br>Erfassungsbereich | siehe Beschreibung der Eingangsdaten                                                 |
| Daten (Bytes) verfügbar             | wird nach der Befehlsausführung automatisch verringert                               |
| Datenträger-Zähler                  | siehe Beschreibung der Eingangsdaten                                                 |
| Schreib-Fragment-Nr.                | 0                                                                                    |
| Lese-Fragment-Nr.                   | siehe Beschreibung der Eingangsdaten                                                 |
| Lesedaten                           | Lesedaten                                                                            |

## Datenformat in UHF-Anwendungen

Die UHF-Lesedaten sind durch einen Header formatiert. Der Header ist wie folgt aufgebaut:

| Тур     | Name          | Bedeutung                               |  |
|---------|---------------|-----------------------------------------|--|
| uint8_t | Größe         | Datengröße                              |  |
| uint8_t | Blocktyp      | 1: EPC etc.<br>andere Werte: reserviert |  |
| uint8_t | Daten [Größe] | EPC und Lesedaten                       |  |

Die Größe von EPC/RSSI etc. ist abhängig von den Reader-Einstellungen.

| Beispiel: UHF-Lesedaten ( | Header und EPC, Gruppierung deaktiviert) |
|---------------------------|------------------------------------------|
|---------------------------|------------------------------------------|

| Тур     | Name       | Bedeutung                                                          |
|---------|------------|--------------------------------------------------------------------|
| uint8_t | Größe      | 14                                                                 |
| uint8_t | Blocktyp   | 1                                                                  |
| uint8_t | Daten [14] | uint8_t EPC [12]<br>uint16_t Nummer der Antenne (LSB → MSB)<br>[2] |

Beispiel: UHF-Lesedaten (Header und EPC, Gruppierung aktiviert)

| Тур     | Name       | Bedeutung                                                                                                    |
|---------|------------|----------------------------------------------------------------------------------------------------|
| uint8_t | Größe      | 16                                                                                                    |
| uint8_t | Blocktyp   | 1                                                                                                    |
| uint8_t | Daten [16] | uint8_t EPC [12]<br>uint16_t Nummer der Antenne (LSB → MSB)<br>[2]<br>uint16_t Anzahl der Lesevorgänge (LSB →<br>MSB) [2] |

Beispiel: UHF-Lesedaten (Header, EPC, Gruppierung mit RSSI, Slot, Zeit, Phase aktiviert)

| Тур     | Name       | Bedeutung                                                                                                    |
|---------|------------|----------------------------------------------------------------------------------------------------|
| uint8_t | Größe      | 24                                                                                                    |
| uint8_t | Blocktyp   | 1                                                                                                    |
| uint8_t | Daten [24] | uint8_t EPC [12]<br>uint16_t RSSI (LSB $\rightarrow$ MSB)<br>uint16_t Slot (LSB $\rightarrow$ MSB)<br>uint32_t Zeit (LSB $\rightarrow$ MSB)<br>uint16_t Phase (LSB $\rightarrow$ MSB)<br>uint16_t Nummer der Antenne (LSB $\rightarrow$ MSB)<br>[2]<br>uint16_t Anzahl der Lesevorgänge (LSB $\rightarrow$<br>MSB) |

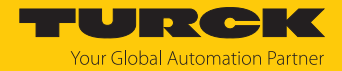

### 8.6.8 Befehl: UHF Continuous Presence Sensing Mode

Im Continuous Presence Sensing Mode wird ein benutzerdefinierter Befehl (Schreiben, Lesen, Inventory) an den UHF-Reader gesendet und im Reader gespeichert. Die Reader werden im Continuous Presence Sensing Mode automatisch eingeschaltet, sobald sich ein Datenträger im Erfassungsbereich befindet. Die Dauer des Abfrageintervalls und die Einschaltdauer können in den Einstellungen des UHF-Readers angepasst werden. Der Befehl wird so lange kontinuierlich ausgeführt, bis der Anwender den Continuous Presence Sensing Mode durch das Ausführen eines Reset-Befehls beendet.

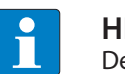

HINWEIS

Der Reset-Befehl setzt alle gelesenen Daten zurück.

Reader im Continuous Presence Sensing Mode senden alle befehlsspezifischen Daten an das Interface. Die Daten werden im Puffer des Interfaces hinterlegt und können über den Befehl **Daten aus dem Puffer lesen** durch die Steuerung abgefragt werden. Im Continuous Presence Sensing Mode wird das Signal **Datenträger im Erfassungsbereich** nicht dauerhaft aktualisiert.

### Übersicht Ausgangsdaten

| Request                   |                                                                       |
|---------------------------|-----------------------------------------------------------------------|
| Schleifenzähler           | siehe Beschreibung der Ausgangsdaten                                  |
| Befehlscode               | 0x0020 (hex.), 32 (dez.)                                              |
| Schreib-Lese-Kopf-Adresse | siehe Beschreibung der Ausgangsdaten                                  |
| Länge EPC                 | nicht erforderlich                                                    |
| Startadresse              | 0: Gruppierung inaktiv<br>1: Gruppierung aktiv<br>>1: nicht definiert |
| Länge                     | nicht erforderlich                                                    |
| Befehls-Time-out          | nicht erforderlich                                                    |
| Schreib-Fragment-Nr.      | 0                                                                     |
| Lese-Fragment-Nr.         | siehe Beschreibung der Ausgangsdaten                                  |
| Schreibdaten              | nicht erforderlich                                                    |

| Response                            |                                                   |
|-------------------------------------|---------------------------------------------------|
| Schleifenzähler                     | siehe Beschreibung der Eingangsdaten              |
| Antwortcode                         | 0x0020 (hex.), 32 (dez.)                          |
| Länge                               | nicht erforderlich                                |
| Fehlercode                          | siehe Beschreibung der Eingangsdaten              |
| Datenträger im<br>Erfassungsbereich | siehe Beschreibung der Eingangsdaten              |
| Daten (Bytes) verfügbar             | steigt während der Befehlsausführung an           |
| Datenträger-Zähler                  | steigt mit jedem gelesenen oder geschriebenen EPC |
| Schreib-Fragment-Nr.                | 0                                                 |
| Lese-Fragment-Nr.                   | siehe Beschreibung der Eingangsdaten              |
| Lesedaten                           | siehe Beschreibung der Eingangsdaten              |

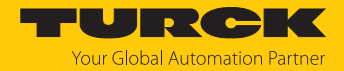

## 8.6.9 Befehl: Continuous (Presence Sensing) Mode beenden

Über den Befehl **Continuous (Presence Sensing) Mode beenden** können Continuous Mode und Presence Sensing Mode gestoppt werden. Die Daten im Puffer des Interfaces werden nach der Befehlsausführung nicht gelöscht und können über den Befehl **Daten aus dem Puffer Iesen** weiterhin abgerufen werden.

## Übersicht Ausgangsdaten

## Request

| nequest                   |                                      |
|---------------------------|--------------------------------------|
| Schleifenzähler           | siehe Beschreibung der Ausgangsdaten |
| Befehlscode               | 0x0012 (hex.), 18 (dez.)             |
| Schreib-Lese-Kopf-Adresse | nicht erforderlich                   |
| Länge EPC                 | nicht erforderlich                   |
| Startadresse              | nicht erforderlich                   |
| Länge                     | nicht erforderlich                   |
| Befehls-Time-out          | siehe Beschreibung der Ausgangsdaten |
| Schreib-Fragment-Nr.      | 0                                    |
| Lese-Fragment-Nr.         | siehe Beschreibung der Ausgangsdaten |
| Schreibdaten              | nicht erforderlich                   |

| Response                            |                                      |
|-------------------------------------|--------------------------------------|
| Schleifenzähler                     | siehe Beschreibung der Eingangsdaten |
| Antwortcode                         | 0x0012 (hex.), 18 (dez.)             |
| Länge                               | nicht erforderlich                   |
| Fehlercode                          | siehe Beschreibung der Eingangsdaten |
| Datenträger im<br>Erfassungsbereich | siehe Beschreibung der Eingangsdaten |
| Daten (Bytes) verfügbar             | siehe Beschreibung der Eingangsdaten |
| Datenträger-Zähler                  | siehe Beschreibung der Eingangsdaten |
| Schreib-Fragment-Nr.                | 0                                    |
| Lese-Fragment-Nr.                   | siehe Beschreibung der Eingangsdaten |
| Lesedaten                           | nicht erforderlich                   |

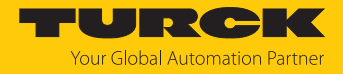

## 8.6.10 Befehl: Schreib-Lese-Kopf-Identifikation

Der Befehl **Schreib-Lese-Kopf-Identifikation** fragt die folgenden Parameter des angeschlossenen Readers ab:

- ID
- Seriennummer
- Hardware-Version
- Firmware-Stand

Die Parameter sind im Reader im Identification Record zusammengefasst.

## Übersicht Ausgangsdaten

| Request                   |                                                                      |
|---------------------------|----------------------------------------------------------------------|
| Schleifenzähler           | siehe Beschreibung der Ausgangsdaten                                 |
| Befehlscode               | 0x0041 (hex.), 65(dez.)                                              |
| Schreib-Lese-Kopf-Adresse | siehe Beschreibung der Ausgangsdaten                                 |
| Länge EPC                 | nicht erforderlich                                                   |
| Startadresse              | Startadresse im Identification Record, Angabe in Bytes               |
| Länge                     | Länge der abzufragenden Daten<br>0: Lese vollständigen Parametersatz |
| Befehls-Time-out          | nicht erforderlich                                                   |
| Schreib-Fragment-Nr.      | nicht erforderlich                                                   |
| Lese-Fragment-Nr.         | siehe Beschreibung der Ausgangsdaten                                 |
| Schreibdaten              | nicht erforderlich                                                   |

| Response                            |                                                               |
|-------------------------------------|---------------------------------------------------------------|
| Schleifenzähler                     | siehe Beschreibung der Eingangsdaten                          |
| Antwortcode                         | 0x0041 (hex.), 65(dez.)                                       |
| Länge                               | siehe Beschreibung der Eingangsdaten                          |
| Fehlercode                          | siehe Beschreibung der Eingangsdaten                          |
| Datenträger im<br>Erfassungsbereich | siehe Beschreibung der Eingangsdaten                          |
| Daten (Bytes) verfügbar             | siehe Beschreibung der Eingangsdaten                          |
| Datenträger-Zähler                  | steigt mit jedem gelesenen oder geschriebenen EPC             |
| Schreib-Fragment-Nr.                | 0                                                             |
| Lese-Fragment-Nr.                   | siehe Beschreibung der Eingangsdaten                          |
| Lesedaten, Byte 019                 | ID: ARRAY [019] of BYTE                                       |
| Lesedaten, Byte 2035                | Seriennummer: ARRAY [015] of BYTE                             |
| Lesedaten, Byte 3637                | Hardware-Version: INT16 (Little Endian)                       |
| Lesedaten, Byte 3841                | Firmware-Stand: ARRAY [0] of BYTE: V (0x56), x, y, z (Vx.y.z) |
| Lesedaten, Byte 42119               | nicht erforderlich                                            |

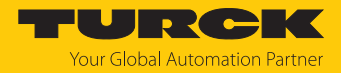

### 8.6.11 Direkter Schreib-Lese-Kopf-Befehl

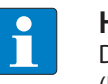

#### **HINWEIS**

Der Befehlscode für die schnelle Bearbeitung mit dem Schleifenzähler ist 0x2060 (hex.) bzw. 8288 (dez.).

Über einen direkten Befehl können Kommandos aus dem Reader-Protokoll direkt an den Reader gesendet werden. Die Kommandos werden über Angaben in den Schreib- und Lesedaten definiert und interpretiert.

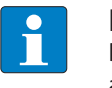

#### HINWEIS

Das Reader-Protokoll ist nicht Bestandteil dieser Dokumentation und muss bei Turck angefragt und speziell freigegeben werden. Bei Fragen zum Reader-Protokoll wenden Sie sich an Turck.

### Übersicht Ausgangsdaten

| Request                   |                                                                                       |
|---------------------------|---------------------------------------------------------------------------------------|
| Schleifenzähler           | siehe Beschreibung der Ausgangsdaten                                                  |
| Befehlscode               | 0x0060 (hex.), 96 (dez.)                                                              |
| Schreib-Lese-Kopf-Adresse | siehe Beschreibung der Ausgangsdaten                                                  |
| Länge EPC                 | 0                                                                                     |
| Startadresse              | nicht erforderlich                                                                    |
| Länge                     | Länge der Beschreibung des direkten Befehls in den Schreib-<br>daten, Angabe in Bytes |
| Befehls-Time-out          | siehe Beschreibung der Ausgangsdaten                                                  |
| Schreib-Fragment-Nr.      | 0                                                                                     |
| Lese-Fragment-Nr.         | siehe Beschreibung der Ausgangsdaten                                                  |
| Schreibdaten              | Beschreibung des direkten Befehls                                                     |

| Response                            |                                                                      |
|-------------------------------------|----------------------------------------------------------------------|
| Schleifenzähler                     | siehe Beschreibung der Eingangsdaten                                 |
| Antwortcode                         | 0x0060 (hex.), 96 (dez.)                                             |
| Länge                               | Länge der Beschreibung des direkten Befehls in den Schreib-<br>daten |
| Fehlercode                          | siehe Beschreibung der Eingangsdaten                                 |
| Datenträger im<br>Erfassungsbereich | siehe Beschreibung der Eingangsdaten                                 |
| Daten (Bytes) verfügbar             | siehe Beschreibung der Eingangsdaten                                 |
| Datenträger-Zähler                  | siehe Beschreibung der Eingangsdaten                                 |
| Schreib-Fragment-Nr.                | 0                                                                    |
| Lese-Fragment-Nr.                   | siehe Beschreibung der Eingangsdaten                                 |
| Lesedaten                           | Antwort auf den direkten Befehl                                      |

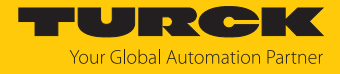

## Beispiel: Direkter Befehl in UHF-Anwendungen (Reader-Version abfragen)

| Request                   |                                                                        |
|---------------------------|------------------------------------------------------------------------|
| Schleifenzähler           | 0                                                                      |
| Befehlscode               | 0x0060                                                                 |
| Schreib-Lese-Kopf-Adresse | 0                                                                      |
| Länge EPC                 | 0                                                                      |
| Startadresse              | 0                                                                      |
| Länge                     | 2                                                                      |
| Befehls-Time-out          | 200                                                                    |
| Schreib-Fragment-Nr.      | 0                                                                      |
| Lese-Fragment-Nr.         | 0                                                                      |
| Schreibdaten              | 0x02 (CMD), 0x00 (application) – siehe debus-Protokoll                 |
|                           |                                                                        |
| Response                  |                                                                        |
| Schleifenzähler           | 0                                                                      |
| Antwortcode               | 0x0060                                                                 |
| Länge                     | 12                                                                     |
| Fehlercode                | 0                                                                      |
| Datenträger im            | 0                                                                      |
| Erfassungsbereich         |                                                                        |
| Daten (Bytes) verfügbar   | 0                                                                      |
| Datenträger-Zähler        | 0                                                                      |
| Schreib-Fragment-Nr.      | 0                                                                      |
| Lese-Fragment-Nr.         | 0                                                                      |
| Lesedaten                 | 0x02, 0x00, 0x01, 0x02, 0x03, 0x04, 0x8B, 0x20, 0x00, 0x01, 0x00, 0x01 |

Über das debus-Protokoll können die Lesedaten wie folgt interpretiert werden:

| MSG  | ERR  | SNR0 | SNR1 | SNR2 | SNR3 | GTYP         | VERS         | HW           |
|------|------|------|------|------|------|--------------|--------------|--------------|
| 0x02 | 0x00 | 0x01 | 0x02 | 0x03 | 0x04 | 0x8B<br>0x20 | 0x00<br>0x01 | 0x00<br>0x01 |

Seriennummer: 0x01020304

Gerätetyp: 0x208B

Software-Version: v1.00

Hardware-Version: v1.00

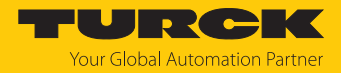

## 8.6.12 Befehl: Datenträger-Passwort setzen

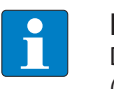

#### **HINWEIS**

Der Befehlscode für die schnelle Bearbeitung mit dem Schleifenzähler ist 0x2102 (hex.) bzw. 8450 (dez.).

Über den Befehl **Datenträger-Passwort setzen** wird ein Passwort in den Datenträger gesetzt. Beim Senden des Befehls darf sich nur ein Datenträger im Erfassungsbereich des Readers befinden. Nach dem Senden des Passworts können weitere Befehle (z. B. **Datenträger-Schutz setzen**) an den Datenträger gesendet werden. Über den Befehl **Datenträger-Passwort setzen** kann kein Kill-Passwort in den Datenträger gesetzt werden.

### Übersicht Ausgangsdaten

| Request                   |                                                                                                    |
|---------------------------|----------------------------------------------------------------------------------------------------|
| Schleifenzähler           | siehe Beschreibung der Ausgangsdaten                                                                                                    |
| Befehlscode               | 0x0102 (hex.), 258 (dez.)                                                                                                    |
| Schreib-Lese-Kopf-Adresse | siehe Beschreibung der Ausgangsdaten                                                                                                    |
| Länge EPC                 | Angabe der EPC-Größe in Bytes, wenn ein bestimmter<br>Datenträger geschützt werden soll. Der EPC muss in den<br>Schreibdaten definiert werden (Startbyte: 0). Die Funktion<br>der EPC-Länge ist abhängig vom verwendeten Befehl.<br>0: Keine Angabe eines EPC zur Ausführung des Befehls. Da-<br>bei darf sich nur ein Datenträger im Erfassungsbereich des<br>Schreib-Lese-Kopfs befinden.<br>> 0: EPC-Länge des Datenträgers, der geschützt werden soll,<br>wenn in den Schreibdaten ein EPC vorhanden ist. |
| Startadresse              | nicht erforderlich                                                                                                    |
| Länge                     | 4 Byte                                                                                                    |
| Befehls-Time-out          | siehe Beschreibung der Ausgangsdaten                                                                                                    |
| Schreib-Fragment-Nr.      | 0                                                                                                    |
| Lese-Fragment-Nr.         | siehe Beschreibung der Ausgangsdaten                                                                                                    |
| Schreibdaten, Byte 03     | Passwort: ARRAY [03] OF BYTE                                                                                                    |
| Schreibdaten, Byte 4127   | nicht erforderlich                                                                                                    |

| Response                              |                                      |
|---------------------------------------|--------------------------------------|
| Schleifenzähler                       | siehe Beschreibung der Eingangsdaten |
| Antwortcode                           | 0x0102 (hex.), 258 (dez.)            |
| Länge                                 | nicht erforderlich                   |
| Fehlercode                            | siehe Beschreibung der Eingangsdaten |
| Datenträger im Erfassungs-<br>bereich | siehe Beschreibung der Eingangsdaten |
| Daten (Bytes) verfügbar               | siehe Beschreibung der Eingangsdaten |
| Datenträger-Zähler                    | siehe Beschreibung der Eingangsdaten |
| Schreib-Fragment-Nr.                  | 0                                    |
| Lese-Fragment-Nr.                     | siehe Beschreibung der Eingangsdaten |
| Lesedaten                             | nicht erforderlich                   |

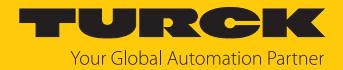

## 8.6.13 Befehl: Schreib-Lese-Kopf-Passwort setzen

Über den Befehl **Schreib-Lese-Kopf-Passwort setzen** wird mit einem direkten Befehl ein Passwort für Schreibzugriff, Lesezugriff oder einen Kill-Befehl in den Datenträger gesetzt. Das Passwort wird flüchtig im Speicher des Readers hinterlegt. Nach einem Spannungs-Reset des Readers muss das Passwort erneut in den Reader gesetzt werden. Bei UHF-Anwendungen wird das Passwort im Speicher des Interfaces gespeichert.

## Übersicht Ausgangsdaten

| Request                   |                                      |
|---------------------------|--------------------------------------|
| Schleifenzähler           | siehe Beschreibung der Ausgangsdaten |
| Befehlscode               | 0x0100 (hex.), 256 (dez.)            |
| Schreib-Lese-Kopf-Adresse | siehe Beschreibung der Ausgangsdaten |
| Länge EPC                 | nicht erforderlich                   |
| Startadresse              | nicht erforderlich                   |
| Länge                     | nicht erforderlich                   |
| Befehls-Time-out          | siehe Beschreibung der Ausgangsdaten |
| Schreib-Fragment-Nr.      | 0                                    |
| Lese-Fragment-Nr.         | siehe Beschreibung der Ausgangsdaten |
| Schreibdaten, Byte 03     | Passwort: ARRAY [03] OF BYTE         |
| Schreibdaten, Byte 4127   | nicht erforderlich                   |

| Response                            |                                      |
|-------------------------------------|--------------------------------------|
| Schleifenzähler                     | siehe Beschreibung der Eingangsdaten |
| Antwortcode                         | 0x0100 (hex.), 256 (dez.)            |
| Länge                               | nicht erforderlich                   |
| Fehlercode                          | siehe Beschreibung der Eingangsdaten |
| Datenträger im<br>Erfassungsbereich | siehe Beschreibung der Eingangsdaten |
| Daten (Bytes) verfügbar             | siehe Beschreibung der Eingangsdaten |
| Datenträger-Zähler                  | siehe Beschreibung der Eingangsdaten |
| Schreib-Fragment-Nr.                | 0                                    |
| Lese-Fragment-Nr.                   | siehe Beschreibung der Eingangsdaten |
| Lesedaten                           | nicht erforderlich                   |

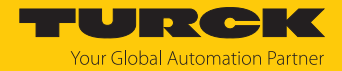

## 8.6.14 Befehl: Schreib-Lese-Kopf-Passwort zurücksetzen

Über den Befehl **Schreib-Lese-Kopf-Passwort zurücksetzen** wird mit einem direkten Befehl das Passwort für Schreibzugriff, Lesezugriff oder einen Kill-Befehl im Reader zurückgesetzt. Die Passwort-Funktion wird ausgeschaltet, zwischen Reader und Passwort findet kein Passwort-Austausch mehr statt.

## Übersicht Ausgangsdaten

## Request

| nequest                   |                                      |
|---------------------------|--------------------------------------|
| Schleifenzähler           | siehe Beschreibung der Ausgangsdaten |
| Befehlscode               | 0x0101 (hex.), 257 (dez.)            |
| Schreib-Lese-Kopf-Adresse | siehe Beschreibung der Ausgangsdaten |
| Länge EPC                 | nicht erforderlich                   |
| Startadresse              | nicht erforderlich                   |
| Länge                     | nicht erforderlich                   |
| Befehls-Time-out          | siehe Beschreibung der Ausgangsdaten |
| Schreib-Fragment-Nr.      | 0                                    |
| Lese-Fragment-Nr.         | siehe Beschreibung der Ausgangsdaten |
| Schreibdaten              | nicht erforderlich                   |

| Response                            |                                      |
|-------------------------------------|--------------------------------------|
| Schleifenzähler                     | siehe Beschreibung der Eingangsdaten |
| Antwortcode                         | 0x0101 (hex.), 257 (dez.)            |
| Länge                               | nicht erforderlich                   |
| Fehlercode                          | siehe Beschreibung der Eingangsdaten |
| Datenträger im<br>Erfassungsbereich | siehe Beschreibung der Eingangsdaten |
| Daten (Bytes) verfügbar             | siehe Beschreibung der Eingangsdaten |
| Datenträger-Zähler                  | siehe Beschreibung der Eingangsdaten |
| Schreib-Fragment-Nr.                | 0                                    |
| Lese-Fragment-Nr.                   | siehe Beschreibung der Eingangsdaten |
| Lesedaten                           | nicht erforderlich                   |

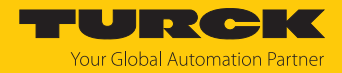

## 8.6.15 Befehl: Datenträger-Schutz setzen

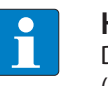

#### **HINWEIS**

Der Befehlscode für die schnelle Bearbeitung mit dem Schleifenzähler ist 0x2103 (hex.) bzw. 8451 (dez.).

Über den Befehl **Datenträger-Schutz setzen** wird mit einem direkten Befehl der Passwort-Schutz für den Datenträger definiert. Dazu muss festgelegt werden, ob ein Schreibschutz und/ oder ein Leseschutz gesetzt werden soll und für welchen Bereich des Datenträgers das Passwort gilt. Der Schutz für alle Bereiche wird mit einem Befehl definiert. Beim Senden des Befehls darf sich nur ein Datenträger im Erfassungsbereich des Readers befinden.

In einem Leseschutz ist immer auch ein Schreibschutz enthalten.

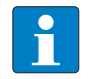

#### **HINWEIS**

Ein Schreibschutz für UHF-Datenträger kann nicht rückgängig gemacht werden.

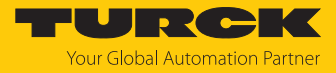

## Übersicht Ausgangsdaten

| Request                   |                                                                                                    |
|---------------------------|----------------------------------------------------------------------------------------------------|
| Schleifenzähler           | siehe Beschreibung der Ausgangsdaten                                                                                                    |
| Befehlscode               | 0x0103 (hex.), 259 (dez.)                                                                                                    |
| Schreib-Lese-Kopf-Adresse | siehe Beschreibung der Ausgangsdaten                                                                                                    |
| Länge EPC                 | Angabe der EPC-Größe in Bytes, wenn ein bestimmter Daten-<br>träger geschützt werden soll. Der EPC muss in den Schreibdaten<br>definiert werden (Startbyte: 0). Die Funktion der Länge des EPC<br>ist abhängig vom verwendeten Befehl.<br>0: Der Befehl wird für den Datenträger ausgeführt, der sich im<br>Erfassungsbereich des Schreib-Lese-Kopfs befindet.<br>> 0: EPC-Länge des Datenträgers, der geschützt werden soll,<br>wenn in den Schreibdaten ein EPC vorhanden ist. |
| Startadresse              | nicht erforderlich                                                                                                    |
| Speicherbereich           | <ul> <li>mögliche Werte:</li> <li>PC und EPC (Speicherbereich 1)</li> <li>USER memory (Speicherbereich 3)</li> <li>Der gesamte ausgewählte Speicherbereich wird mit einem<br/>Passwort geschützt.</li> </ul>                                                                                                    |
| Länge                     | 0 Byte                                                                                                    |
| Befehls-Time-out          | siehe Beschreibung der Ausgangsdaten                                                                                                    |
| Schreib-Fragment-Nr.      | 0                                                                                                    |
| Lese-Fragment-Nr.         | siehe Beschreibung der Ausgangsdaten                                                                                                    |
| Schreibdaten, Byte 0      | nicht erforderlich                                                                                                    |
| Schreibdaten, Byte 1      | 0                                                                                                    |
| Schreibdaten, Byte 2      | 0                                                                                                    |
| Schreibdaten, Byte 3      | 0                                                                                                    |
| Schreibdaten, Byte 4      | nicht erforderlich                                                                                                    |
| Schreibdaten, Byte 5      | 0                                                                                                    |
| Schreibdaten, Byte 6      | 0                                                                                                    |
| Schreibdaten, Byte 7      | 0                                                                                                    |
| Schreibdaten, Byte 8127   | nicht erforderlich                                                                                                    |

| Response                         |                                      |
|----------------------------------|--------------------------------------|
| Schleifenzähler                  | siehe Beschreibung der Eingangsdaten |
| Antwortcode                      | 0x0103 (hex.), 259 (dez.)            |
| Länge                            | nicht erforderlich                   |
| Fehlercode                       | siehe Beschreibung der Eingangsdaten |
| Datenträger im Erfassungsbereich | siehe Beschreibung der Eingangsdaten |
| Daten (Bytes) verfügbar          | siehe Beschreibung der Eingangsdaten |
| Datenträger-Zähler               | siehe Beschreibung der Eingangsdaten |
| Schreib-Fragment-Nr.             | 0                                    |
| Lese-Fragment-Nr.                | siehe Beschreibung der Eingangsdaten |
| Lesedaten                        | nicht erforderlich                   |

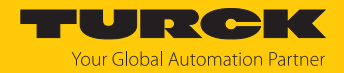

### 8.6.16 Befehl: Datenträger-Info

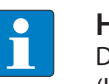

**HINWEIS** 

Der Befehlscode für die schnelle Bearbeitung mit dem Schleifenzähler ist 0x2050 (hex.) bzw. 8272 (dez.).

Über den Befehl **Datenträger-Info** können die folgenden Chip-Informationen eines Datenträgers abgefragt werden:

- Allocation Class Identifier
- Tag Mask Designer Identifier
- Tag Model Number

Die Daten werden aus dem GSI-Record des Datenträgers abgefragt.

Übersicht Ausgangsdaten

| siehe Beschreibung der Ausgangsdaten                                                   |
|----------------------------------------------------------------------------------------|
| 0x0050 (hex.), 80 (dez.)                                                               |
| siehe Beschreibung der Ausgangsdaten                                                   |
| nicht erforderlich                                                                     |
| Startadresse im GSI-Record                                                             |
| Länge der Systemdaten, die gelesen werden (Byte)<br>0: Alle Systemdaten werden gelesen |
| nicht erforderlich                                                                     |
| nicht erforderlich                                                                     |
| siehe Beschreibung der Ausgangsdaten                                                   |
| nicht erforderlich                                                                     |
|                                                                                        |

| Response                              |                                                                         |
|---------------------------------------|-------------------------------------------------------------------------|
| Schleifenzähler                       | siehe Beschreibung der Eingangsdaten                                    |
| Antwortcode                           | 0x0050 (hex.), 80(dez.)                                                 |
| Länge                                 | siehe Beschreibung der Eingangsdaten                                    |
| Fehlercode                            | siehe Beschreibung der Eingangsdaten                                    |
| Datenträger im Erfassungs-<br>bereich | siehe Beschreibung der Eingangsdaten                                    |
| Daten (Bytes) verfügbar               | siehe Beschreibung der Eingangsdaten                                    |
| Datenträger-Zähler                    | siehe Beschreibung der Eingangsdaten                                    |
| Schreib-Fragment-Nr.                  | 0                                                                       |
| Lese-Fragment-Nr.                     | siehe Beschreibung der Eingangsdaten                                    |
| Lesedaten, Byte 03                    | Erste 32 Bytes der TID (Datenträger-Klasse, Hersteller und<br>Chip-Typ) |
| Lesedaten, Byte 4n                    | EPC (Länge variabel)                                                    |

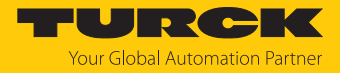

# Chip-Informationen zu den UHF-Datenträgern

| Name                | TID-Speicher                      | r                    |                     | Größe (Bits) |     |        |
|---------------------|-----------------------------------|----------------------|---------------------|--------------|-----|--------|
|                     | Allocation<br>Class<br>Identifier | Tag Mask<br>Designer | Tag Model Number    | EPC          | TID | USER   |
| Alien Higgs-3       | 0xE2                              | 0x003                | 0x412               | 96480        | 96  | 512    |
| Alien Higgs-4       | 0xE2                              | 0x003                | 0x414               | 16128        | 96  | 128    |
| NXP U-Code G2XM     | 0xE2                              | 0x006                | 0x003               | 240          | 64  | 512    |
| NXP U-Code G2XL     | 0xE2                              | 0x006                | 0x004               | 240          | 64  | -      |
| NXP U-Code G2iM     | 0xE2                              | 0x006                | 0x80A               | 256          | 96  | 512    |
| NXP U-Code G2iM+    | 0xE2                              | 0x006                | 0x80B               | 128448       | 96  | 640320 |
| NXP U-Code G2iL     | 0xE2                              | 0x006                | 0x806, 0x906, 0xB06 | 128          | 64  | -      |
| NXP U-Code G2iL+    | 0xE2                              | 0x006                | 0x807, 0x907, 0xB07 | 128          | 64  | _      |
| NXP U-Code 7        | 0xE2                              | 0x806                | 0x890               | 128          | 96  | _      |
| NXP U-Code 7xm (2k) | 0xE2                              | 0x806                | 0xF12               | 448          | 96  | 2048   |
| Impinj Monza 4E     | 0xE2                              | 0x001                | 0x10C               | 496          | 96  | 128    |
| Impinj Monza 4D     | 0xE2                              | 0x001                | 0x100               | 128          | 96  | 32     |
| Impinj Monza 4QT    | 0xE2                              | 0x001                | 0x105               | 128          | 96  | 512    |
| Impinj Monza 5      | 0xE2                              | 0x001                | 0x130               | 128          | 96  | _      |
| Impinj Monza R6     | 0xE2                              | 0x001                | 0x160               | 96           | 96  | _      |
| Impinj Monza R6-P   | 0xE2                              | 0x001                | 0x170               | 128          | 96  | 64     |

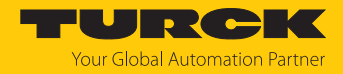

## 8.6.17 Befehl: UHF-Datenträger unwiderruflich deaktivieren (Kill)

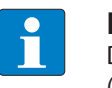

#### HINWEIS

Der Befehlscode für die schnelle Bearbeitung mit dem Schleifenzähler ist 0x2200 (hex.) bzw. 8704 (dez.).

Über den Befehl **UHF-Datenträger unwiderruflich deaktivieren (Kill)** wird der Datenträger-Speicher unbenutzbar gemacht. Nach einem Kill-Befehl kann der Datenträger weder gelesen noch beschrieben werden. Ein Kill-Befehl kann nicht rückgängig gemacht werden.

### Übersicht Ausgangsdaten

| Request                   |                                                                                                    |
|---------------------------|----------------------------------------------------------------------------------------------------|
| Schleifenzähler           | siehe Beschreibung der Ausgangsdaten                                                                                                    |
| Befehlscode               | 0x0200 (hex.), 512 (dez.)                                                                                                    |
| Schreib-Lese-Kopf-Adresse | siehe Beschreibung der Ausgangsdaten                                                                                                    |
| Länge EPC                 | Angabe der EPC-Größe in Bytes, wenn ein bestimmter<br>Datenträger gelöscht werden soll. Der EPC muss in den<br>Schreibdaten definiert werden (Startbyte: 0). Die Funktion<br>der Länge des EPC ist abhängig vom verwendeten Befehl.<br>0: Keine Angabe einer EPC zur Ausführung des Befehls. Da-<br>bei darf sich nur ein Datenträger im Erfassungsbereich des<br>Readers befinden.<br>> 0: EPC-Länge des Datenträgers, der gelöscht werden soll,<br>wenn in den Schreibdaten ein EPC vorhanden ist. |
| Startadresse              | nicht erforderlich                                                                                                    |
| Länge                     | 1 Byte                                                                                                    |
| Befehls-Time-out          | siehe Beschreibung der Ausgangsdaten                                                                                                    |
| Schreib-Fragment-Nr.      | 0                                                                                                    |
| Lese-Fragment-Nr.         | siehe Beschreibung der Ausgangsdaten                                                                                                    |
| Schreibdaten, Byte 03     | Passwort: ARRAY [03] OF BYTE                                                                                                    |
| Schreibdaten, Byte 4…127  | nicht erforderlich                                                                                                    |

| Response                            |                                      |
|-------------------------------------|--------------------------------------|
| Schleifenzähler                     | siehe Beschreibung der Eingangsdaten |
| Antwortcode                         | 0x0200 (hex.), 512 (dez.)            |
| Länge                               | nicht erforderlich                   |
| Fehlercode                          | siehe Beschreibung der Eingangsdaten |
| Datenträger im<br>Erfassungsbereich | siehe Beschreibung der Eingangsdaten |
| Daten (Bytes) verfügbar             | siehe Beschreibung der Eingangsdaten |
| Datenträger-Zähler                  | siehe Beschreibung der Eingangsdaten |
| Schreib-Fragment-Nr.                | 0                                    |
| Lese-Fragment-Nr.                   | siehe Beschreibung der Eingangsdaten |
| Lesedaten                           | nicht erforderlich                   |

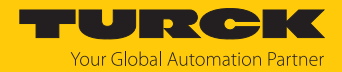

## 8.6.18 Befehl: Einstellungen UHF-Schreib-Lese-Kopf wiederherstellen

Über den Befehl **Einstellungen UHF-Schreib-Lese-Kopf wiederherstellen** werden die Parameter des UHF-Readers aus einem Backup wiederhergestellt. Um den Befehl ausführen zu können, muss zuvor über den Befehl **Backup der Einstellungen des UHF-Schreib-Lese-Kopfs** ein Backup erstellt werden.

## Übersicht Ausgangsdaten

## Request

| nequest                   |                                      |
|---------------------------|--------------------------------------|
| Schleifenzähler           | siehe Beschreibung der Ausgangsdaten |
| Befehlscode               | 0x1000 (hex.), 4096 (dez.)           |
| Schreib-Lese-Kopf-Adresse | siehe Beschreibung der Ausgangsdaten |
| Länge EPC                 | nicht erforderlich                   |
| Startadresse              | nicht erforderlich                   |
| Länge                     | nicht erforderlich                   |
| Befehls-Time-out          | siehe Beschreibung der Ausgangsdaten |
| Schreib-Fragment-Nr.      | 0                                    |
| Lese-Fragment-Nr.         | siehe Beschreibung der Ausgangsdaten |
| Schreibdaten              | nicht erforderlich                   |

| Response                            |                                      |
|-------------------------------------|--------------------------------------|
| Schleifenzähler                     | siehe Beschreibung der Eingangsdaten |
| Antwortcode                         | 0x1000 (hex.), 4096 (dez.)           |
| Länge                               | nicht erforderlich                   |
| Fehlercode                          | siehe Beschreibung der Eingangsdaten |
| Datenträger im<br>Erfassungsbereich | siehe Beschreibung der Eingangsdaten |
| Daten (Bytes) verfügbar             | siehe Beschreibung der Eingangsdaten |
| Datenträger-Zähler                  | siehe Beschreibung der Eingangsdaten |
| Schreib-Fragment-Nr.                | 0                                    |
| Lese-Fragment-Nr.                   | siehe Beschreibung der Eingangsdaten |
| Lesedaten                           | nicht erforderlich                   |

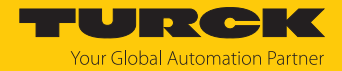

## 8.6.19 Befehl: Backup der Einstellungen des UHF-Schreib-Lese-Kopfs

Der Befehl **Backup der Einstellungen des UHF-Schreib-Lese-Kopfs** speichert die aktuellen Einstellungen des Readers im Speicher des Interfaces. Das Backup bleibt auch nach einem Spannungsreset erhalten. Die Backup-Daten können über den Befehl **Einstellungen UHF-Schreib-Lese-Kopf wiederherstellen** wiederhergestellt werden.

### Übersicht Ausgangsdaten

## Request

| siehe Beschreibung der Ausgangsdaten |
|--------------------------------------|
| 0x1001 (hex.), 4097 (dez.)           |
| siehe Beschreibung der Ausgangsdaten |
| nicht erforderlich                   |
| nicht erforderlich                   |
| nicht erforderlich                   |
| siehe Beschreibung der Ausgangsdaten |
| 0                                    |
| siehe Beschreibung der Ausgangsdaten |
| nicht erforderlich                   |
|                                      |

| Response                            |                                      |
|-------------------------------------|--------------------------------------|
| Schleifenzähler                     | siehe Beschreibung der Eingangsdaten |
| Antwortcode                         | 0x1001 (hex.), 4097 (dez.)           |
| Länge                               | nicht erforderlich                   |
| Fehlercode                          | siehe Beschreibung der Eingangsdaten |
| Datenträger im<br>Erfassungsbereich | siehe Beschreibung der Eingangsdaten |
| Daten (Bytes) verfügbar             | siehe Beschreibung der Eingangsdaten |
| Datenträger-Zähler                  | siehe Beschreibung der Eingangsdaten |
| Schreib-Fragment-Nr.                | 0                                    |
| Lese-Fragment-Nr.                   | siehe Beschreibung der Eingangsdaten |
| Lesedaten                           | nicht erforderlich                   |

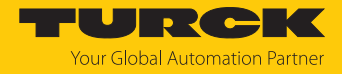

## 8.6.20 Befehl: Fehler/Status UHF-Schreib-Lese-Kopf lesen

Über den Befehl **Fehler/Status UHF-Schreib-Lese-Kopf lesen** können Fehler- und Statusmeldungen des UHF-Readers ausgelesen werden.

## Übersicht Ausgangsdaten

| Request                   |                                                                                                    |
|---------------------------|----------------------------------------------------------------------------------------------------|
| Schleifenzähler           | siehe Beschreibung der Ausgangsdaten                                                                                                    |
| Befehlscode               | 0x0042 (hex.), 66 (dez.)                                                                                                    |
| Schreib-Lese-Kopf-Adresse | nicht erforderlich                                                                                                    |
| Länge EPC                 | nicht erforderlich                                                                                                    |
| Startadresse              | Adresse im Get Status response-Record                                                                                                    |
| Länge                     | Länge der Daten, die aus dem <b>Get Status response</b> -Record<br>ausgelesen werden sollen<br>0: Gesamten <b>Get Status response</b> -Record lesen |
| Befehls-Time-out          | siehe Beschreibung der Ausgangsdaten                                                                                                    |
| Schreib-Fragment-Nr.      | 0                                                                                                    |
| Lese-Fragment-Nr.         | siehe Beschreibung der Ausgangsdaten                                                                                                    |
| Schreibdaten              | nicht erforderlich                                                                                                    |

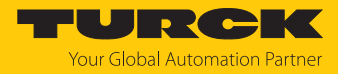

## Übersicht Eingangsdaten

| Response                            |                                                                                                    |
|-------------------------------------|----------------------------------------------------------------------------------------------------|
| Schleifenzähler                     | siehe Beschreibung der Eingangsdaten                                                                                                    |
| Antwortcode                         | 0x042 (hex.), 66 (dez.)                                                                                                    |
| Länge                               | siehe Beschreibung der Eingangsdaten                                                                                                    |
| Fehlercode                          | siehe Beschreibung der Eingangsdaten                                                                                                    |
| Datenträger im<br>Erfassungsbereich | siehe Beschreibung der Eingangsdaten                                                                                                    |
| Daten (Bytes) verfügbar             | siehe Beschreibung der Eingangsdaten                                                                                                    |
| Datenträger-Zähler                  | siehe Beschreibung der Eingangsdaten                                                                                                    |
| Schreib-Fragment-Nr.                | 0                                                                                                    |
| Lese-Fragment-Nr.                   | siehe Beschreibung der Eingangsdaten                                                                                                    |
| Lesedaten, Byte 0(Länge-1)          | <ul> <li>Status allgemein: 1 Byte allgemeiner Status</li> <li>RF-Status: 1 Byte Status des RF-Moduls</li> <li>Gerätestatus: 1 Byte gerätespezifischer Status-Informationen</li> <li>RF-Modus: 1 Byte, definiert den Grund für den Start eines Lesevorgangs</li> <li>Trigger-Status: 1 Byte, Trigger-Nummer des RF-Modus</li> <li>I/O-Status: 1 Byte, Status der Ein- und Ausgänge (0 = low, 1 = high)</li> <li>Umgebungstemperatur: 1 Byte, Umgebungstemperatur in °C (Datenformat: 8 bit, Zweierkomplement)</li> <li>PA-Temperatur: 1 Byte, PA-Temperatur in °C (Datenformat: 8 bit, Zweierkomplement)</li> <li>RF-Antennenemperatur: 1 Byte, Antennentemperatur in °C (Datenformat: 8 bit, Zweierkomplement)</li> <li>RF-Antennenemperatur: 1 Byte, Antennentemperatur in °C (Datenformat: 8 bit, Zweierkomplement)</li> <li>RF-Antennenemperatur: 1 Byte, MSB (Datenformat: 16 bit, Zweierkomplement)</li> <li>Transmit Power: 2 Byte zurückgestrahlte Leistung in 1/10 dBm-Schritten, LSBMSB (Datenformat: 16 bit, Zweierkomplement)</li> <li>Antenna DC Resistance: 4 Bytes Widerstand am Antennenport in Ω, LSBMSB (Datenformat: 16 bit, Zweierkomplement)</li> <li>Jammer Power: 2 Bytes, Eingangsleistung am RX-Port in 1/10 dBm-Schritten, LSBMSB (Datenformat: 16 bit, Zweierkomplement)</li> <li>Kanal: Nummer des aktuell genutzten Kanals (Offset zum nächsten verfügbaren Kanal)</li> </ul> |
| Lesedaten, Byte (Länge)127          | <ul> <li>Nummer des aktuell genutzten Kanals (Offset zum nächsten verfügbaren Kanal)</li> <li>nicht erforderlich</li> </ul>                                                                                                    |

Lesedaten auswerten – allgemeiner Status

| Bit | Bedeutung                                                             |
|-----|-----------------------------------------------------------------------|
| 7   | Reader wurde zurückgesetzt (nach Reset)                               |
| 6   | Reader-Konfiguration beschädigt, Default-Einstellungen werden genutzt |
| 5   | Testmodus aktiv                                                       |
| 1   | Datenträger vorhanden                                                 |

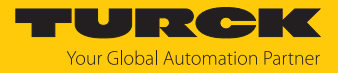

### Lesedaten auswerten – RF-Status

| Bit | Bedeutung                                         |
|-----|---------------------------------------------------|
| 4   | Grenzwert für abgestrahlte Leistung überschritten |
| 3   | kein freier Kanal vorhanden                       |
| 2   | Antennenwiderstand zu hoch oder zu niedrig        |
| 1   | Rückleistung zu hoch                              |
| 0   | PLL nicht gesperrt                                |

### Lesedaten auswerten – Gerätestatus

| Bit | Bedeutung                                                                                  |
|-----|--------------------------------------------------------------------------------------------|
| 4   | Fehler bei der Nachrichtengenerierung (im Polling-Modus außerhalb des<br>Speicherbereichs) |
| 3   | Temperaturwarnung                                                                          |
| 2   | Temperatur zu hoch                                                                         |
| 1   | Kommunikationsfehler                                                                       |
| 0   | Konfiguration ungültig. Ausführung des Kommandos nicht möglich.                            |

## Lesedaten auswerten – RF-Modus

| Wert | Bedeutung                                                    |
|------|--------------------------------------------------------------|
| 0x00 | keine (Träger aus)                                           |
| 0x01 | Modus 1: Trigger ist digitales Signal (Flanke), Time-out     |
| 0x02 | Modus 2: Trigger ist digitales Signal (Flanke), Time-out     |
| 0x03 | Modus 3: Trigger ist digitales Signal (Level), kein Time-out |
| 0x04 | Trigger ist ein Kommando                                     |
| 0x08 | reserviert                                                   |
| 0x10 | DCU-gesteuerter Lesevorgang                                  |
| 0x20 | Continuous Mode                                              |
| 0x80 | automatischer Trigger (Presence Sensing Mode)                |

### Lesedaten auswerten – I/O-Status

| Wert   | Bedeutung              |
|--------|------------------------|
| 7      | Ausgang 4              |
| 6      | Ausgang 3              |
| 5      | Ausgang 2              |
| 4      | Ausgang 1              |
| 3      | Eingang 4              |
| 2      | Eingang 3              |
| 1      | Eingang 2              |
| 0      | Eingang 1              |
| 1<br>0 | Eingang 2<br>Eingang 1 |
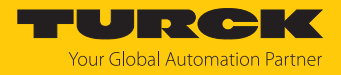

### 8.6.21 Befehl: Reset

Über den Befehl Reset werden Reader und Interface zurückgesetzt.

Übersicht Ausgangsdaten

| Request                   |                                         |
|---------------------------|-----------------------------------------|
| Schleifenzähler           | siehe Beschreibung der Ausgangsdaten    |
| Befehlscode               | 0x8000 (hex.), 32768 (dez.)             |
| Schreib-Lese-Kopf-Adresse | siehe Beschreibung der Ausgangsdaten    |
| Länge EPC                 | nicht erforderlich                      |
| Startadresse              | 0: Software-Reset<br>1: Spannungs-Reset |
| Länge                     | nicht erforderlich                      |
| Befehls-Time-out          | siehe Beschreibung der Ausgangsdaten    |
| Schreib-Fragment-Nr.      | 0                                       |
| Lese-Fragment-Nr.         | siehe Beschreibung der Ausgangsdaten    |
| Schreibdaten              | nicht erforderlich                      |

## Übersicht Eingangsdaten

| Response                            |                                      |
|-------------------------------------|--------------------------------------|
| Schleifenzähler                     | siehe Beschreibung der Eingangsdaten |
| Antwortcode                         | 0x8000 (hex.), 32768 (dez.)          |
| Länge                               | nicht erforderlich                   |
| Fehlercode                          | siehe Beschreibung der Eingangsdaten |
| Datenträger im<br>Erfassungsbereich | siehe Beschreibung der Eingangsdaten |
| Daten (Bytes) verfügbar             | siehe Beschreibung der Eingangsdaten |
| Datenträger-Zähler                  | siehe Beschreibung der Eingangsdaten |
| Schreib-Fragment-Nr.                | 0                                    |
| Lese-Fragment-Nr.                   | siehe Beschreibung der Eingangsdaten |
| Lesedaten                           | nicht erforderlich                   |

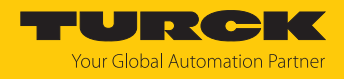

## 9 Betreiben

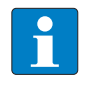

#### HINWEIS

Nach einem Spannungsreset werden die im Gerät gespeicherten Lese- und Schreibdaten zurückgesetzt.

- 9.1 Befehl ausführen und Daten abrufen
  - Parameter für den Befehl einstellen.
  - Befehlscode einstellen.
  - ➡ Der Befehl wurde erfolgreich ausgeführt, wenn der Antwortcode gleich dem Befehlscode ist und keine Fehlermeldung vorliegt.

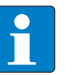

#### **HINWEIS**

Ein Befehl ist erfolgreich, wenn der Antwortcode gleich dem Befehlscode ist.

### 9.2 Fragmentierung nutzen

Werden mehr Daten gelesen als die eingestellte Größe des Daten-Interface, erhöht sich automatisch der Fragmentzähler in den Eingangsdaten.

- ▶ Um weitere Daten auszulesen, Fragment-Zähler in den Ausgangsdaten erhöhen.
- Vorgang wiederholen, bis die Lese- oder Schreib-Fragment-Nr. in den Eingangsdaten gleich 0 ist.

Werden weniger Daten gelesen als die eingestellte Größe des Daten-Interface, bleibt der Fragment-Zähler auf 0.

### 9.3 Befehle mit Schleifenzähler-Funktion nutzen

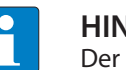

#### HINWEIS

Der Schleifenzähler wird nur für die Befehle mit schneller Ausführung unterstützt.

- Befehl setzen: Befehlscode angeben.
- Schleifenzähler auf 1 setzen.
- Wenn in den Prozess-Eingangsdaten derselbe Befehlscode wie in den Prozess-Ausgangsdaten erscheint, wurde der Befehl erfolgreich ausgeführt. Die RFID-Daten werden im Puffer des Interface gespeichert.
- Befehl wiederholen: Schleifenzähler in den Ausgangsdaten um 1 erhöhen.
- ⇒ Wenn in den Prozess-Eingangsdaten derselbe Schleifenzähler-Wert wie in den Prozess-Ausgangsdaten erscheint, wurde der Befehl erfolgreich ausgeführt. Die RFID-Daten werden im Puffer des Interface gespeichert.
- Neuen Befehl setzen: Neuen Befehlscode angeben und Schleifenzähler auf 0 setzen.

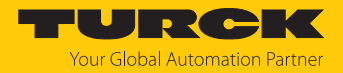

### 9.4 UHF-Passwortfunktion nutzen

Mit einem Access-Passwort kann ein Schreibschutz für EPC oder USER-Speicherbereich gesetzt werden. Wenn ein Kill-Passwort gesetzt wird, kann der UHF-Datenträger mit einem Kill-Befehl mechanisch zerstört werden. Das Access-Passwort und das Kill-Passwort können zusätzlich gegen Lese- oder Schreibzugriffe geschützt werden.

#### 9.4.1 Kill-Passwort setzen

Über den Befehl **Datenträger unwiderruflich deaktivieren (Kill)** wird der Datenträger unbenutzbar gemacht. Nach einem Kill-Befehl kann der Datenträger weder gelesen noch beschrieben werden. Ein Kill-Befehl kann nicht rückgängig gemacht werden. Um einen Kill-Befehl ausführen zu können, muss zuvor ein Kill-Passwort gesetzt werden.

- Kill-Passwort in den entsprechenden Speicherbereich des Datenträgers übertragen:
  - Passwort: Schreibdaten (0...3) mit 4 Byte
  - Befehlscode 0x0004 (Schreiben)
  - Speicherbereich: Kill-Passwort
- Datenträger unwiderruflich zerstören:
  - Befehlscode 0x0200 (Datenträger unwiderruflich deaktivieren (Kill))

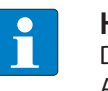

#### HINWEIS

Der Datenträger kann mit einem Access-Passwort zusätzlich geschützt werden Access-Passwort setzen, sodass ein Kill-Befehl nur mit gültigem Access-Passwort in Datenträger und Reader ausgeführt werden kann.

### 9.5 Funktionsbausteine in CODESYS oder TwinCAT nutzen

Zur vereinfachten Integration in (bestehende) CODESYS- oder TwinCAT-Programme stehen Funktionsbausteine zur Verfügung:

- FB\_Compact
- FB\_Extended

| Funktionsbaustein | Betriebsart   |
|-------------------|---------------|
| FB_Compact        | UHF Kompakt   |
| FB_Extended       | UHF Erweitert |

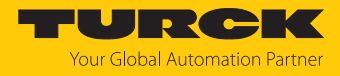

Die CODESYS- und die TwinCAT-Library enthalten die folgenden Bestandteile:

- Dokumentation
- Funktionsbausteine
- Enums
- Types/DUTs

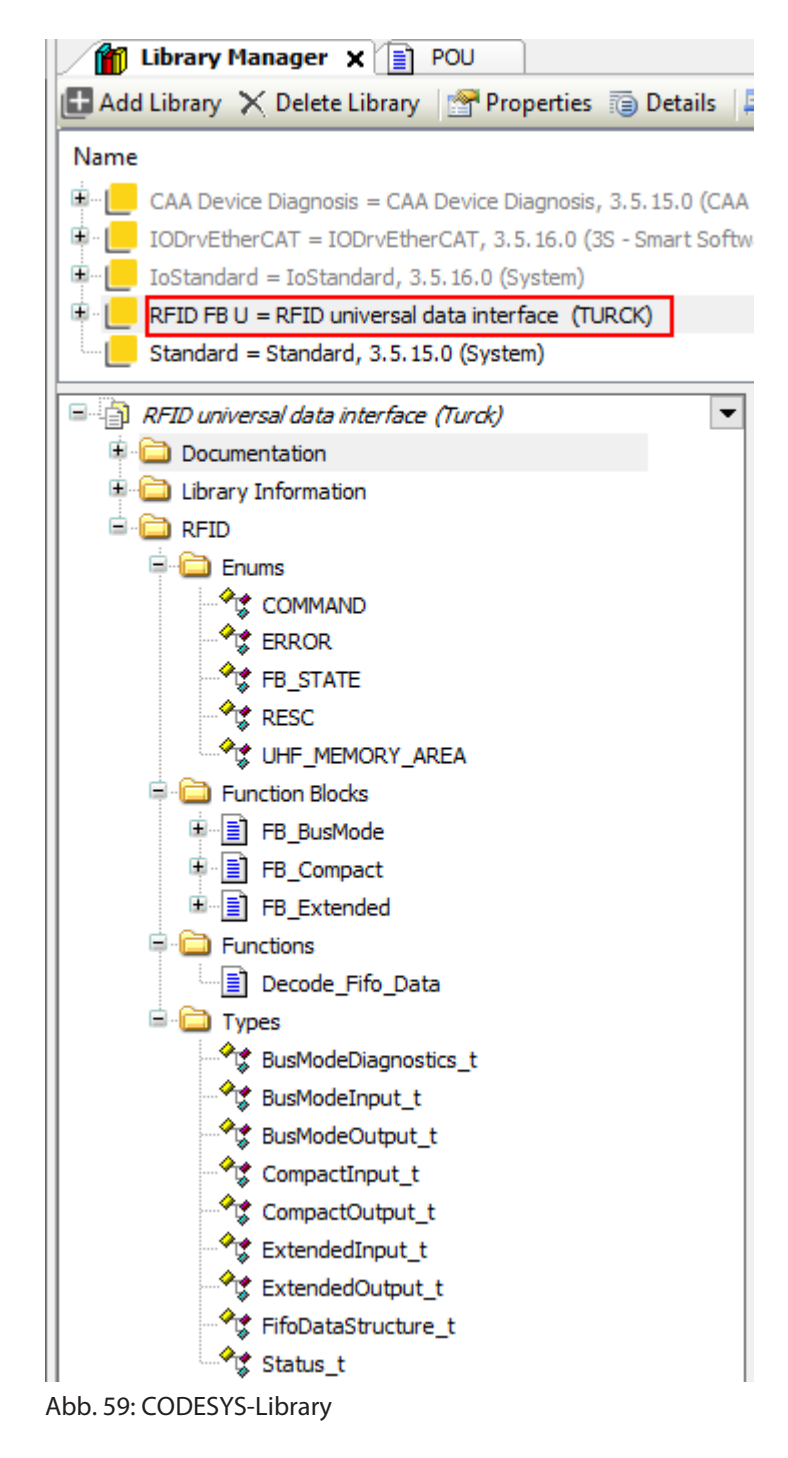

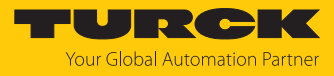

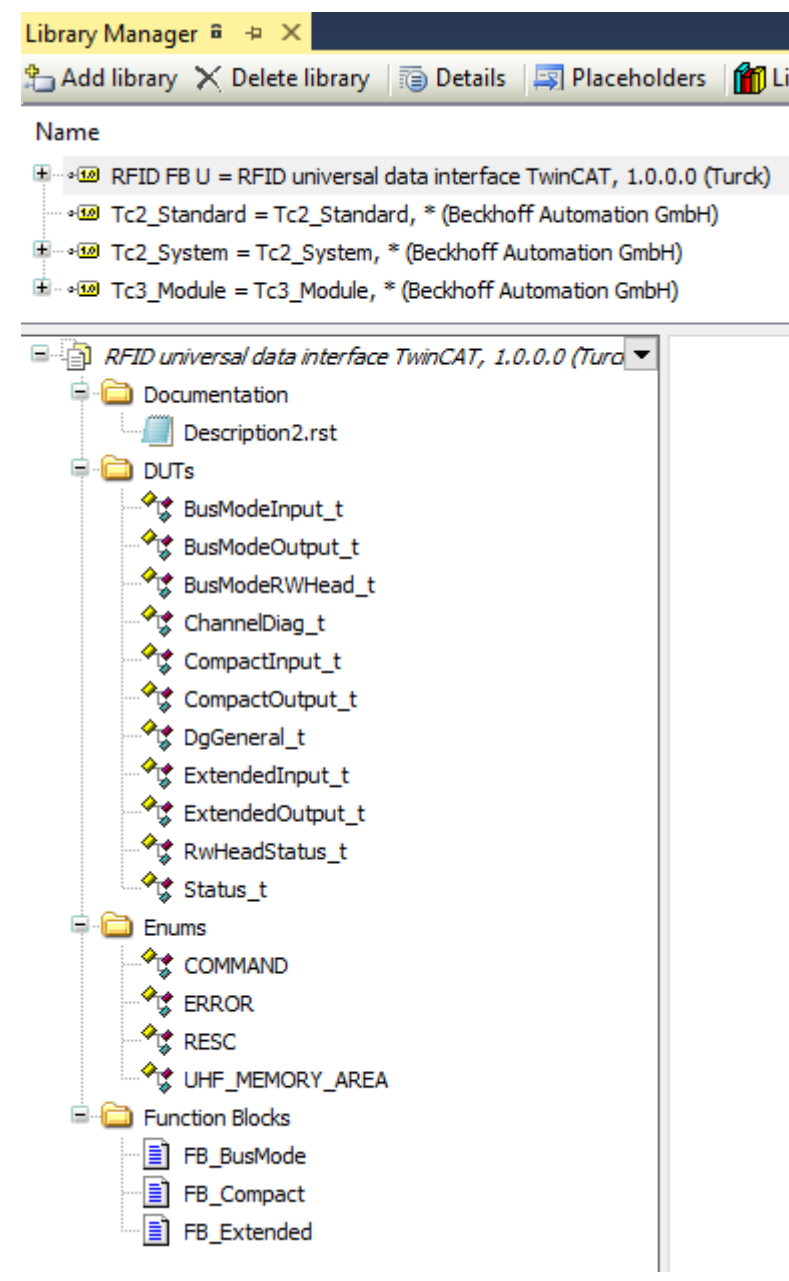

Abb. 60: TwinCAT-Library

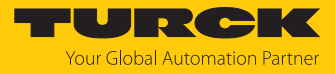

|                                 | FB_               | Compact             | 1       |
|---------------------------------|-------------------|---------------------|---------|
| BOOL —                          | xExecute          | xDone               | — BOOL  |
| BOOL —                          | xAbort            | xBusy               | — BOOL  |
| UDINT —                         | udiTimeOut        | xError              | — BOOL  |
| COMMAND —                       | eCommand          | xAborted            | — BOOL  |
| REFERENCE TO Compact input_t —  | rStatusMapping    | eError              | - ERROR |
| REFERENCE TO Compact output_t — | rContrlMapping    | хТР                 | — BOOL  |
| UDINT —                         | udiStartAddress   | xRWHeadNotConnected | — BOOL  |
| UINT —                          | uiDataLength      | uiDataRxLength      | — UINT  |
| POINTER TO BYTE —               | pReadDataMapping  |                     | 1       |
| POINTER TO BYTE —               | pWriteDataMapping |                     | 1       |
| POINTER TO BYTE —               | pDataTx           |                     | 1       |
| POINTER TO BYTE                 | pDataRx           |                     | 1       |
|                                 |                   |                     |         |

Abb. 61: Funktionsbaustein FB\_Compact

|                                  | FB_E              | Extended            |         |
|----------------------------------|-------------------|---------------------|---------|
| BOOL —                           | xExecute          | xDone               | — BOOL  |
| BOOL —                           | xAbort            | xBusy               | — BOOL  |
| UDINT                            | udiTimeOut        | xError              | — BOOL  |
| COMMAND                          | eCommand          | xAborted            | — BOOL  |
| REFERENCE TO Extended input_t —  | rStatusMapping    | eError              | — ERROR |
| REFERENCE TO Extended output_t — | rContrlMapping    | xTP                 | — BOOL  |
| UDINT —                          | udiStartAddress   | xRWHeadNotConnected | — BOOL  |
| USINT —                          | usiUHFMemoryArea  | uiTagCounter        | — UINT  |
| UINT —                           | uiDataLength      | uiDataRxLength      | — UINT  |
| SINT —                           | siLengthOfUidEpc  |                     |         |
| POINTER TO BYTE                  | pReadDataMapping  |                     |         |
| POINTER TO BYTE                  | pWriteDataMapping |                     |         |
| POINTER TO BYTE                  | pDataTx           |                     |         |
| POINTER TO BYTE                  | pDataRx           |                     |         |
|                                  | L                 |                     | J       |

Abb. 62: Funktionsbaustein FB\_Extended

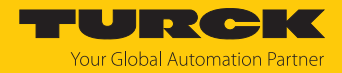

### 9.6 Inventory-Befehl und Continuous (Presence Sensing) Mode nutzen

Inventory-Befehl und der Continuous (Presence Sensing) Mode unterscheiden sich hinsichtlich der Datenübertragung an die SPS. Der Continuous Mode ist für schnelle Applikationen geeignet, in denen ein Befehl (z. B. Lesen oder Schreiben) wiederholt ausgeführt werden soll. Eine wiederholte Ausführung desselben Befehls durch die Steuerung ist nicht erforderlich.

Im Folgenden sind die wichtigsten Unterschiede zwischen einem Inventory-Befehl und dem Continuous Mode aufgelistet:

| Inv                                                                     | entory                                  | Cor                                       | ntinuous Mode                                                                                                    | Continuous Presence Sensing<br>Mode                                                                                                    |                                                                                                 |  |  |
|-------------------------------------------------------------------------|-----------------------------------------|-------------------------------------------|----------------------------------------------------------------------------------------------------|----------------------------------------------------------------------------------------------------|-------------------------------------------------------------------------------------------------|--|--|
| getriggertes Lesen von EPCs                                             |                                         |                                           | wiederholtes Lesen von<br>EPCs<br>automatische Wiederho-<br>ung desselben Befehls (z. B.<br>nventory, Lesen, Schreiben) | <ul> <li>OHF-Reader schaltet sich<br/>ein, sobald ein Datenträger<br/>erkannt wird</li> <li>wiederholtes Lesen von</li> <li>EPCs</li> <li>automatische Wiederho-<br/>lung desselben Befehls (z. B<br/>Inventory, Lesen, Schreiben</li> </ul> |                                                                                                 |  |  |
| Daten werden nach Beenden<br>des Befehls in den Lesedaten<br>angezeigt. |                                         |                                           | en müssen über separaten<br>ehl aus dem Speicher des<br>erface ausgelesen werden.                                       | Daten müssen über separaten<br>Befehl aus dem Speicher des<br>Interface ausgelesen werden.                                                                                                    |                                                                                                 |  |  |
| Gru<br>lich                                                             | ppierung von EPCs mög-                  | Gruppierung von EPCs mög-<br>lich         |                                                                                                    |                                                                                                    | Gruppierung von EPCs mög-<br>lich                                                               |  |  |
| keine Pufferung am Schreib-<br>Lese-Gerät                               |                                         | keine Pufferung am Schreib-<br>Lese-Gerät |                                                                                                    | keine Pufferung am Schreib-<br>Lese-Gerät                                                                                                    |                                                                                                 |  |  |
| Befehl beenden:                                                         |                                         | Befehl beenden:                           |                                                                                                    | Bet                                                                                                    | fehl beenden:                                                                                   |  |  |
| 1.                                                                      | Time-out                                | 1. Time-out                               |                                                                                                    |                                                                                                    | Time-out                                                                                        |  |  |
| 2.                                                                      | automatisch nach Befehls-<br>ausführung | 2.                                        | Befehl <b>Continuous</b><br>( <b>Presence Sensing</b> ) Mode<br>beenden oder Reset                                      | 2.                                                                                                    | Befehl <b>Continuous</b><br>( <b>Presence Sensing) Mode</b><br><b>beenden</b> oder <b>Reset</b> |  |  |

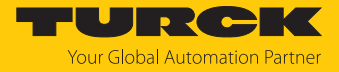

## 9.7 LED-Anzeigen

Das Gerät verfügt über folgende LED-Anzeigen:

- Versorgungsspannung
- Sammel- und Busfehler
- Status
- Diagnose

| LED INFO | Bedeutung                             |
|----------|---------------------------------------|
| aus      | keine Spannung vorhanden              |
| rot      | Diagnose liegt vor                    |
| grün     | keine Diagnose                        |
| orange   | Firmware-Update läuft (siehe [▶ 131]) |

Die Ethernet-Anschlüsse XF1 und XF2 verfügen jeweils über eine LED L/A.

| LEDs L/A    | Bedeutung                                                     |
|-------------|---------------------------------------------------------------|
| aus         | keine EtherCAT-Verbindung                                     |
| grün        | EtherCAT-Verbindung hergestellt                               |
| blinkt grün | Datentransfer                                                 |
|             |                                                               |
| LED PWR     | Bedeutung                                                     |
| aus         | keine Spannungsversorgung                                     |
| grün        | Spannungsversorgung fehlerfrei                                |
| gelb        | Unterspannung innerhalb der Toleranz                          |
| rot         | Unterspannung außerhalb der Toleranz                          |
|             |                                                               |
| LED RFON    | Bedeutung                                                     |
| aus         | RF-Feld ausgeschaltet                                         |
| grün        | RF-Feld eingeschaltet                                         |
|             |                                                               |
| LED DATA    | Bedeutung                                                     |
| aus         | kein Datenträger im Feld, kein Datentransfer                  |
| blinkt gelb | Datenträger im Feld, Datentransfer über die Luftschnittstelle |
|             |                                                               |
| LED DIAG    | Bedeutung                                                     |
| aus         | kein Fehler                                                   |
|             | <b>Fable</b>                                                  |

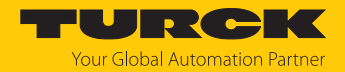

## 9.8 Diagnosedaten

#### 9.8.1 Diagnosedaten – RFID-Kanäle

Wenn das Diagnosemodul **RFID diagnostics** in der Konfigurationssoftware gesteckt ist (siehe Diagnosedaten in die Prozesseingangsdaten mappen), werden die Diagnosedaten der RFID-Kanäle auch in die Prozesseingangsdaten gemappt (CoE-Index 0x60C0...0x60CB, siehe RFID-Kanäle – Prozess-Eingangsdaten).

| CoE-                      | CoE-<br>Subindex | Byte-Nr. | Bit        |            |       |      |   |   |   |   |  |  |
|---------------------------|------------------|----------|------------|------------|-------|------|---|---|---|---|--|--|
| Index                     |                  |          | 7          | 6          | 5     | 4    | 3 | 2 | 1 | 0 |  |  |
| Kanal 0                   |                  |          |            | ·          |       |      |   |   |   |   |  |  |
| 0xA000                    | 0x08<br>0x01     | 0        | VAUX       | PRMER      | DTM   | FIFO |   |   |   |   |  |  |
|                           | 0x10<br>0x09     | 1        | reserviert |            |       |      |   |   |   |   |  |  |
|                           | 0x18<br>0x11     | 2        | reserviert | reserviert |       |      |   |   |   |   |  |  |
| 0x20 3 reserviert<br>0x19 |                  |          |            |            |       |      |   |   |   |   |  |  |
| 0xA001                    | 0x08<br>0x01     | 0        | TNC1       | TRE1       | PNS1  | XD1  |   |   |   |   |  |  |
|                           | 0x10<br>0x09     | 1        | TNC2       | TRE2       | PNS2  | XD2  |   |   |   |   |  |  |
|                           | 0x18<br>0x11     | 2        | TNC3       | TRE3       | PNS3  | XD3  |   |   |   |   |  |  |
|                           |                  |          |            |            |       |      |   |   |   |   |  |  |
|                           | 0x80<br>0x79     | 15       | TNC16      | TRE16      | PNS16 | XD16 |   |   |   |   |  |  |
| 0xA002                    | 0x08<br>0x01     | 0        | TNC17      | TRE17      | PNS17 | XD17 |   |   |   |   |  |  |
|                           |                  |          |            |            |       |      |   |   |   |   |  |  |
|                           | 0x80<br>0x79     | 15       | TNC32      | TRE32      | PNS32 | XD32 |   |   |   |   |  |  |

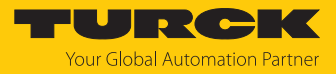

## Bedeutung der Diagnose-Bits

| Bezeichnung       | Bedeutung                                                                                                    |
|-------------------|----------------------------------------------------------------------------------------------------|
| FIFO              | Buffer full<br>Puffer voll                                                                                                    |
| DTM               | Configuration via DTM active<br>Konfiguration über den DTM aktiv                                                                                                  |
| PRMER             | Parameterization error<br>Parametrierfehler                                                                                                    |
| VAUX              | Overcurrent supply VAUX<br>Überstrom Versorgung VAUX                                                                                                    |
| TNC116<br>TNC1732 | Not connected to read/write<br>Erwarteter Schreib-Lese-Kopf nicht verbunden<br>(funktioniert nur bei aktiviertem Parameter <b>HF: Heartbeat Schreib-Lese-Kopf</b> |
| TRE116<br>TRE1732 | Error reported by read/write head<br>Schreib-Lese-Kopf meldet Fehler                                                                                              |
| PNS116<br>PNS1732 | Parameter not supported by read/write head<br>Parameter wird vom Schreib-Lese-Kopf nicht unterstützt                                                              |
| XD116<br>XD1732   | Antenna detuned at HF read/write head<br>HF-Schreib-Lese-Kopf verstimmt                                                                                           |

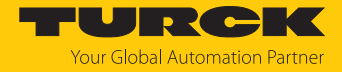

### 9.8.2 Diagnosedaten – Device Status

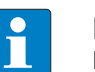

HINWEIS

Das Präfix für die Variablenverlinkung ist nicht im Object Dictionary enthalten.

| Präfix für               | CoE-   | CoE- CoE-<br>Index Subindex | Byte-<br>Nr. | Bit  |      |      |      |      |      |      |       |
|--------------------------|--------|-----------------------------|--------------|------|------|------|------|------|------|------|-------|
| Variablen-<br>verlinkung | Index  |                             |              | 7    | 6    | 5    | 4    | 3    | 2    | 1    | 0     |
| DvStat                   | 0x6180 | 0x08<br>0x01                | 0            | res. | res. | res. | res. | res. | res. | res. | ARGEE |
|                          |        | 0x10<br>0x09                | 1            | res. | FCE  | res. | res. | res. | res. | res. | res.  |
|                          |        |                             | 0x18<br>0x11 | 2    | V2   | res. | res. | res. | res. | res. | res.  |
|                          |        | 0x20<br>0x19                | 3            | res. | res. | res. | res. | res. | res. | V1   | res.  |

### Bedeutung der Diagnose-Bits

| Bezeichnung | Bedeutung                                                             |
|-------------|-----------------------------------------------------------------------|
| ARGEE       | ARGEE program active<br>ARGEE-Programm aktiv                          |
|             | (ARGEE wird von der Firmware-Version 1.0.4.0 noch nicht unterstützt.) |
| FCE         | I/O-ASSISTANT Force Mode active<br>I/O-ASSISTANT-Force Mode aktiv     |
| DIAG        | Module diagnostics avaliable<br>Moduldiagnose liegt an                |
| V2          | Undervoltage V2<br>Unterspannung an Versorgungsspannungsanschluss V2  |
| V1          | Undervoltage V1<br>Unterspannung an Versorgungsspannungsanschluss V1  |

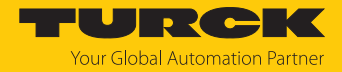

## 9.9 Diag History Object (0x10F3)

Das Diag History Object (0x10F3) ist gemäß ETG.1020 aufgebaut. Die maximale Anzahl von Diagnosemeldungen ist 50.

Die Default-Werte (wenn vorhanden) werden fett dargestellt.

| Subindex | Name                                | Datentyp  | Zugriff | PDO-<br>Mapping | Beschreibung                                                                                                    |
|----------|-------------------------------------|-----------|---------|-----------------|----------------------------------------------------------------------------------------------------|
| 0x01     | Maximum<br>messages                 | UNSIGNED8 | R       | no              | Read: maximale Anzahl der Diagnosemeldungen (hier:<br>50 Nachrichten) , die in der Diagnosehistorie gespeichert<br>werden können (siehe ab Subindex 6).                                                                                                    |
| 0x02     | Newest<br>message                   | UNSIGNED8 | RO      | no              | Subindex der neuesten Diagnosemeldung (6255),<br>Startwert = 0                                                                                                    |
| 0x03     | Newest ack-<br>nowledged<br>message | UNSIGNED8 | RW      | no              | <ul> <li>Overwrite-Modus (Subindex 5, Bit 4 = 0)</li> <li>Read = 0:<br/>Der Slave setzt Subindex 3 auf 0, wenn Nachrichten in der Message-Queue überschrieben werden.</li> <li>Writing = 0:<br/>(support optional) Slave löscht alle Nachrichten löschen, d. h. setzt Subindex 2, 3, 4 und Bit 5 in Subindex 5 zurück.</li> <li>Writing = 15:<br/>Der Slave gibt einen SDO-Abort mit den Codes 0x06090030 (Wertebereich des Parameters überschritten) oder 0x06090032 (Wert des geschriebenen Parameters zu niedrig) zurück.</li> <li>Writing = 655<br/>Subindex 3 = geschriebener Wert ohne Prüfung</li> <li>Writing &gt; 55255: SDO-Abort mit Codes 0x06090030 oder 0x06090031 (Wert des geschriebenen Parameters zu hoch)</li> <li>Acknowledge-Modus (Subindex 5, Bit 4 = 1)</li> <li>Read = 0:<br/>Bisher keine Meldungen quittiert</li> <li>Read &lt; 0:<br/>Sublndex der letzten quittierten Diagnosemeldung (6255)</li> <li>Writing = 15:<br/>Slave liefert einen SDO-Abort mit den Codes 0x06090030 (Wertebereich des Parameters überschritten) oder 0x06090032 (Wert des geschriebenen Parameters zu niedrig) zurück.</li> <li>Writing = 0:<br/>Sublndex der letzten quittierten Diagnosemeldung (6255)</li> <li>Writing = 15:<br/>Slave liefert einen SDO-Abort mit den Codes 0x06090030 (Wertebereich des Parameters überschritten) oder 0x06090032 (Wert des geschriebenen Parameters zu niedrig) zurück.</li> <li>Writing = 655:<br/>Meldungen werden quittiert</li> <li>Writing = 655:<br/>SDO-Abort mit Codes 0x06090030 oder 0x06090031 (Wert des geschriebenen Parameters zu niedrig) zurück.</li> <li>Writing &gt; 55255:<br/>SDO-Abort mit Codes 0x06090030 oder 0x06090031 (Wert des geschriebenen Parameters zu hech)</li> </ul> |

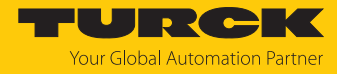

| Subindex | Name                         | Datentyp                                                                  | Zugriff | PDO-<br>Mapping | Beschreibung                                                                                                    |  |  |  |  |                                                                                                    |
|----------|------------------------------|---------------------------------------------------------------------------|---------|-----------------|----------------------------------------------------------------------------------------------------|--|--|--|--|----------------------------------------------------------------------------------------------------|
| 0x04     | New<br>messages<br>available | BOOLEAN                                                                   | RO      | TxPDO           | <ul> <li>Overwrite-Modus</li> <li>0: neueste Nachricht wurde gelesen</li> <li>1: neueste Nachricht wurde nicht gelesen</li> </ul>                                                                                  |  |  |  |  |                                                                                                    |
|          |                              |                                                                           |         |                 | <ul> <li>Acknowledge-Modus</li> <li>0: keine unquittierte Meldung</li> <li>1: Diagnosemeldungen sind vorhanden, die quittiert werden können</li> </ul>                                                             |  |  |  |  |                                                                                                    |
| 0x05     | Flags                        | UN-<br>SIGNED16                                                           | RW      | no              | Flag zur <b>Steuerung von Sende- und Speichervorgang</b> von Diagnosemeldungen.                                                                                                    |  |  |  |  |                                                                                                    |
|          |                              |                                                                           |         |                 | Bit 0: Senden von Emergencies freigeben, siehe "Emer-<br>gencies senden"                                                                                                    |  |  |  |  |                                                                                                    |
|          |                              |                                                                           |         |                 | <ul> <li>O: deaktiviert (Default, wenn das Gerät Emergen-<br/>cies nicht unterstützt)</li> <li>1: Neue Diagnossemeldungen worden als Emer</li> </ul>                                                               |  |  |  |  |                                                                                                    |
|          |                              |                                                                           |         |                 | gencies gesendet                                                                                                    |  |  |  |  |                                                                                                    |
|          |                              |                                                                           |         |                 | Bit 1: Info-Meldungen deaktivieren                                                                                                    |  |  |  |  |                                                                                                    |
|          |                              |                                                                           |         |                 | <ul> <li>O: Info-Meldungen werden im Diagnose-Puffer<br/>gespeichert.</li> <li>1: Info-Meldungen werden nicht im Diagnose-</li> </ul>                                                                              |  |  |  |  |                                                                                                    |
|          |                              |                                                                           |         |                 | Puffer gespeichert.  Bit 2: Warnmeldungen deaktivieren  O: Warneldungen werden im Diagnose-Puffer                                                                                                    |  |  |  |  |                                                                                                    |
|          |                              |                                                                           |         |                 | <ul> <li>Bit 2: Warmeldungen deaktivieren</li> <li>0: Warneldungen werden im Diagnose-Puffer</li> </ul>                                                                                                    |  |  |  |  |                                                                                                    |
|          |                              |                                                                           |         |                 | <ul> <li>gespeichert.</li> <li>1: Warneldungen werden nicht im Diagnose-<br/>Puffer gespeichert.</li> </ul>                                                                                                    |  |  |  |  |                                                                                                    |
|          |                              |                                                                           |         |                 | Bit 3: Fehlermeldungen deaktivieren                                                                                                    |  |  |  |  |                                                                                                    |
|          |                              |                                                                           |         |                 | <ul> <li>- 0: Fehlermeldungen werden im Diagnose-<br/>Puffer gespeichert</li> </ul>                                                                                                    |  |  |  |  |                                                                                                    |
|          |                              |                                                                           |         |                 | <ul> <li>- 1: Fehlermeldungen werden nicht im Diagnose-<br/>Puffer gespeichert.</li> </ul>                                                                                                    |  |  |  |  |                                                                                                    |
|          |                              |                                                                           |         |                 | Bit 4: Modus für die Handhabung der Diagnosehistorie                                                                                                    |  |  |  |  |                                                                                                    |
|          |                              |                                                                           |         |                 | <ul> <li>Overwrite-Modus: alte Nachrichten werden<br/>durch neue überschrieben, wenn der Puffer voll<br/>ist</li> </ul>                                                                                            |  |  |  |  |                                                                                                    |
|          |                              |                                                                           |         |                 |                                                                                                    |  |  |  |  | <ul> <li>1: Acknowledge-Modus: neue Meldungen über-<br/>schreiben nur Meldungen, die zuvor quittiert<br/>wurden.</li> </ul> |
|          |                              |                                                                           |         |                 | Bit 5: Überschreiben/Verwerfen von Informationen                                                                                                    |  |  |  |  |                                                                                                    |
|          |                              |                                                                           |         |                 | <ul> <li>1: im Overwrite-Modus: unquittierte Nachrichten<br/>wurden überschrieben (=Pufferüberlauf) (Sub-<br/>index 3 wird ebenfalls auf 0 gesetzt)</li> <li>1: im Acknowledge-Modus: Nachrichtenpuffer</li> </ul> |  |  |  |  |                                                                                                    |
|          |                              | voll mit unbestätigten Nachrichten, eine neue<br>Nachricht wird verworfen |         |                 |                                                                                                    |  |  |  |  |                                                                                                    |

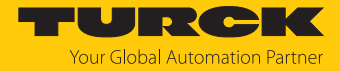

| Subindex | Name                 | Datentyp         | Zugriff | PDO-<br>Mapping | Beschreibung                                                                                                    |
|----------|----------------------|------------------|---------|-----------------|----------------------------------------------------------------------------------------------------|
| 0x06     | Diagnosis<br>message | OCTET-<br>STRING | RO      | no              | Puffer für Diagnosemeldungen<br>Abhängig von Subindex 1 kann das EtherCAT-SubDevice<br>bis zu 50 Diagnosemeldungen speichern; die erste Mel-<br>dung wird in Subindex 6 gespeichert, die zweite in Sub-<br>index 7 usw.<br>Wenn der Puffer voll ist, überschreibt das EtherCAT-Sub-<br>Device die Subindizes, angefangen bei Subindex 6. Da-<br>mit werden immer die neuesten Nachrichten (max. 50<br>Nachrichten, siehe Subindex 1) für das EtherCAT-Main-<br>Device zugänglich gemacht. |

| Dia        | ignosemeld | ung (ab Subindex                                       | 6)                                                |                                                              |  |  |  |  |
|------------|------------|--------------------------------------------------------|---------------------------------------------------|--------------------------------------------------------------|--|--|--|--|
| Parameter  | Datentyp   | Beschreibung                                           |                                                   |                                                              |  |  |  |  |
| Diag Code  | UN-        | Diagnoses-Code zur Identifizierung der Diagnosemeldung |                                                   |                                                              |  |  |  |  |
|            | SIGNED32   | Bit 015                                                | 0x00000xDFFF                                      | reserviert                                                   |  |  |  |  |
|            |            |                                                        | 0xE0000xE7FF                                      | Bit 1631: kann herstellerspezifisch verwen-<br>det werden    |  |  |  |  |
|            |            |                                                        | 0xE800                                            | Bit 1631: Emergency Error Code as defined in DS301 or DS4xxx |  |  |  |  |
|            |            |                                                        | 0xE8010xEDFF                                      | reserviert                                                   |  |  |  |  |
|            |            |                                                        | 0xEE000xEFFF                                      | Bit 1631: profilspezifisch                                   |  |  |  |  |
|            |            |                                                        | 0xF0000xFFFF                                      | reserviert                                                   |  |  |  |  |
| Flags      | UN-        | Bit 03                                                 |                                                   | Diagnosetyp:                                                 |  |  |  |  |
| Flags      | SIGNED16   |                                                        |                                                   | 00 = Info-Meldung                                            |  |  |  |  |
|            |            |                                                        |                                                   | 01 = Warnmeldung                                             |  |  |  |  |
|            |            |                                                        |                                                   | 10 = Fehlermeldung                                           |  |  |  |  |
| Text ID    | UN-        | Text-ID, Referenz zu                                   | Text-ID, Referenz zu Diagnosetext gemäß ESI-Datei |                                                              |  |  |  |  |
|            | SIGNED16   | 0                                                      |                                                   | keine Text-ID                                                |  |  |  |  |
|            |            | 165535                                                 |                                                   | Text-ID, herstellerspezifische Text-IDs, siehe:<br>[▶ 123]   |  |  |  |  |
| Time Stamp | UN-        | Zeitstempel in ns                                      |                                                   |                                                              |  |  |  |  |
|            | SIGNED64   | 0                                                      |                                                   | kein Zeitstempel                                             |  |  |  |  |
|            |            | ≠ 0                                                    |                                                   | Zeitstempel                                                  |  |  |  |  |

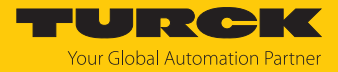

#### Text-IDs

| Text-ID  | Bedeutung                                                                                                    |
|----------|----------------------------------------------------------------------------------------------------|
| 0x100x21 | State change request from x to y                                                                                             |
| 0x11     | Sync Manager x invalid address (y)                                                                                           |
| 0x12     | Sync Manager x invalid size (y)                                                                                              |
| 0x13     | Sync Manager x invalid settings (y)                                                                                          |
| 0x0F     | Calculate bus cycle time failed (Local timer too slow)                                                                       |
| 0x20     | DC activation register is invalid                                                                                            |
| 0x21     | Configured SyncType (0x1C32.1 or 0x1C33.1) not supported. Check DC registers and supported SyncTypes (0x1C32.4 and 0x1C33.4) |

### Herstellerspezifische Text-IDs

Bedeutung der Text-IDs, siehe Diagnosedaten (Diagnosis Data, 0xA000...0xAFFF)

Bit 15 = 0: ankommende Meldung (Appear), Bsp: 0x0101

Bit 15 = 1: gehende Meldung (Disppear), Bsp: 0x8101

## 9.10 CANopen-Emergencies

| CAN Hea-<br>der      | Byte 0  | Byte 1                       | Byte 2            | Byte 3      | Byte 4                 | Byte 5                  | Byte 6                     | Byte 7   |
|----------------------|---------|------------------------------|-------------------|-------------|------------------------|-------------------------|----------------------------|----------|
| 0x080+ Error Code    |         | Error Re-                    | Hersteller        | spezifische | Daten                  |                         |                            |          |
| Node ID              |         |                              | gister            | Kanalnum    | mer                    | Text-ID, si             | ehe [▶ 123                 | ]        |
| Error Code           | 2       |                              | Error Regi        | ster        |                        |                         |                            |          |
| 0x3100<br>(Mains vol | tage)   |                              | 0x04<br>(voltage) |             |                        | V1 underv               | oltage                     |          |
| 0x3300<br>(Output vo | oltage) |                              | _                 |             |                        | V2 underv               | oltage                     |          |
| 0xFF00               |         |                              | 0x81              |             |                        | Force Mod               | de aktiv                   |          |
| (Vendor specific)    |         | (generisch, herstellerspezi- |                   |             | Moduldiagnose liegt an |                         |                            |          |
|                      |         |                              | tisch)            |             |                        | ARGEE-Pro<br>nicht unte | ojekt aktiv (<br>erstützt) | (derzeit |
|                      |         |                              |                   |             |                        | I/O-Diagn               | ose liegt ar               | ı        |

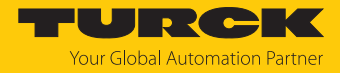

## 9.11 Fehlercodes auslesen

Die Fehlercodes sind Bestandteil der Prozess-Eingangsdaten.

| Fehlercode (hex.) | Fehlercode (dez.) | Bedeutung                                                                                    |
|-------------------|-------------------|----------------------------------------------------------------------------------------------|
| 0x8000            | 32768             | Kanal nicht aktiv                                                                            |
| 0x8001            | 32769             | Schreib-Lese-Kopf nicht verbunden                                                            |
| 0x8002            | 32770             | Speicher voll                                                                                |
| 0x8003            | 32771             | Blockgröße des Datenträgers nicht unterstützt                                                |
| 0x8004            | 32772             | Länge überschreitet Größe des Lesefragments                                                  |
| 0x8005            | 32773             | Länge überschreitet Größe des Schreibfragments                                               |
| 0x8007            | 32775             | Bei Adressvergabe darf nur ein Schreib-Lese-Kopf angeschlossen sein.                         |
| 0x8008            | 32776             | Fragmentierung muss mit Schreib-Fragment-Nr. 1 beginnen                                      |
| 0x8009            | 32777             | Fragmentierung unvollständig. Schreib-Fragment-Nr. > 0 erwartet                              |
|                   |                   |                                                                                              |
| 0x8100            | 33024             | Parameter undefiniert                                                                        |
| 0x8101            | 33025             | Parameter Betriebsart außerhalb des erlaubten Bereichs                                       |
| 0x8102            | 33026             | Parameter Datenträger-Typ außerhalb des erlaubten Bereichs                                   |
| 0x8103            | 33027             | Parameter <b>Betriebsart</b> im Continuous Mode außerhalb des erlaubten<br>Bereichs          |
| 0x8104            | 33028             | Parameter Länge im Continuous Mode außerhalb des erlaubten Bereichs                          |
| 0x8105            | 33029             | Größe des Schreibfragments außerhalb des erlaubten Bereichs                                  |
| 0x8106            | 33030             | Größe des Lesefragments außerhalb des erlaubten Bereichs                                     |
| 0x8107            | 33031             | Parameter Überbrückungszeit außerhalb des erlaubten Bereichs                                 |
| 0x8108            | 33032             | Parameter <b>Adresse im Continuous Mode</b> außerhalb des erlaubten<br>Bereichs              |
|                   |                   |                                                                                              |
| 0x8200            | 33280             | Befehlscode unbekannt                                                                        |
| 0x8201            | 33281             | Befehl nicht unterstützt                                                                     |
| 0x8203            | 33283             | Befehl in UHF-Anwendungen nicht unterstützt                                                  |
| 0x8204            | 33284             | Befehl für Multitag-Anwendung mit automatischer Datenträger-Erken-<br>nung nicht unterstützt |
| 0x8205            | 33285             | Befehl für Anwendungen mit automatischer Datenträger-Erkennung nicht unterstützt             |
| 0x8206            | 33286             | Befehl nur für Anwendungen mit automatischer Datenträger-Erkennung unterstützt               |
| 0x8207            | 33287             | Befehl für Multitag-Anwendung nicht unterstützt                                              |
| 0x8209            | 33289             | Länge außerhalb des erlaubten Bereichs                                                       |
| 0x820A            | 33290             | Adresse außerhalb des erlaubten Bereichs                                                     |
| 0x820B            | 33291             | Länge und Adresse außerhalb des erlaubten Bereichs                                           |
| 0x820C            | 33292             | kein Datenträger gefunden                                                                    |
| 0x820D            | 33293             | Time-out                                                                                     |
| 0x820E            | 33294             | Next-Kommando im Multitag-Modus nicht unterstützt                                            |
| 0x820F            | 33295             | Länge des UID außerhalb des erlaubten Bereichs                                               |
| 0x8210            | 33296             | Länge außerhalb der Datenträger-Spezifikation                                                |
| 0x8211            | 33297             | Adresse außerhalb der Datenträger-Spezifikation                                              |

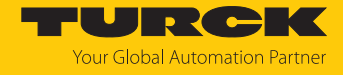

| Fehlercode (hex.) | Fehlercode (dez.) | Bedeutung                                                                |
|-------------------|-------------------|--------------------------------------------------------------------------|
| 0x8212            | 33298             | Länge und Adresse außerhalb der Datenträger-Spezifikation                |
| 0x8213            | 33299             | Speicherbereich des Datenträgers außerhalb des erlaubten Bereichs        |
| 0x8214            | 33300             | Schreib-Lese-Kopf-Adresse außerhalb des erlaubten Bereichs               |
| 0x8215            | 33301             | Wert für Time-out außerhalb des erlaubten Bereichs                       |
|                   |                   |                                                                          |
| 0x8300            | 33536             | Befehl Continuous Mode nicht aktiviert                                   |
| 0x8302            | 33538             | Gruppierung bei Lesebefehlen nicht unterstützt                           |
| 0x8304            | 33540             | Gruppierung bei Schreibbefehlen nicht unterstützt                        |
|                   |                   |                                                                          |
| 0x0801            | 2049              | Schreib- oder Lesefehler                                                 |
|                   |                   |                                                                          |
| 0x2000            | 8192              | Kill-Befehl nicht erfolgreich                                            |
| 0x2200            | 8704              | automatisches Tuning aktiv                                               |
| 0x2201            | 8705              | automatisches Tuning fehlgeschlagen                                      |
| 0x2202            | 8706              | Schreib-Lese-Kopf verstimmt                                              |
|                   |                   |                                                                          |
| 0x2500            | 9472              | Passwort-Funktion vom Datenträger nicht unterstützt                      |
| 0x2501            | 9473              | Passwort-Funktion vom Schreib-Lese-Kopf nicht unterstützt                |
| 0x2502            | 9474              | Bitmuster für Datenträger-Schutz nicht unterstützt                       |
| 0x2900            | 10496             | Adresse außerhalb der Blockgrenzen                                       |
| 0x2901            | 10497             | Länge außerhalb der Blockgrenzen                                         |
|                   |                   |                                                                          |
| 0xC000            | 49152             | interner Fehler (Antwort des Schreib-Lese-Kopfs zu kurz)                 |
| 0xC001            | 49153             | Befehl nicht von Schreib-Lese-Kopf-Version unterstützt                   |
|                   |                   |                                                                          |
| 0xB062            | 45154             | Schreib-Lese-Kopf-Fehler bei der Ausführung eines Inventory-Befehls      |
| 0xB067            | 45159             | Schreib-Lese-Kopf-Fehler bei der Ausführung eines Lock-Block-Befehls     |
| 0xB068            | 45160             | Schreib-Lese-Kopf-Fehler bei der Ausführung eines Read-Multiple-Blocks-  |
|                   |                   | Betehls                                                                  |
| 0xB069            | 45161             | Schreib-Lese-Kopf-Fehler bei der Ausführung eines Write-Multiple-Blocks- |
| 0x806A            | 45162             | Fehler heim Auslesen der Systeminformationen                             |
| 0xB06B            | 45163             | Fehler beim Auslesen des Schutzstatus der Datenträger                    |
|                   | 45229             | Fehler beim Setzen der Schreib-Lese-Konf-Adresse                         |
| 0xB0BD            | 45245             | Fehler beim Setzen der Übertragungsrate                                  |
|                   | 45274             | Fehler bei der Funktion "Datenträger im Erfassungsbereich"               |
| 0xB0F0            | 45280             | Fehler beim Auslesen der Schreib-I ese-Kopf-Version                      |
| 0xB0E1            | 45281             | Fehler beim Auslesen der erweiterten Schreib-Lese-Kopf-Version           |
| 0xB0F1            | 45297             | Fehler beim automatischen Schreib-I ese-Kopf-Tuning                      |
| 0xB0F8            | 45304             | Fehler beim Zurücksetzen eines Kommandos im Continuous Mode              |
| 0xB0FA            | 45306             | Fehler bei der Ausgabe des Response-Codes                                |
| 0xB0FF            | 45311             | Fehler beim Zurücksetzen des Schreib-Lese-Kopfs                          |
| 0xB0B3            | 45235             | Fehler beim Setzen des Datenträger-Passworts                             |
|                   |                   |                                                                          |

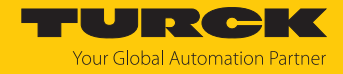

| Fehlercode (hex.) | Fehlercode (dez.) | Bedeutung                                                                                                    |
|-------------------|-------------------|----------------------------------------------------------------------------------------------------|
| 0xB0B6            | 45238             | Fehler beim Setzen des Schreib- oder Leseschutzes                                                                |
| 0xB0B8            | 45240             | Fehler beim Auslesen des Schutzstatus eines Speicherbereichs auf dem<br>Datenträger                              |
| 0xB0C3            | 45251             | Fehler beim Setzen des Passworts in den Schreib-Lese-Kopf                                                        |
|                   |                   |                                                                                                    |
| 0xD0              | 53                | UHF-Schreib-Lese-Kopf meldet Fehler                                                                              |
| 0xD001            | 53249             | Fehler beim Zurücksetzen des UHF-Schreib-Lese-Kopfs                                                              |
| 0xD002            | 53250             | Fehler beim Auslesen der Schreib-Lese-Kopf-Version                                                               |
| 0xD003            | 53251             | Fehler beim Auslesen der Schreib-Lese-Kopf-Version, wenn sich ein Daten-<br>träger im Erfassungsbereich befindet |
| 0xD004            | 53252             | Fehler beim Setzen der Schreib-Lese-Kopf-Adresse                                                                 |
| 0xD009            | 53257             | Fehler bei der Parametrierung des UHF-Schreib-Lese-Kopfs                                                         |
| 0xD00A            | 53258             | Fehler bei der Einstellung von Übertragungsgeschwindigkeit und<br>Betriebsart des UHF-Schreib-Lese-Kopfs         |
| 0xD00B            | 53259             | Fehler beim Polling                                                                                              |
| 0xD00D            | 53261             | Fehler beim Auslesen des Gerätestatus                                                                            |
| 0xD00E            | 53262             | Fehler beim Zurücksetzen der internen Status-Bits                                                                |
| 0xD00F            | 53263             | Fehler beim Setzen der Schreib-Lese-Kopf-Ausgänge und/oder LEDs                                                  |
| 0xD011            | 53265             | Fehler beim Auslesen der internen Störungen                                                                      |
| 0xD014            | 53268             | Diagnose-Fehler                                                                                                  |
| 0xD016            | 53270             | Fehler bei Heartbeat-Nachricht                                                                                   |
| 0xD017            | 53271             | Fehler bei der Ausgabe der Benutzer-Einstellungen                                                                |
| 0xD01B            | 53275             | Fehler beim Leeren des Nachrichtenspeichers im Polling-Modus                                                     |
| 0xD081            | 53377             | Fehler beim Ein- oder Ausschalten des UHF-Datenträgers                                                           |
| 0xD083            | 53379             | Fehler beim Lesen von einem Datenträger                                                                          |
| 0xD084            | 53380             | Fehler beim Schreiben auf einen Datenträger                                                                      |
| 0xD085            | 53381             | Fehler Software-Trigger                                                                                          |
| 0xD088            | 53384             | Fehler bei der Ausgabe eines Befehls nach EPC Class1 Gen2                                                        |
| 0xD100            | 53504             | Fehler bei der Backup-Funktion                                                                                   |
| 0xD101            | 53505             | Fehler bei der Backup-Funktion (erforderlicher Speicher nicht vorhanden)                                         |
| 0xD102            | 53506             | Fehler beim Wiederherstellen eines Backups                                                                       |
| 0xD103            | 53507             | Fehler beim Wiederherstellen eines Backups (kein Backup vorhanden)                                               |
| 0xD104            | 53508             | Fehler beim Wiederherstellen eines Backups (Backup-Daten beschädigt)                                             |
| 0xD105            | 53509             | Fehler beim Wiederherstellen der Default-Einstellungen                                                           |
| 0xD106            | 53510             | Fehler bei der Datenträger-Funktion                                                                              |
|                   |                   |                                                                                                    |
| 0xF0              | 61                | ISO-15693-Fehler                                                                                                 |
| 0xF001            | 61441             | ISO-15693-Fehler: Betehl nicht unterstützt                                                                       |
| 0xF002            | 61442             | ISO-15693-Fehler: Befehl nicht erkannt, z. B. falsches Eingabeformat                                             |
| 0xF003            | 61443             | ISO-15693-Fehler: Befehlsoption nicht unterstützt                                                                |
| 0xF00F            | 61455             | ISO-15693-Fehler: undefinierter Fehler                                                                           |
| 0xF010            | 61456             | ISO-15693-Fehler: angesprochener Speicherbereich nicht verfügbar                                                 |
| 0xF011            | 61457             | ISO-15693-Fehler: angesprochener Speicherbereich gesperrt                                                        |

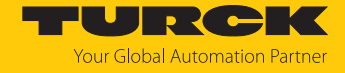

| Fehlercode (hex.) | Fehlercode (dez.) | Bedeutung                                                                                                 |
|-------------------|-------------------|----------------------------------------------------------------------------------------------------|
| 0xF012            | 61458             | ISO-15693-Fehler: angesprochener Speicherbereich gesperrt und nicht beschreibbar                          |
| 0xF013            | 61459             | ISO-15693-Fehler: Schreibvorgang nicht erfolgreich                                                        |
| 0xF014            | 61460             | ISO-15693-Fehler: angesprochener Speicherbereich konnte nicht gesperrt werden                             |
| 0xF0A00xF0DF      | 6160061663        | Luftschnittstellen-Fehler                                                                                 |
| 0xF101            | 61697             | Luftschnittstellen-Fehler: CRC-Fehler                                                                     |
| 0xF102            | 61698             | Luftschnittstellen-Fehler: Time-out                                                                       |
| 0xF8              | 63                | UHF-Schreib-Lese-Kopf-Fehler                                                                              |
| 0xF820            | 63520             | UHF-Schreib-Lese-Kopf: Befehl nicht unterstützt                                                           |
| 0xF821            | 63521             | UHF-Schreib-Lese-Kopf: unspezifizierter Fehler                                                            |
| 0xF822            | 63522             | UHF-Schreib-Lese-Kopf: Ein gültiges Passwort wird erwartet, bevor der<br>Befehl akzeptiert wird.          |
| 0xF824            | 63524             | UHF-Schreib-Lese-Kopf: Lesevorgang nicht möglich (z. B. ungültiger<br>Datenträger)                        |
| 0xF825            | 63525             | UHF-Schreib-Lese-Kopf: Schreibvorgang nicht möglich (z. B. Datenträger ausschließlich lesbar)             |
| 0xF826            | 63526             | UHF-Schreib-Lese-Kopf: Schreib- oder Lesefehler                                                           |
| 0xF827            | 63527             | UHF-Schreib-Lese-Kopf: Zugriff auf unbekannte Adresse (z. B. Speicher-<br>bereich außerhalb des Bereichs) |
| 0xF828            | 63528             | UHF-Schreib-Lese-Kopf: Die zu sendenden Daten sind nicht gültig.                                          |
| 0xF82A            | 63530             | UHF-Schreib-Lese-Kopf: Der Befehl braucht eine lange Zeit zum Ausfüh-<br>ren.                             |
| 0xF82C            | 63532             | UHF-Schreib-Lese-Kopf: Das angeforderte Objekt befindet sich nicht im persistenten Speicher.              |
| 0xF82D            | 63533             | UHF-Schreib-Lese-Kopf: Das angeforderte Objekt befindet sich nicht im flüchtigen Speicher.                |
| 0xF835            | 63541             | UHF-Schreib-Lese-Kopf: Der Befehl ist vorübergehend nicht erlaubt.                                        |
| 0xF836            | 63542             | UHF-Schreib-Lese-Kopf: Der Opcode ist für diese Art von Konfigurations-<br>speicher nicht gültig.         |
| 0xF880            | 63616             | UHF-Schreib-Lese-Kopf: kein Datenträger im Feld                                                           |
| 0xF881            | 63617             | UHF-Schreib-Lese-Kopf: Der EPC des Befehls passt nicht zum EPC im Erfassungsbereich.                      |
| 0xF882            | 63618             | UHF-Schreib-Lese-Kopf: falscher Datenträgertyp im Befehl angegeben                                        |
| 0xF883            | 63619             | Schreiben auf einen Block fehlgeschlagen                                                                  |
| 0xFFFE            | 65534             | Time-out auf der RS485-Schnittstelle                                                                      |
| 0xFFFF            | 65535             | Befehl wurde abgebrochen                                                                                  |

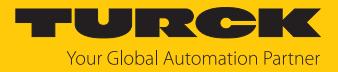

### 9.12 Erweiterte Diagnosen nutzen

Zur erweiterten Diagnose und für Systemtests können die folgenden Werte angezeigt werden. Verfügbar sind aktuelle sowie minimale und maximale Werte.

- Zeit, in der das Bit Datenträger vorhanden gesetzt ist
- Dauer eines Inventory-Befehls
- Dauer eines Lesebefehls
- Dauer eines Schreibbefehls

#### Beispiel: Erweiterte Diagnosen mit der FDT/DTM-Rahmenapplikation PACTware öffnen

Um die erweiterten Diagnosen mit PACTware zu nutzen, muss die Funktion EoE im EtherCAT-MainDevice und im EtherCAT-SubDevice aktiviert sein.

- Diagnosen in PACTware öffnen.
- RFID-Kanal auswählen (hier: Kanal 0).
- ⇒ Der Button **Expertenmodus ein-/ausschalten** wird in der Menüleiste angezeigt.
- Expertenmodus einschalten.
- Die Zeitmessung wird eingeblendet.

#### Beispiel: Erweiterte Diagnosen im Webserver öffnen

- Webserver öffnen.
- Auf dem Gerät einloggen.
- ▶ LOCAL I/O  $\rightarrow$  Diagnosis  $\rightarrow$  RFID-Kanal auswählen (hier: RFID channel 0).
- ⇒ Die Zeitmessung wird eingeblendet.

#### 9.13 Gerät zurücksetzen (Reset)

Das Gerät kann über die folgenden Möglichkeiten auf Werkseinstellungen zurückgesetzt werden:

- über TAS, wenn die Funktion EoE aktiviert ist
- über den CoE-Index 0xFBF0 "Device Reset Command"

#### 9.13.1 Gerät über das Object Dictionary zurücksetzen

Das Gerät wird über den CoE-Index 0xFBF0 "Device Reset Command", Subindex 0x01 "Command" zurückgesetzt.

Reset-Kommando 74 65 73 65 72 66 als Hexadezimalwert in CoE-Index 0xFBF0:01 schreiben.

| ÷. | FBF0:0  | Device Reset Command |    | >3<               |
|----|---------|----------------------|----|-------------------|
|    | FBF0:01 | Command              | RW | 74 65 73 65 72 66 |
|    | FBF0:02 | Status               | RO | 0x00 (0)          |
|    | FBF0:03 | Response             | RO | 00 00             |

Abb. 63: TwinCAT (Beispiel) – Gerät über CoE-Index auf Werkseinstellungen zurücksetzen

⇒ Das Gerät wird auf Werkseinstellungen zurückgesetzt.

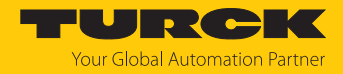

## 10 Störungen beseitigen

Wenn das Gerät nicht wie erwartet funktioniert, gehen Sie wie folgt vor:

- Umgebungsstörungen ausschließen.
- Anschlüsse des Geräts auf Fehler untersuchen.
- Gerät auf Parametrierfehler überprüfen.

Wenn die Fehlfunktion weiterhin besteht, liegt eine Gerätestörung vor. In diesem Fall nehmen Sie das Gerät außer Betrieb und ersetzen Sie es durch ein neues Gerät des gleichen Typs.

### 10.1 Fehler beheben

Fehler werden durch eine rot leuchtende LED ERR am Gerät angezeigt.

Fehlermeldungen im Webserver aufrufen und beseitigen

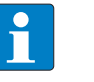

#### **HINWEIS**

Wenn der Fehler nach dem Zurücksetzen des Geräts weiterhin besteht, wenden Sie sich an Turck.

- ▶ In den Webserver einloggen (siehe Seite Einstellungen im Webserver bearbeiten).
- In der Navigationsleiste am linken Bildrand **Diagnostics** anklicken.
- ⇒ Die Fehlermeldungen werden im Gerätestatus angezeigt.

CLOUD

```
MAIN UHF RFID CONFIG & DEMO DOCUMENTATION
```

| F IDENT 0 - UHF DEVICE                                                                                          | ▶ 📮 📃           |                                                                                                    |   |  |
|----------------------------------------------------------------------------------------------------|-----------------|----------------------------------------------------------------------------------------------------|---|--|
| ) Info                                                                                                    | Write Channel v | iew                                                                                                    |   |  |
| <ul> <li>Parameter</li> <li>Diagnositics</li> <li>Input</li> <li>Import-/Export</li> <li>Application</li> </ul> | Device status   | Device status<br>Configuration invalid; operation impossible<br>Message generation error - out of memory in<br>polling mode<br>RF Transceiver communication error<br>Temperature too high<br>Temperature warning<br>General status<br>Device configuration invalid, using defaults<br>Device had a reset<br>Test mode |   |  |
|                                                                                                    |                 | Transponder present                                                                                                    | - |  |
|                                                                                                    |                 | RF status<br>Antenna resistance too high or too low<br>PLL is not locked                                                                                                    | - |  |
|                                                                                                    |                 | Regulation execution failed; no free RF<br>channel<br>Reverse power too high                                                                                                    | - |  |
|                                                                                                    |                 | Transmit power exceeded limit                                                                                                    | - |  |

Abb. 64: Webserver - Diagnose

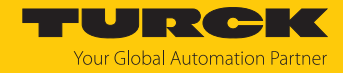

Fehlermeldungen beseitigen:

- ► In der Navigationsleiste am linken Bildrand Local I/O → Output anklicken.
- ► **RFID control/status ch0** anwählen.
- Reset-Befehl über das Drop-down-Menü Command code wählen: 0x8000 Reset
- ⇒ Das Gerät wird zurückgesetzt.

| MAIN                                                                                                    | UHF RFID CONFIG & DEMO                           | DOCUMENTATIO                  | N CLOUD                                                                                                    |                                                                                                    |
|----------------------------------------------------------------------------------------------------|--------------------------------------------------|-------------------------------|----------------------------------------------------------------------------------------------------|----------------------------------------------------------------------------------------------------|
|                                                                                                    |                                                  |                               |                                                                                                    |                                                                                                    |
|                                                                                                    |                                                  | -                             | - Local I/O - Output                                                                                            |                                                                                                    |
| (i)                                                                                                    | Info                                             | ▶ 🛱 📃                         |                                                                                                    |                                                                                                    |
| ર્ેંડ                                                                                                    | Parameter                                        | Write Channel v               | iew                                                                                                    |                                                                                                    |
| ©.<br>>⁺€                                                                                                    | Diagnosis<br>Status<br>Event log<br>Ex- / Import | RFID<br>control/status<br>ch0 | Input values<br>Response code                                                                                   | 0x0000 Idle                                                                                                    |
| L<br>L                                                                                                    |                                                  |                               | Tag present at read/write head no                                                                               | no ?                                                                                                    |
|                                                                                                    |                                                  | RFID read<br>data ch0         | Continuous (Presence sensing) mode active                                                                       | no ?                                                                                                    |
|                                                                                                    |                                                  |                               | Loop counter for fast processing                                                                                | 0                                                                                                    |
| - Salaria de la construcción de la construcción de | Change Password                                  | RFID write<br>data ch0        | Length                                                                                                    | 0 ?                                                                                                    |
| LOCA                                                                                                    | LI/O                                             |                               | Error code                                                                                                    | - ?                                                                                                    |
|                                                                                                    | Parameter                                        | DXP                           | Tag counter                                                                                                    | 0                                                                                                    |
|                                                                                                    | Diagnosis<br>Input<br>Output                     | VAUX control                  | Output values<br>Command code                                                                                   | 0x0000 idle v                                                                                                    |
| € <sup>↑</sup> r?                                                                                                    |                                                  |                               | Loop counter for fast processing                                                                                | 0x0002 Read                                                                                                    |
|                                                                                                    |                                                  |                               | UHF: Memory area                                                                                                | 0x0004 Write                                                                                                    |
|                                                                                                    |                                                  |                               | Start address                                                                                                   | And in the second second secon |
|                                                                                                    |                                                  |                               | Length                                                                                                    | And a second second sec |
|                                                                                                    |                                                  |                               | Length of UID/EPC                                                                                               | Collect Research And Andrews                                                                                                    |
|                                                                                                    |                                                  |                               |                                                                                                    | Sector Sectors and an end of the                                                                                                    |
|                                                                                                    |                                                  |                               |                                                                                                    | Calific Real matterie had percent                                                                                                    |
|                                                                                                    |                                                  |                               |                                                                                                    |                                                                                                    |
| For com                                                                                                    | ments or questions please find your loo          | cal contact on www.tu         | rek com                                                                                                    | and the second second s |
| I OF COM                                                                                                    | monto or quostions piedoe inte your lot          | contact on www.tu             | in the second second second second second second second second second second second second second second second | termination along the ended to a                                                                                                    |
|                                                                                                    |                                                  |                               |                                                                                                    | 0x8000 Reset                                                                                                    |

Abb. 65: Webserver – Gerät zurücksetzen

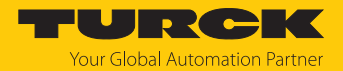

## 11 Instand halten

Das Firmware-Update erfolgt gemäß ETG-Spezifikation ETG.5003.0002. Für das Firmware-Update des Geräts wird das Protokoll FoE (File access over EtherCAT) verwendet. Das Gerät muss sich für den Update-Prozess im Status "Bootstrap" befinden. Die Firmware kann über TwinCAT oder CODESYS aktualisiert werden. Ein Update über eine Omron-Steuerung ist nicht möglich.

Die aktuelle Firmware-Version des Geräts kann aus CoE-Index 0x100A "Manufacturer Software Version", die aktuelle Hardware-Version aus CoE-Index 0x1009 "Manufacturer Hardware Version" ausgelesen werden.

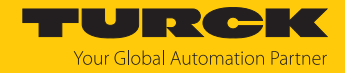

## 11.1 Firmware-Update über TwinCAT durchführen

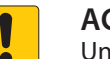

#### ACHTUNG

Unterbrechung der Spannungsversorgung und Ethernet-Verbindung während des Firmware-Updates

Geräteschäden durch fehlerhaftes Firmware-Update

- Spannungsversorgung des Geräts während des Firmware-Updates nicht unterbrechen.
- ▶ Während des Firmware-Updates keinen Spannungsreset durchführen.
- Ethernet-Verbindung des Geräts während des Firmware-Updates nicht unterbrechen.

#### Firmware-Datei herunterladen

Die Firmware-Datei für das Gerät steht unter www.turck.com zum kostenfreien Download zur Verfügung.

- ▶ Im Projektbaum Doppelklick auf Box 1 (TN-UHF-Q150-...-EC) ausführen.
- Registerkarte **Online**  $\rightarrow$  **Status Maschine**  $\rightarrow$  **Bootstrap** klicken.
- ► File Access over EtherCAT → Download... klicken.

| Status M.<br>Init<br>Pre-Op<br>Op                                  | EtherCAT<br>aschine                                          | Prozessdaten<br>Bootstrap<br>Safe-Op<br>Fehler löscher                                 | Plc | Slots<br>Aktuelle<br>Angefon | Startup<br>r Status:<br>derter Stat | CoE - Online<br>BOOT<br>us: BOOT | Diag History | Online |
|--------------------------------------------------------------------|--------------------------------------------------------------|----------------------------------------------------------------------------------------|-----|------------------------------|-------------------------------------|----------------------------------|--------------|--------|
| DLL State<br>Port A:<br>Port B:<br>Port C:<br>Port D:<br>File Acce | US<br>Carrie<br>No C<br>No C<br>No C<br>ess over Ett<br>load | er / Open<br>ianier / Closed<br>ianier / Closed<br>ianier / Closed<br>herCAT<br>Upload |     |                              |                                     |                                  |              |        |

Abb. 66: Firmware-Update starten

- Im neuen Fenster die Firmware-Datei auswählen.
- Mit OK bestätigen.
- Die Firmware-Datei wird in den Flash-Speicher des Gerätes geladen.
- ⇒ Die LED STAT flackert grün.
- TwinCAT zeigt den Download der Firmware-Datei am unteren Bildschirmrand mit einem Fortschrittsbalken an.

#### Update durchführen

- Registerkarte Online  $\rightarrow$  Status Maschine  $\rightarrow$  Init klicken.
- ⇒ Das Update wird durchgeführt.
- ⇒ Die LED INFO leuchtet während des Firmware-Updates orange.
- ⇒ Wenn das Update abgeschlossen ist, wechselt das Gerät in den normalen Betriebsmodus.

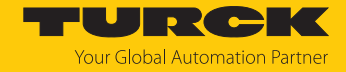

### 11.2 Firmware-Update über CODESYS durchführen

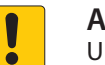

#### ACHTUNG

Unterbrechung der Spannungsversorgung und Ethernet-Verbindung während des Firmware-Updates

Geräteschäden durch fehlerhaftes Firmware-Update

- Spannungsversorgung des Geräts während des Firmware-Updates nicht unterbrechen.
- ▶ Während des Firmware-Updates keinen Spannungsreset durchführen.
- Ethernet-Verbindung des Geräts während des Firmware-Updates nicht unterbrechen.

#### Voraussetzungen

- Der verwendete EtherCAT-Master unterstützt die Firmware-Update-Funktion.
- Das Gerät ist online eingeloggt.
- Die Experteneinstellungen auf der Registerkarte Allgemein sind aktiviert.
- Die Option Slaves automatisch neu starten auf der Registerkarte Allgemein ist deaktiviert.

#### Firmware-Datei herunterladen

Die Firmware-Datei für das Gerät steht unter www.turck.com zum kostenfreien Download zur Verfügung.

- Im Projektbaum Doppelklick auf TN\_UHF\_Q150\_EU\_EC (TN-UHF-Q150-EU-EC) ausführen.
- Registerkarte **Online**  $\rightarrow$  **State Machine**  $\rightarrow$  **Bootstrap** klicken.
- ► File access over EtherCAT → Download... klicken.
- Im neuen Fenster das Firmware-Datei auswählen  $\rightarrow$  Öffnen klicken.
- ⇒ Das Firmware-Datei wird in den Flash-Speicher des Geräts geladen.
- ⇒ Die LED STAT flackert grün.
- CODESYS zeigt den Download der Firmware-Datei mit einem grünen Fortschrittsbalken an.

| TN_UHF_Q150_EU_EC X                                     |                                                                                                    |
|---------------------------------------------------------|----------------------------------------------------------------------------------------------------|
| Allgemein<br>Prozessdaten Expertenmodus<br>Prozessdaten | State Machine     Init     Bootstrap       Init     Bootstrap     Aktueller Status     Boot Strap Modus       Pre-Op     Safe-Op     Angeforderter Status     Boot Strap Modus       Op     Op     Safe-Op     Safe-Op |
| Online                                                  | DLL-Status                                                                                                    |
| CoE Online                                              | Port A         Carrier / Open         Port C         No Carrier / Closed           Port B         No Carrier / Closed         Port D         No Carrier / Closed                                                       |
| CoE Online                                              | Dateizugriff über EtherCAT                                                                                                    |
| EoE-Einstellungen                                       | Download Upload                                                                                                    |
| Diagnosehistorie                                        | E2PROM-Zugriff<br>E2PROM schreiben E2PROM lesen E2PROM XML schreib                                                                                                    |
| Log                                                     |                                                                                                    |
| EtherCAT IEC-Objekte                                    |                                                                                                    |
| Status                                                  |                                                                                                    |
| Information                                             |                                                                                                    |

Abb. 67: Download der Firmware-Datei

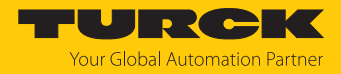

## Update durchführen

- ▶ Registerkarte Online  $\rightarrow$  State Machine  $\rightarrow$  Init klicken.
- ⇒ Das Update wird durchgeführt.
- ⇒ Die LED INFO leuchtet während des Firmware-Updates orange.
- ⇒ Wenn das Update abgeschlossen ist, wechselt das Gerät in den normalen Betriebsmodus.
- Die Option Slaves automatisch neu starten auf der Registerkarte Allgemein aktivieren.

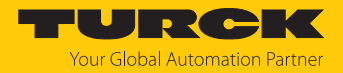

## 12 Reparieren

Das Gerät ist nicht zur Reparatur durch den Benutzer vorgesehen. Sollte das Gerät defekt sein, nehmen Sie es außer Betrieb. Bei Rücksendung an Turck beachten Sie unsere Rücknahmebedingungen.

### 12.1 Geräte zurücksenden

Rücksendungen an Turck können nur entgegengenommen werden, wenn dem Gerät eine Dekontaminationserklärung beiliegt. Die Erklärung steht unter

http://www.turck.de/de/produkt-retoure-6079.php

zur Verfügung und muss vollständig ausgefüllt, wetter- und transportsicher an der Außenseite der Verpackung angebracht sein.

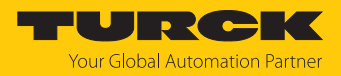

# 13 Entsorgen

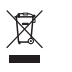

Die Geräte müssen fachgerecht entsorgt werden und gehören nicht in den normalen Hausmüll.

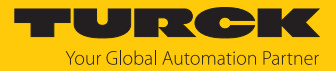

# 14 Technische Daten

| Technische Daten             |                                                   |
|------------------------------|---------------------------------------------------|
| Elektrische Daten            |                                                   |
| Betriebsspannung             | 1830 VDC                                          |
| DC Bemessungsbetriebsstrom   | ≤ 3500 mA                                         |
| Datenübertragung             | elektromagnetisches Wechselfeld                   |
| Technologie                  | UHF RFID                                          |
| Funk- und Protokollstandards | ISO 18000-63                                      |
|                              | EPCglobal Gen 2                                   |
| Antennenpolarisation         | zirkular/linear, einstellbar                      |
| Antennenhalbwertsbreite      | 65°                                               |
| Ausgangsfunktion             | lesen/schreiben                                   |
| Mechanische Daten            |                                                   |
| Einbaubedingung              | nicht bündig                                      |
| Umgebungstemperatur          | -20+50 °C                                         |
| Bauform                      | Quader                                            |
| Abmessungen                  | 300 x 300 x 61,7 mm                               |
| Gehäusewerkstoff             | Aluminium, AL, silber                             |
| Material aktive Fläche       | Glasfaser verstärktes Polyamid, PA6-GF30, schwarz |
| Vibrationsfestigkeit         | 55 Hz (1 mm)                                      |
| Schockfestigkeit             | 30 g (11 ms)                                      |
| Schutzart                    | IP67                                              |
| Elektrischer Anschluss       | RP-TNC                                            |
| Eingangsimpedanz             | 50 Ohm                                            |
| MTTF                         | 49 Jahre nach SN 29500 (Ed. 99) 20 °C             |
| Systembeschreibung           |                                                   |
| Prozessor                    | ARM Cortex A8, 32 Bit, 800 MHz                    |
| Speicher                     | MB Flash                                          |
| RAM Speicher                 | 512 MB DDR3                                       |
| Systemdaten                  |                                                   |
| Übertragungsrate Ethernet    | 10/100 Mbit/s                                     |
| Anschlusstechnik Ethernet    | 1 × M12, 4-polig, D-codiert                       |
| Webserver                    | Default: 192.168.1.100                            |
| Digitale Eingänge            |                                                   |
| Kanalanzahl                  | 4                                                 |
| Anschlusstechnik             | M12, 5-polig                                      |
| Eingangstyp                  | PNP                                               |
| Schaltschwelle               | EN 61131-2 Typ 3, PNP                             |
| Signalspannung Low-Pegel     | < 5 V                                             |
| Signalspannung High-Pegel    | > 11 V                                            |
| Signalstrom Low-Pegel        | < 1,5 mA                                          |
| Signalstrom High-Pegel       | > 2 mA                                            |

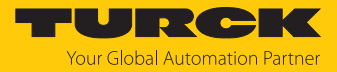

| Technische Daten         |               |  |
|--------------------------|---------------|--|
| Art der Eingangsdiagnose | Kanaldiagnose |  |
| Digitale Ausgänge        |               |  |
| Kanalanzahl              | 4             |  |
| Anschlusstechnik         | M12, 5-polig  |  |
| Ausgangstyp              | PNP           |  |
| Art der Ausgangsdiagnose | Kanaldiagnose |  |

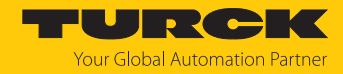

# 15 Turck-Niederlassungen – Kontaktdaten

| Deutschland    | Hans Turck GmbH & Co. KG<br>Witzlebenstraße 7, 45472 Mülheim an der Ruhr<br>www.turck.de                                                                                    |
|----------------|----------------------------------------------------------------------------------------------------|
| Australien     | Turck Australia Pty Ltd<br>Building 4, 19-25 Duerdin Street, Notting Hill, 3168 Victoria<br>www.turck.com.au                                                                |
| Belgien        | TURCK MULTIPROX<br>Lion d'Orweg 12, B-9300 Aalst<br>www.multiprox.be                                                                                                    |
| Brasilien      | Turck do Brasil Automação Ltda.<br>Rua Anjo Custódio Nr. 42, Jardim Anália Franco, CEP 03358-040 São Paulo<br>www.turck.com.br                                              |
| China          | Turck (Tianjin) Sensor Co. Ltd.<br>18,4th Xinghuazhi Road, Xiqing Economic Development Area, 300381<br>Tianjin<br>www.turck.com.cn                                          |
| Frankreich     | TURCK BANNER S.A.S.<br>11 rue de Courtalin Bat C, Magny Le Hongre, F-77703 MARNE LA VALLEE<br>Cedex 4<br>www.turckbanner.fr                                                 |
| Großbritannien | TURCK BANNER LIMITED<br>Blenheim House, Hurricane Way, GB-SS11 8YT Wickford, Essex<br>www.turckbanner.co.uk                                                                 |
| Indien         | TURCK India Automation Pvt. Ltd.<br>401-403 Aurum Avenue, Survey. No 109 /4, Near Cummins Complex,<br>Baner-Balewadi Link Rd., 411045 Pune - Maharashtra<br>www.turck.co.in |
| Italien        | TURCK BANNER S.R.L.<br>Via San Domenico 5, IT-20008 Bareggio (MI)<br>www.turckbanner.it                                                                                     |
| Japan          | TURCK Japan Corporation<br>ISM Akihabara 1F, 1-24-2, Taito, Taito-ku, 110-0016 Tokyo<br>www.turck.jp                                                                        |
| Kanada         | Turck Canada Inc.<br>140 Duffield Drive, CDN-Markham, Ontario L6G 1B5<br>www.turck.ca                                                                                       |
| Korea          | Turck Korea Co, Ltd.<br>A605, 43, Iljik-ro, Gwangmyeong-si<br>14353 Gyeonggi-do<br>www.turck.kr                                                                             |
| Malaysia       | Turck Banner Malaysia Sdn Bhd<br>Unit A-23A-08, Tower A, Pinnacle Petaling Jaya, Jalan Utara C,<br>46200 Petaling Jaya Selangor<br>www.turckbanner.my                       |

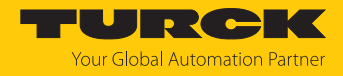

| Mexiko      | Turck Comercial, S. de RL de CV<br>Blvd. Campestre No. 100, Parque Industrial SERVER, C.P. 25350 Arteaga,<br>Coahuila<br>www.turck.com.mx                  |
|-------------|----------------------------------------------------------------------------------------------------|
| Niederlande | Turck B. V.<br>Ruiterlaan 7, NL-8019 BN Zwolle<br>www.turck.nl                                                                                             |
| Österreich  | Turck GmbH<br>Graumanngasse 7/A5-1, A-1150 Wien<br>www.turck.at                                                                                            |
| Polen       | TURCK sp.z.o.o.<br>Wroclawska 115, PL-45-836 Opole<br>www.turck.pl                                                                                         |
| Rumänien    | Turck Automation Romania SRL<br>Str. Siriului nr. 6-8, Sector 1, RO-014354 Bucuresti<br>www.turck.ro                                                       |
| Schweden    | Turck AB<br>Fabriksstråket 9, 433 76 Jonsered<br>www.turck.se                                                                                              |
| Singapur    | TURCK BANNER Singapore Pte. Ltd.<br>25 International Business Park, #04-75/77 (West Wing) German Centre,<br>609916 Singapore<br>www.turckbanner.sg         |
| Südafrika   | Turck Banner (Pty) Ltd<br>Boeing Road East, Bedfordview, ZA-2007 Johannesburg<br>www.turckbanner.co.za                                                     |
| Tschechien  | TURCK s.r.o.<br>Na Brne 2065, CZ-500 06 Hradec Králové<br>www.turck.cz                                                                                     |
| Türkei      | Turck Otomasyon Ticaret Limited Sirketi<br>Inönü mah. Kayisdagi c., Yesil Konak Evleri No: 178, A Blok D:4,<br>34755 Kadiköy/ Istanbul<br>www.turck.com.tr |
| Ungarn      | TURCK Hungary kft.<br>Árpád fejedelem útja 26-28., Óbuda Gate, 2. em., H-1023 Budapest<br>www.turck.hu                                                     |
| USA         | Turck Inc.<br>3000 Campus Drive, USA-MN 55441 Minneapolis<br>www.turck.us                                                                                  |

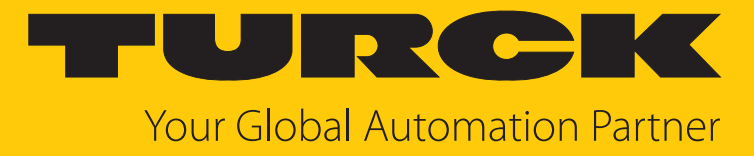

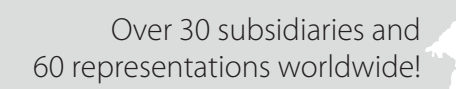

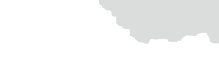

104

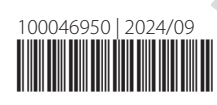

www.turck.com